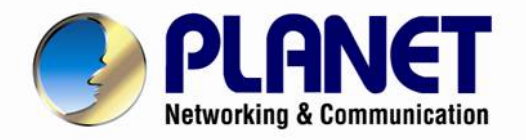

# **User's Manual**

# 1200Mbps 802.11ac Dual-Band Wireless Gigabit Router

WDRT-1202AC

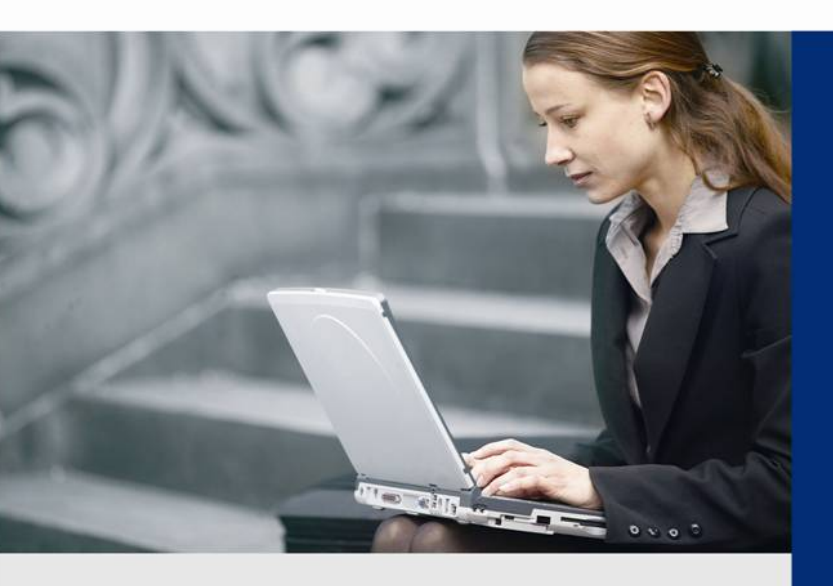

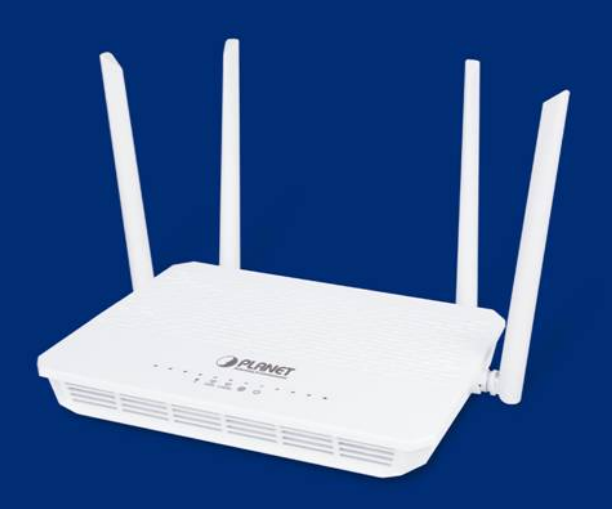

www.PLANET.com.tw

### Copyright

Copyright © 2017 by PLANET Technology Corp. All rights reserved. No part of this publication may be reproduced, transmitted, transcribed, stored in a retrieval system, or translated into any language or computer language, in any form or by any means, electronic, mechanical, magnetic, optical, chemical, manual or otherwise, without the prior written permission of PLANET.

PLANET makes no representations or warranties, either expressed or implied, with respect to the contents hereof and specifically disclaims any warranties, merchantability or fitness for any particular purpose. Any software described in this manual is sold or licensed "as is". Should the programs prove defective following their purchase, the buyer (and not this company, its distributor, or its dealer) assumes the entire cost of all necessary servicing, repair, and any incidental or consequential damages resulting from any defect in the software. Further, this company reserves the right to revise this publication and to make changes from time to time in the contents hereof without obligation to notify any person of such revision or changes.

All brand and product names mentioned in this manual are trademarks and/or registered trademarks of their respective holders.

#### **Federal Communication Commission Interference Statement**

This equipment has been tested and found to comply with the limits for a Class B digital device, pursuant to Part 15 of FCC Rules. These limits are designed to provide reasonable protection against harmful interference in a r esidential installation. This equipment generates, uses, and can radiate radio frequency energy and, if not installed and used in accordance with the instructions, may cause harmful interference to radio communications. However, there is no guarantee that interference will not occur in a particular installation. If this equipment does cause harmful interference to radio or television reception, which can be determined by turning the equipment off and on, the user is encouraged to try to correct the interference by one or more of the following measures:

- 1. Reorient or relocate the receiving antenna.
- 2. Increase the separation between the equipment and receiver.
- 3. Plug the equipment into an outlet on a circuit different from that to which the receiver is connected.
- 4. Consult the dealer or an experienced radio technician for help.

#### FCC Caution:

To assure continued compliance, for example, use only shielded interface cables when connecting to computer or peripheral devices. Any changes or modifications not expressly approved by the party responsible for compliance could void the user's authority to operate the equipment.

This device complies with Part 15 of the FCC Rules. Operation is subject to the following two conditions:

- (1) This device may not cause harmful interference
- (2) This device must accept any interference received, including interference that may cause undesired operation.

### Federal Communication Commission (FCC) Radiation Exposure Statement

This equipment complies with FCC radiation exposure set forth for an uncontrolled environment. In order to avoid the possibility of exceeding the FCC radio frequency exposure limits, human proximity to the antenna shall not be less than 20 cm (8 inches) during normal operation.

### **CE Compliance Statement**

This device meets the RED directive 2014/53/EU of EU requirements on the limitation of exposure of the general public to electromagnetic fields by way of health protection.

The device complies with RF specifications when the device used at 20 cm from your body.

#### Safety

This equipment is designed with the utmost care for the safety of those who install and use it. However, special attention must be paid to the dangers of electric shock and static electricity when working with electrical equipment. All guidelines of this and of the computer manufacture must therefore be allowed at all times to ensure the safe use of the equipment.

#### **National Restrictions**

This device is intended for home and office use in all EU countries (and other countries following the EU directive 2014/53/EU) without any limitation except for the countries mentioned below:

| Country            | Restriction                 | Reason/remarks                                            |
|--------------------|-----------------------------|-----------------------------------------------------------|
| Dulgaria           | None                        | General authorization required for outdoor use and        |
| Биідапа            | none                        | public service.                                           |
|                    | Outdoor use limited to 10   | Military Radiolocation use. Refarming of the 2.4 GHz      |
| France             | mW e.i.r.p. within the band | band has been ongoing in recent years to allow current    |
|                    | 2454-2483.5 MHz             | relaxed regulation. Full implementation planned 2012.     |
| Italy              | Nono                        | If used outside of own premises, general authorization is |
|                    | none                        | required.                                                 |
| Luxombourg         | Nono                        | General authorization required for network and service    |
| Luxembourg         | none                        | supply (not for spectrum)                                 |
| Norway             | Implemented                 | This subsection does not apply for the geographical area  |
|                    | Implementeu                 | within a radius of 20 km from the centre of Ny-Ålesund.   |
| Russian Federation | None                        | Only for indoor applications                              |

### **WEEE regulation**

To avoid the potential effects on the environment and human health as a result of the presence of

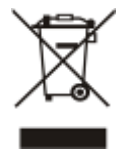

hazardous substances in electrical and electronic equipment, end users of electrical and electronic equipment should understand the meaning of the crossed-out wheeled bin symbol. Do not dispose of WEEE as unsorted municipal waste; WEEE should be collected separately.

# Revision

User Manual of PLANET 1200Mbps 802.11ac Dual Band Wireless Gigabit Router

Model: WDRT-1202AC

Rev: 1.0 (July, 2017)

Part No. EM-WDRT-1202AC\_v1.0

# CONTENTS

| Chapter | 1. Proc | luct Introduction                       | 1    |
|---------|---------|-----------------------------------------|------|
| 1.1     | Packa   | ge Contents                             | 1    |
| 1.2     | Produ   | ct Description                          | 2    |
| 1.3     | Produ   | ct Features                             | 5    |
| 1.4     | Produ   | ct Specifications                       | 6    |
| Chapter | 2. Harc | Iware Installation                      | 9    |
| 2.1     | Hardw   | vare Description                        | 9    |
|         | 2.1.1   | Front LED                               | 10   |
|         | 2.1.2   | LED Indications                         | 10   |
|         | 2.1.3   | Rear Panel                              | 11   |
| Chapter | 3. Con  | necting to the Router                   | . 13 |
| 3.1     | Syste   | n Requirements                          | 13   |
| 3.2     | Install | ing the Router                          | 13   |
| Chapter | 4. Quio | k Installation Guide                    | . 15 |
| 4.1     | Manua   | al Network Setup - TCP/IP Configuration | 15   |
|         | 4.1.1   | Obtaining an IP Address Automatically   | 15   |
|         | 4.1.2   | Configuring the IP Address Manually     | 18   |
| 4.2     | Startir | ng Setup in the Web UI                  | 22   |
| Chanter | 5 Con   | figuring the Router                     | 26   |
| 5 1     | Home    |                                         | 26   |
| 0.1     | 5 1 1   | Internet                                | 26   |
|         | 512     | WDRT-1202AC                             |      |
|         | 5.1.3   | Connected Clients                       |      |
| 5.2     | Settin  | qs                                      | 29   |
|         | 5.2.1   | -<br>WAN                                | 29   |
|         | 5.2.2   | Wi-Fi                                   | 42   |
|         | 5.2.3   | LAN                                     | 47   |
|         | 5.2.4   | USB                                     | 48   |
| 5.3     | Featu   | 'es                                     | 51   |
|         | 5.3.1   | QoS                                     | 51   |
|         | 5.3.2   | Firewall                                | 51   |
|         | 5.3.3   | Port Forwarding                         | 56   |
|         | 5.3.4   | URL Filter                              | 57   |
|         | 5.3.5   | Static Route                            | 57   |
|         | 5.3.6   | Dynamic DNS                             | 60   |
|         | 5.3.7   | VPN                                     | 64   |

| ę    | 5.4  | Manag   | gement                               | 65 |
|------|------|---------|--------------------------------------|----|
|      |      | 5.4.1   | Time & Schedule                      | 65 |
|      |      | 5.4.2   | System Log                           | 66 |
|      |      | 5.4.3   | System Settings                      | 67 |
|      |      | 5.4.4   | Statistics                           | 69 |
|      |      | 5.4.5   | Diagnostics                          | 69 |
|      |      | 5.4.6   | Upgrade                              | 70 |
| Chap | oter | 6. Quic | ck Connection to a Wireless Network  | 71 |
| (    | 6.1  | Windo   | ows XP (Wireless Zero Configuration) | 71 |
| e    | 6.2  | Windo   | ows 7 (WLAN AutoConfig)              | 73 |
| e    | 6.3  | Mac O   | 9S X 10.x                            | 75 |
| e    | 6.4  | iPhon   | e / iPod Touch / iPad                | 77 |
| ۸۰۵۵ |      |         |                                      |    |

# **Chapter 1. Product Introduction**

# **1.1 Package Contents**

Thank you for choosing PLANET WDRT-1202AC. Before installing the router, please verify the contents inside the package box.

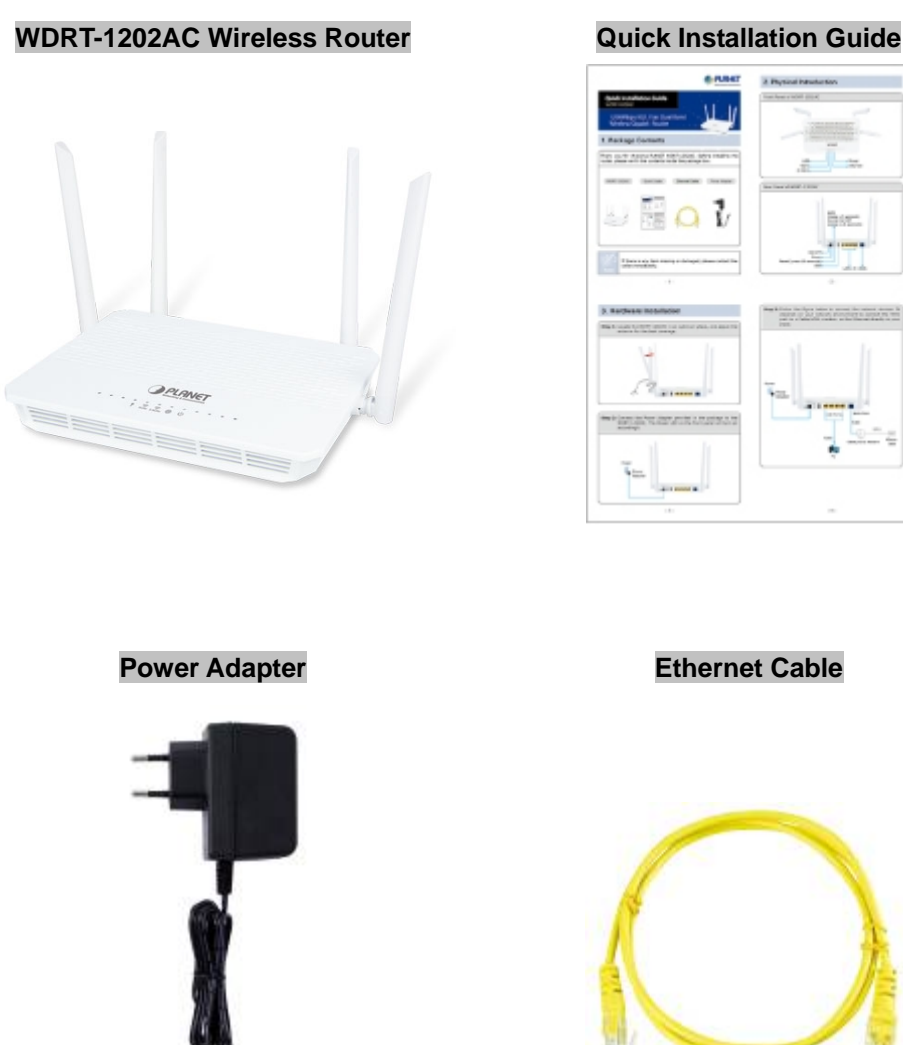

12V DC, 1.5A

Ethernet Cable

01

Barr

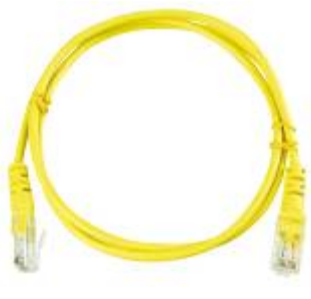

RJ45 Cable

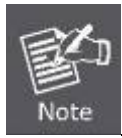

If there is any item missing or damaged, please contact the seller immediately.

# **1.2 Product Description**

#### **Amazing Next-generation Wireless High-speed Connection**

PLANET WDRT-1202AC Wireless Broadband Router supports IEEE 802.11a/b/g/n/ac standard, dual band, and Gigabit LAN and WAN, thus providing the wireless speed of **867Mbps** in the 5GHz frequency band and **300Mbps** in the 2.4GHz frequency band at the same time, which is 16 times faster than that of the traditional 11g access point. With its outstanding stability of high-speed wireless transmission and enhanced reliability, the WDRT-1202AC can provide users with excellent multimedia streaming through their mobile devices anywhere, anytime in the home and office.

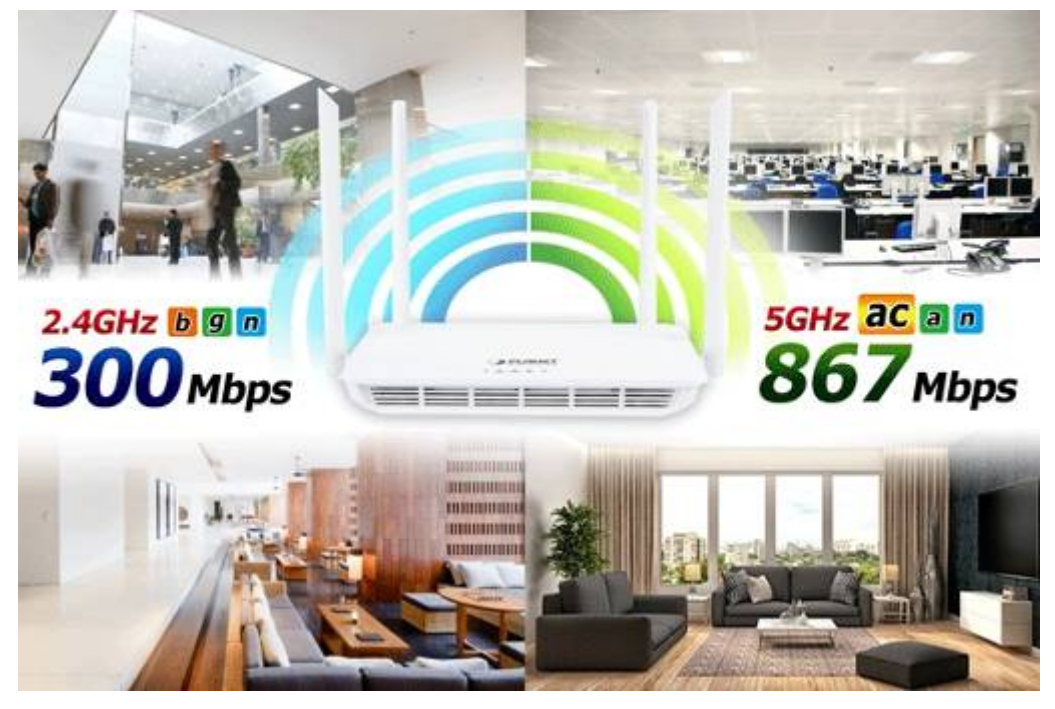

#### Use of 5GHz Band is Current Trend

Since the 2.4GHz band is now too crowded with users using the high-speed wireless connection for more and more wireless applications, the 5GHz band, currently in great demand, is designed to relieve the situation. In order to avoid the wireless interference between the two bands, PLANET WDRT-1202AC provides users with the radio frequency of 5GHz for watching HD videos or playing online games while the 2.4GHz band is used for surfing the Internet. The WDRT-1202AC is just like 2 totally independent Access Points in one device for you.

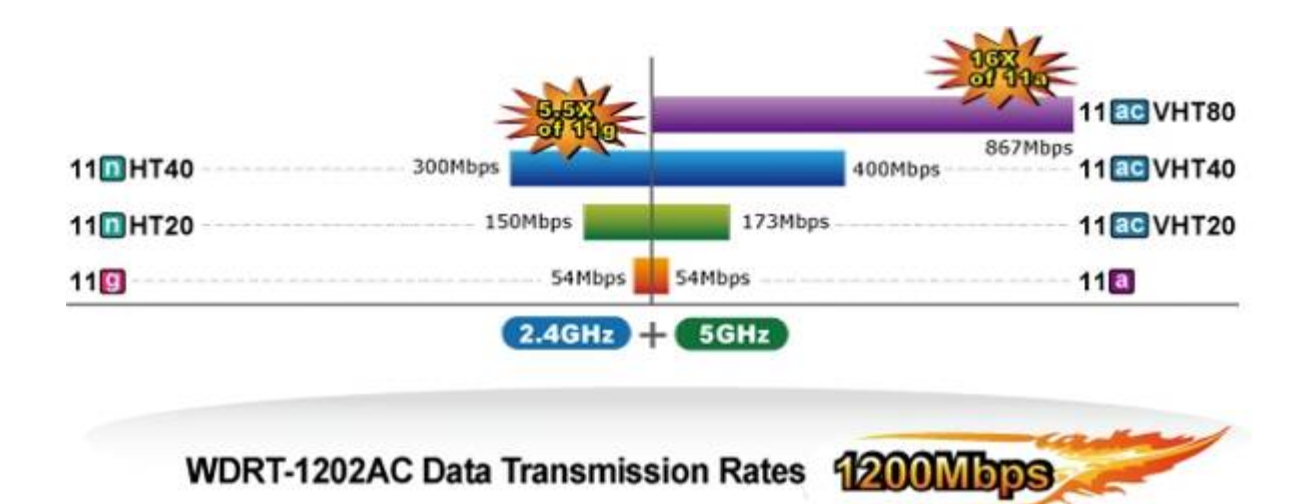

#### **Gigabit LAN Throughput Boosts Network Traffic**

Improving communication speed is one of the major requirements of today's Gigabit local area networks. With throughput up to 10 times faster than the existing 100Mbps solution, the WDRT-1202AC fully employs the full functionality of the 802.11ac wireless standards, eliminating the bottleneck of the transmission speed of the megabit wired type. Using the WDRT-1202AC to connect your desktop, NAS, media player and game console guarantees extremely high throughput and excellent signal quality.

#### **Powerful Firewall and Complete Access Control Functions**

The WDRT-1202AC supports NAT function allowing multiple users to access Internet via a single legal IP. It also provides Port Forwarding for the specific LAN PC to act as an application server and offer certain service to the clients on the Internet. In addition, the powerful firewall protects your Intranet clients from unauthorized accesses and various kinds of DoS attacks from the Internet. The WDRT-1202AC with MAC-based access control allows or denies wireless client connections to prevent possible hackers' attack.

#### Home DLNA Media Server over USB File Sharing

The WDRT-1202AC has a built-in USB port which can be connected to an external USB storage device for file sharing. Moreover, the DLNA (Digital Living Network Alliance) compliant media server feature allows multimedia contents, such as streaming videos, music and photos, to be easily shared among SmartTVs, tablets, mobile phones and laptops on a home network. Thus, all clients on the network can share mass storage through the WDRT-1202AC without complicated network configuration. Via the USB port, it also can output 5V DC power to charge any USB compliant devices.

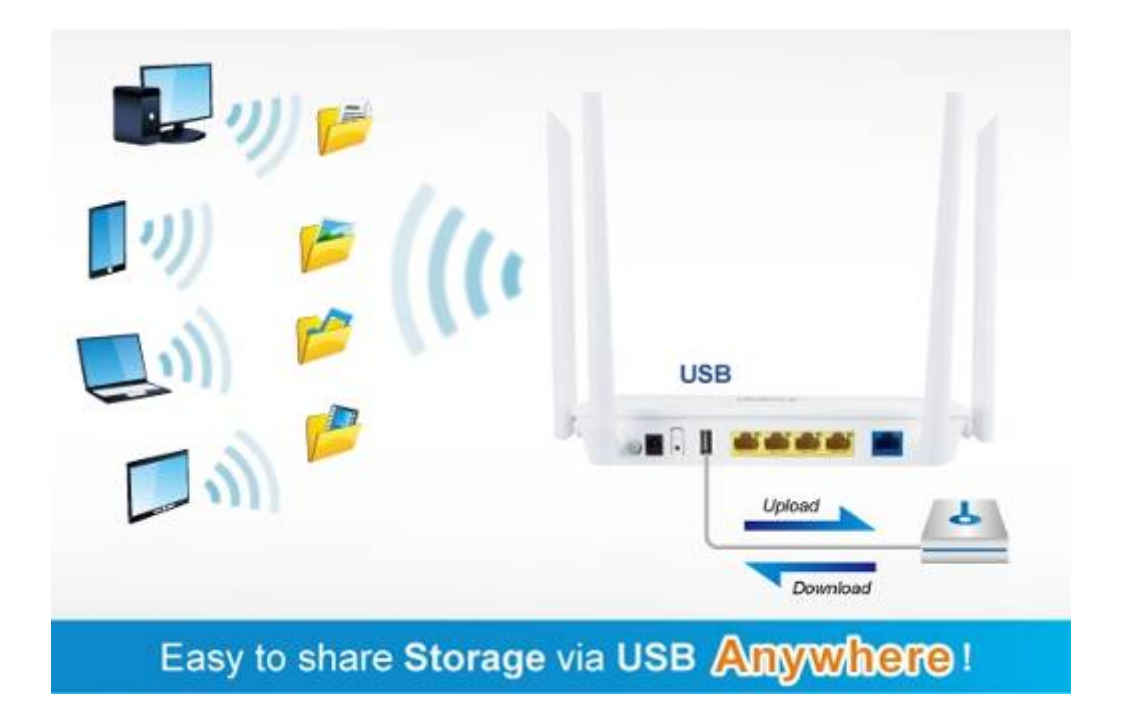

# **1.3 Product Features**

#### IEEE Compliant Wireless LAN and Wired LAN

- Compliant with IEEE 802.11a/b/g/n/ac dual band [2.4G (300Mbps) and 5G (867Mbps)] wireless technology
- Equipped with all Gigabit RJ45 ports (10/100/1000Mbps) like 1 WAN and 4 LAN ports, and auto MDI/MDI-X

#### Fixed Network Broadband Router

- Supports WAN connection types: DHCP, static IP, PPPoE, PPTP, L2TP, DS Lite
- Supports PLANET DDNS and DHCP Servers

#### Comprehensive Wireless Advanced Features

- Supports guest SSID to allow users to access different networks through one single AP
- Supports WMM (Wi-Fi Multimedia) and wireless QoS to enhance the efficiency of multimedia application
- Supports 3-level Transmitting Power Control to adapt various environments
- Self-healing (Schedule Reboot) mechanism for reliable connection

#### Secure Network Connection

- Supports Wi-Fi Protected Setup (WPS)
- Support WPA/WPA2 wireless security encryption
- Supports NAT firewall, IP / URL-based access control and MAC address filtering

#### Advanced Networking Function for Specific Application

- Supports Bandwidth Control (QoS) based on different local IP addresses
- Supports NTP, Port Forwarding, UPnP and DMZ for various networking applications
- Supports USB storage and DLNA combination, convenient HD media sharing

#### Easy Installation and Management

- Web-based UI and Quick Setup Wizard for easy configuration
- Remote Management allows configuration from a remote site
- System status monitoring includes DHCP Client List and System Log

# **1.4 Product Specifications**

| Dreduct                      | WDRT-1202AC                                                               |                                                                  |  |  |
|------------------------------|---------------------------------------------------------------------------|------------------------------------------------------------------|--|--|
| Product                      | 1200Mbps 802.11ac Dual Band Wireless Gigabit Router                       |                                                                  |  |  |
| Hardware Specifications      |                                                                           |                                                                  |  |  |
|                              | WAN Port:                                                                 | 1 x 10/100/1000 Mbps auto MDI/MDI-X RJ45 port                    |  |  |
| Interface                    | LAN Port:                                                                 | LAN Port: 4 x 10/100/1000 Mbps auto MDI/MDI-X RJ45 port (LAN1~4) |  |  |
|                              | USB Port:                                                                 | 1 x USB 2.0, Type A, 5V 500mA                                    |  |  |
| Antonna                      | Osiai                                                                     | 2.4GHz: 2 x 5dBi external antenna                                |  |  |
| Antenna                      | Gain:                                                                     | 5GHz: 2 x 5dBi external antenna                                  |  |  |
| Dutton                       | 1 x reset button                                                          |                                                                  |  |  |
| Button                       | 1 x WPS/Wi-                                                               | Fi button                                                        |  |  |
|                              | PWR x 1                                                                   |                                                                  |  |  |
| LED Indicators               | WLAN (2.4G                                                                | Hz & 5GHz) x 2                                                   |  |  |
|                              | WAN x 1                                                                   |                                                                  |  |  |
|                              | WPS x 1                                                                   |                                                                  |  |  |
| Material                     | Plastic                                                                   |                                                                  |  |  |
| Dimensions (W x D x H)       | 250 x 185 x 3                                                             | 38 mm (W x D x H)                                                |  |  |
| Weight                       | 322g                                                                      |                                                                  |  |  |
| Power Requirement            | 12V DC, 1.5A                                                              |                                                                  |  |  |
| Power Consumption            | 10W                                                                       |                                                                  |  |  |
| Wireless Interface Specifica | ations                                                                    |                                                                  |  |  |
|                              | IEEE 802.11ac 5GHz                                                        |                                                                  |  |  |
| Standard                     | IEEE 802.11a/n 5GHz                                                       |                                                                  |  |  |
|                              | IEEE 802.11D/g/n 2.4GHZ                                                   |                                                                  |  |  |
| Frequency Band               |                                                                           |                                                                  |  |  |
|                              | 802.11ac: OFDM (BPSK / QPSK / 16QAM / 64QAM / 256QAM)                     |                                                                  |  |  |
| Modulation Type              | 802.11a/g/n: OFDM (BPSK / QPSK / 16QAM / 64QAM)                           |                                                                  |  |  |
|                              | 802.110: DSSS (DBPSK / DQPSK / CCK)                                       |                                                                  |  |  |
| Data Rates                   | 2.4GHz up to 300Mbps                                                      |                                                                  |  |  |
|                              | 5GHz up to 867Mbps                                                        |                                                                  |  |  |
|                              | 2.4GHz                                                                    |                                                                  |  |  |
|                              | FCC (America): 2.412~2.462GHz (11 Channels)                               |                                                                  |  |  |
|                              | ETSI (Euro                                                                | ope): 2.412~2.472GHz (13 Channels)                               |  |  |
| Channel                      | 5GHz                                                                      |                                                                  |  |  |
|                              | 5.180-5.240GHz, 5.745-5.825GHz (up to 9 channels)                         |                                                                  |  |  |
|                              | *The actual channels in application will vary depending on the regulation |                                                                  |  |  |
|                              | in different r                                                            | egions and countries.                                            |  |  |
| Channel Width                | 802.11ac: 20/40/80MHz                                                     |                                                                  |  |  |
|                              | 802.11n: 20/4                                                             | iUMHZ                                                            |  |  |
| Max. RF Power / EIRP         | 2.4GHz: < 20                                                              | Jasm                                                             |  |  |
|                              | 5GHz: < 20d                                                               | Bm                                                               |  |  |
| Receive Sensitivity          | 2.4GHz                                                                    |                                                                  |  |  |
|                              | 11b (11Mb                                                                 | ps): -85dBm                                                      |  |  |

|                                                                                 | 11g (54Mbps): -70dBm                                                                                                    |  |  |
|---------------------------------------------------------------------------------|----------------------------------------------------------------------------------------------------|--|--|
|                                                                                 | 11n (20M) mode: -70dBm                                                                                                    |  |  |
|                                                                                 | 11n (40M) mode: -68dBm                                                                                                    |  |  |
|                                                                                 | 5GHz                                                                                                    |  |  |
|                                                                                 | 11a: -74dBm                                                                                                    |  |  |
|                                                                                 | 11n (20M) mode: -70dBm                                                                                                    |  |  |
|                                                                                 | 11n (40M) mode: -67dBm                                                                                                    |  |  |
|                                                                                 | 11ac (20M) mode: -67dBm                                                                                                    |  |  |
|                                                                                 | 11ac (40M) mode: -61dBm                                                                                                    |  |  |
|                                                                                 | 11ac (80M) mode: -57dBm                                                                                                    |  |  |
| Transmit Power Control                                                          | Low, Medium, High                                                                                                    |  |  |
| Wireless Management Feat                                                        | ures                                                                                                    |  |  |
| Encryption Security                                                             | WPA/WPA2 personal mixed mode                                                                                                    |  |  |
| Minalaga Casurity                                                               | Wireless MAC address filtering                                                                                                    |  |  |
| wireless Security                                                               | Supports WPS (Wi-Fi Protected Setup)                                                                                                    |  |  |
| Wireless Advensed                                                               | Supports dual-SSID (2.4G and 5G)                                                                                                    |  |  |
| wireless Advanced                                                               | Supports guest network                                                                                                    |  |  |
| May Cumperted Clients                                                           | 2.4GHz wireless: 32                                                                                                    |  |  |
| max. Supported Clients                                                          | 5GHz wireless: 32                                                                                                    |  |  |
| Router Features                                                                 |                                                                                                    |  |  |
|                                                                                 | Shares data and Internet access for users supporting the following Internet                                                                                                    |  |  |
|                                                                                 | charge data and internet decees for decirc, capperting the fenering internet                                                                                                    |  |  |
|                                                                                 | accesses:                                                                                                    |  |  |
|                                                                                 | accesses:<br>■ DHCP                                                                                                    |  |  |
| Internet Connection Type                                                        | accesses:<br>DHCP<br>Static IP                                                                                                    |  |  |
| Internet Connection Type                                                        | accesses:<br>DHCP<br>Static IP<br>PPPoE                                                                                                    |  |  |
| Internet Connection Type                                                        | accesses:<br>DHCP<br>Static IP<br>PPPoE<br>PPTP                                                                                                    |  |  |
| Internet Connection Type                                                        | accesses:<br>DHCP<br>Static IP<br>PPPoE<br>PPTP<br>L2TP                                                                                                    |  |  |
| Internet Connection Type                                                        | accesses:<br>DHCP<br>Static IP<br>PPPoE<br>PPTP<br>L2TP<br>DS Lite                                                                                                    |  |  |
| Internet Connection Type                                                        | accesses:<br>DHCP<br>Static IP<br>PPPoE<br>PPTP<br>L2TP<br>DS Lite<br>NAT firewall, SPI firewall                                                                                                    |  |  |
| Internet Connection Type                                                        | accesses:<br>DHCP<br>Static IP<br>PPPoE<br>PPTP<br>L2TP<br>DS Lite<br>NAT firewall, SPI firewall<br>Built-in NAT server which supports Port Forwarding and DMZ                                                                                                    |  |  |
| Internet Connection Type                                                        | accesses:<br>DHCP<br>Static IP<br>PPPoE<br>PPTP<br>L2TP<br>DS Lite<br>NAT firewall, SPI firewall<br>Built-in NAT server which supports Port Forwarding and DMZ<br>Built-in firewall with URL filtering, and MAC address filtering                                                                                                    |  |  |
| Internet Connection Type<br>Firewall                                            | <ul> <li>accesses:</li> <li>DHCP</li> <li>Static IP</li> <li>PPPoE</li> <li>PPTP</li> <li>L2TP</li> <li>DS Lite</li> <li>NAT firewall, SPI firewall</li> <li>Built-in NAT server which supports Port Forwarding and DMZ</li> <li>Built-in firewall with URL filtering, and MAC address filtering</li> <li>Built-in DHCP server supporting static IP address distribution</li> </ul>                                                                                                    |  |  |
| Internet Connection Type<br>Firewall<br>LAN                                     | <ul> <li>accesses:</li> <li>DHCP</li> <li>Static IP</li> <li>PPPoE</li> <li>PPTP</li> <li>L2TP</li> <li>DS Lite</li> <li>NAT firewall, SPI firewall</li> <li>Built-in NAT server which supports Port Forwarding and DMZ</li> <li>Built-in firewall with URL filtering, and MAC address filtering</li> <li>Built-in DHCP server supporting static IP address distribution</li> <li>Supports packet statistics</li> </ul>                                                                                                |  |  |
| Internet Connection Type<br>Firewall<br>LAN                                     | <ul> <li>accesses:</li> <li>DHCP</li> <li>Static IP</li> <li>PPPoE</li> <li>PPTP</li> <li>L2TP</li> <li>DS Lite</li> <li>NAT firewall, SPI firewall</li> <li>Built-in NAT server which supports Port Forwarding and DMZ</li> <li>Built-in firewall with URL filtering, and MAC address filtering</li> <li>Built-in DHCP server supporting static IP address distribution</li> <li>Supports packet statistics</li> <li>Samba</li> </ul>                                                                                 |  |  |
| Internet Connection Type<br>Firewall<br>LAN<br>USB Sharing                      | accesses:<br>DHCP<br>Static IP<br>PPPoE<br>PPTP<br>L2TP<br>DS Lite<br>NAT firewall, SPI firewall<br>Built-in NAT server which supports Port Forwarding and DMZ<br>Built-in firewall with URL filtering, and MAC address filtering<br>Built-in DHCP server supporting static IP address distribution<br>Supports packet statistics<br>Samba<br>DLNA media server                                                                                                    |  |  |
| Internet Connection Type<br>Firewall<br>LAN<br>USB Sharing                      | accesses:<br>DHCP<br>Static IP<br>PPPoE<br>PPTP<br>L2TP<br>DS Lite<br>NAT firewall, SPI firewall<br>Built-in NAT server which supports Port Forwarding and DMZ<br>Built-in firewall with URL filtering, and MAC address filtering<br>Built-in DHCP server supporting static IP address distribution<br>Supports packet statistics<br>Samba<br>DLNA media server<br>Web-based (HTTP) management interface                                                                                                    |  |  |
| Internet Connection Type<br>Firewall<br>LAN<br>USB Sharing                      | accesses:<br>DHCP<br>Static IP<br>PPPoE<br>PPTP<br>L2TP<br>DS Lite<br>NAT firewall, SPI firewall<br>Built-in NAT server which supports Port Forwarding and DMZ<br>Built-in firewall with URL filtering, and MAC address filtering<br>Built-in DHCP server supporting static IP address distribution<br>Supports packet statistics<br>Samba<br>DLNA media server<br>Web-based (HTTP) management interface<br>Remote management (WAN Access Control)                                                                     |  |  |
| Internet Connection Type<br>Firewall<br>LAN<br>USB Sharing                      | accesses:<br>DHCP<br>Static IP<br>PPPoE<br>PPTP<br>L2TP<br>DS Lite<br>NAT firewall, SPI firewall<br>Built-in NAT server which supports Port Forwarding and DMZ<br>Built-in firewall with URL filtering, and MAC address filtering<br>Built-in DHCP server supporting static IP address distribution<br>Supports packet statistics<br>Samba<br>DLNA media server<br>Web-based (HTTP) management interface<br>Remote management (WAN Access Control)<br>Supports UPnP, PLANET DDNS                                       |  |  |
| Internet Connection Type<br>Firewall<br>LAN<br>USB Sharing<br>System Management | accesses:<br>DHCP<br>Static IP<br>PPPoE<br>PPTP<br>L2TP<br>DS Lite<br>NAT firewall, SPI firewall<br>Built-in NAT server which supports Port Forwarding and DMZ<br>Built-in firewall with URL filtering, and MAC address filtering<br>Built-in DHCP server supporting static IP address distribution<br>Supports packet statistics<br>Samba<br>DLNA media server<br>Web-based (HTTP) management interface<br>Remote management (WAN Access Control)<br>Supports UPnP, PLANET DDNS<br>SNTP synchronization               |  |  |
| Internet Connection Type<br>Firewall<br>LAN<br>USB Sharing<br>System Management | accesses:<br>DHCP<br>Static IP<br>PPPoE<br>PPTP<br>L2TP<br>DS Lite<br>NAT firewall, SPI firewall<br>Built-in NAT server which supports Port Forwarding and DMZ<br>Built-in firewall with URL filtering, and MAC address filtering<br>Built-in DHCP server supporting static IP address distribution<br>Supports packet statistics<br>Samba<br>DLNA media server<br>Web-based (HTTP) management interface<br>Remote management (WAN Access Control)<br>Supports UPnP, PLANET DDNS<br>SNTP synchronization<br>System log |  |  |
| Internet Connection Type<br>Firewall<br>LAN<br>USB Sharing<br>System Management | accesses:<br>DHCP<br>Static IP<br>PPPoE<br>PPTP<br>L2TP<br>DS Lite<br>NAT firewall, SPI firewall<br>Built-in NAT server which supports Port Forwarding and DMZ<br>Built-in firewall with URL filtering, and MAC address filtering<br>Built-in DHCP server supporting static IP address distribution<br>Supports packet statistics<br>Samba<br>DLNA media server<br>Web-based (HTTP) management interface<br>Remote management (WAN Access Control)<br>Supports UPnP, PLANET DDNS<br>SNTP synchronization<br>System log |  |  |

|                     | IEEE 802.11n (2T2R, up to 300Mbps)                     |  |
|---------------------|--------------------------------------------------------|--|
|                     | IEEE 802.11a                                           |  |
|                     | IEEE 802.11g                                           |  |
|                     | IEEE 802.11b                                           |  |
|                     | IEEE 802.11i                                           |  |
|                     | IEEE 802.3 10BASE-T                                    |  |
|                     | IEEE 802.3u 100BASE-TX                                 |  |
|                     | IEEE 802.3ab 1000BASE-T                                |  |
| Other Protocols and |                                                        |  |
| Standards           | CSMA/CA, CSMA/CD, TCP/IP, DHCP, ICMP, NAT, PPP0E, SNTP |  |
| Regulatory          | CE, RoHS, WEEE                                         |  |
| Environment         |                                                        |  |
| Tomporatura         | Operating: 0 ~ 40 degrees C                            |  |
| Temperature         | Storage: -40 ~ 70 degrees C                            |  |
| Lumidity            | Operating: 10 ~ 90% (non-condensing)                   |  |
| numulty             | Storage: 5 ~ 95% (non-condensing)                      |  |

# **Chapter 2. Hardware Installation**

Please follow the instructions below to connect the WDRT-1202AC to the existing network devices and your computers.

# 2.1 Hardware Description

- Dimensions: 250 x 185 x 38 mm (W x D x H)
- Diagram :

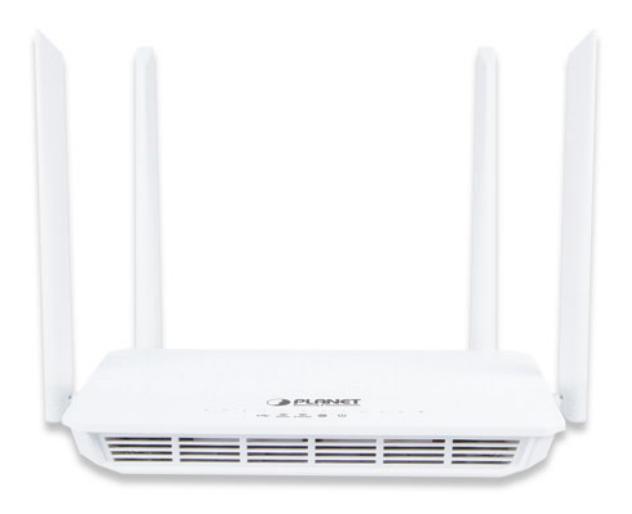

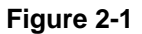

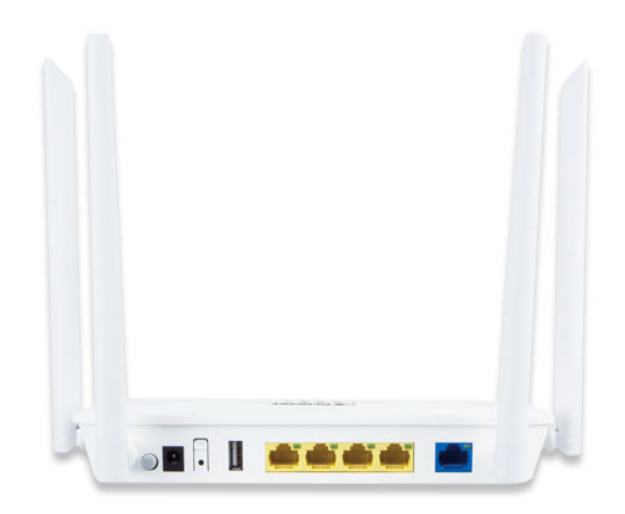

Figure 2-2

#### 2.1.1 Front LED

The front LED provides a simple interface monitoring the router. Figure 2-3 shows the front LED of the WDRT-1202AC.

#### Front LED

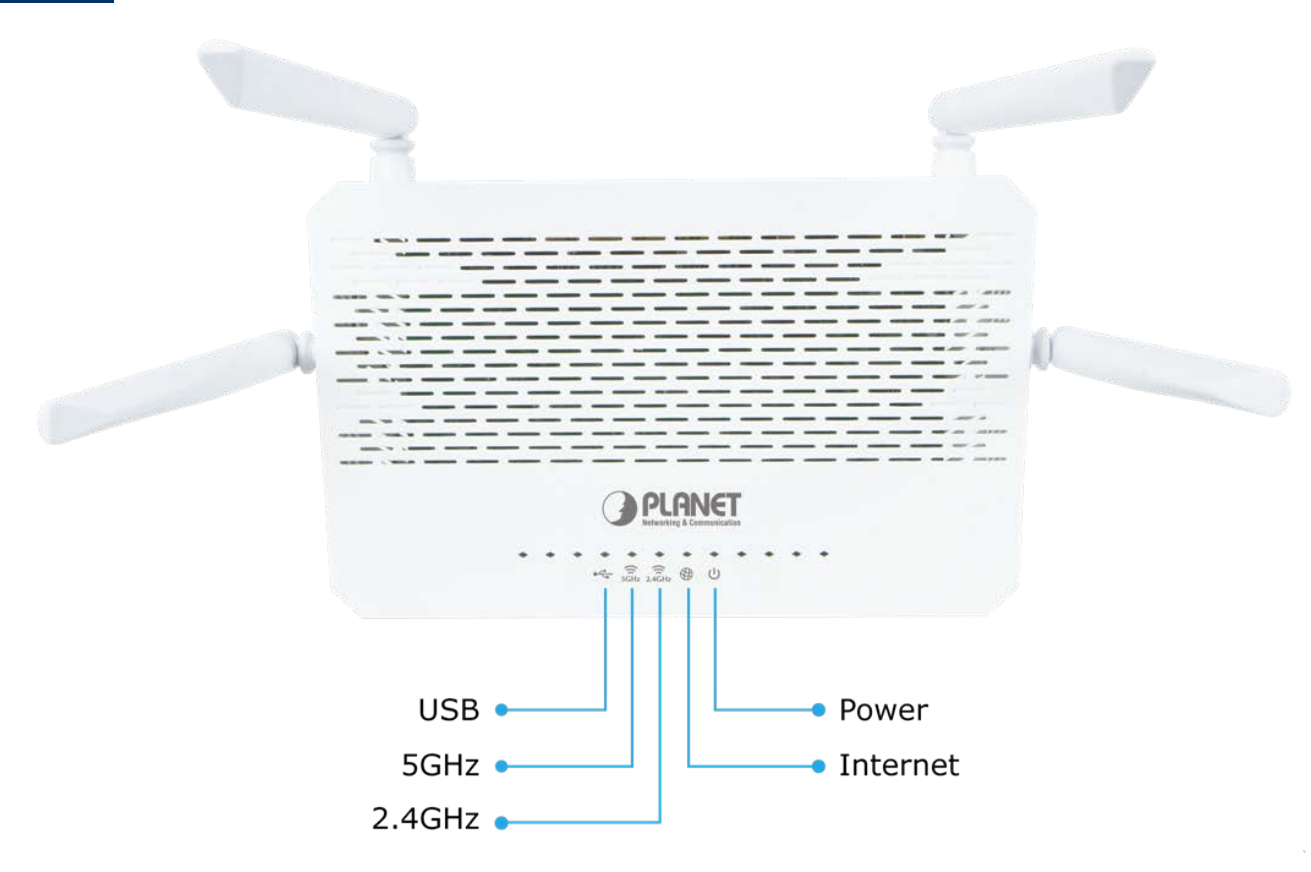

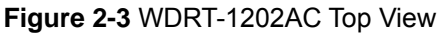

### 2.1.2 LED Indications

The LEDs on the front panel indicate instant status of port links, wireless data activity and system power, and help monitor and troubleshoot when needed. Figure 2-3 and Table 2-1 show the LED indications of the Wireless Router.

| LED    | STATE | FUNCTION                                            |  |
|--------|-------|-----------------------------------------------------|--|
| DWD    | On    | Device power on                                     |  |
| PWK    | Off   | Device power off                                    |  |
|        | On    | The 2.4GHz Wi-Fi is activated.                      |  |
| 2.4GHz | Flash | Device is transmitting data wirelessly over 2.4GHz. |  |
|        | Off   | The 2.4GHz Wi-Fi is disabled.                       |  |
|        | On    | The 5GHz Wi-Fi is activated.                        |  |
| 5GHz   | Flash | Device is transmitting data wirelessly over 5GHz.   |  |
|        | Off   | The 5GHz Wi-Fi is disabled.                         |  |
|        | On    | Link is established.                                |  |
| WAN    | Flash | Packets are transmitting or receiving.              |  |
|        | Off   | WAN port is not connected.                          |  |
|        | On    | USB connection is established.                      |  |
| USB    | Flash | Data is being transmitted.                          |  |
|        | Off   | USB connection is not established.                  |  |

Table 2-1 LED Indications

### 2.1.3 Rear Panel

The rear panel provides the physical connectors connected to the power adapter and any other network device. Figure 2-4 shows the rear panel of the WDRT-1202AC.

#### **Rear Panel**

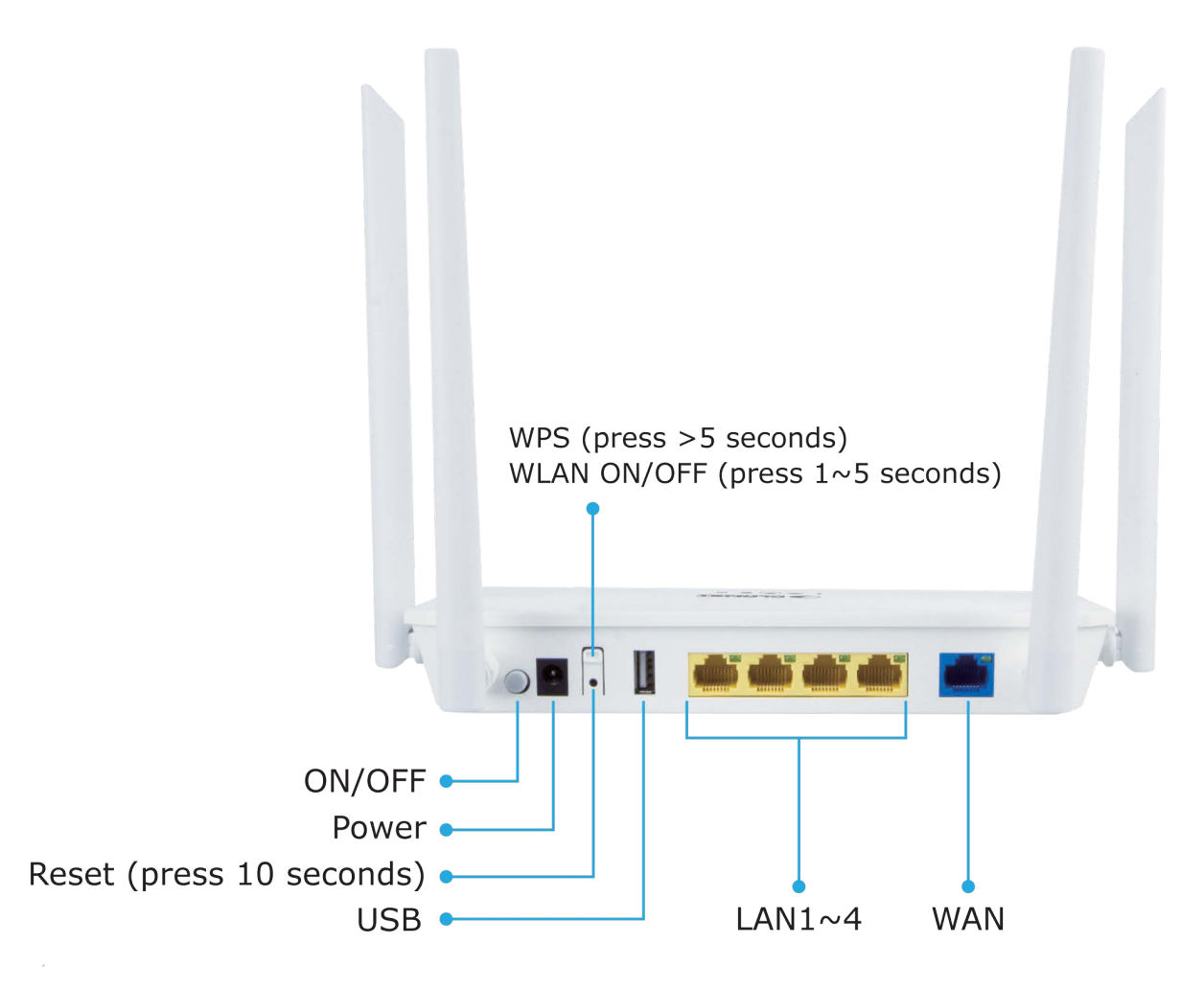

Figure 2-4 Rear Panel of the WDRT-1202AC

| Interface | Description                                                                                                    |
|-----------|----------------------------------------------------------------------------------------------------|
| WPS/WLAN  | Press for 1 to 5 seconds to enable or disable WLAN function; press over 5 seconds to enable WPS function              |
| Reset     | Press the Reset button gently for 10 seconds and then release it. The system restores to the factory default settings |
| WAN       | Connect to the Cable/xDSL Modem or the Ethernet                                                                       |
| LAN1-4    | Connect to the user's PC or network devices                                                                           |
| Power     | Connect to the power adapter provided in the package                                                                  |

Table 2-2 Interface Indications

# **Chapter 3. Connecting to the Router**

# 3.1 System Requirements

- Broadband Internet Access Service (Cable/xDSL/Ethernet connection)
- One Cable/xDSL Modem that has an RJ45 connector (not necessary if the Router is connected directly to the Ethernet.)
- PCs with a working Ethernet Adapter and an Ethernet cable with RJ45 connectors
- PC subscribers use Windows XP, Windows Vista, Windows 7/8/10, MAC OS 9 or later, or Linux, UNIX or other platforms compatible with TCP/IP protocols
- The above PC is installed with a Web browser

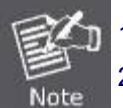

The Router in the following instructions means PLANET WDRT-1202AC.
 It is recommended to use Internet Explorer 7.0 or above to access the Router.

# 3.2 Installing the Router

Before installing the Router, make sure your PC is connected to the Internet through the broadband service successfully at this moment. If there is any problem, please contact your local ISP. After that, please install the Router according to the following steps. Don't forget to pull out the power plug and keep your hands dry.

Step 1. Power off your PC, Cable/xDSL Modem and the Router.

**Step 2.** Locate an optimum location for the Router. The best place is usually at the center of your wireless network.

**Step 3.** Connect the PC or Switch/Hub in your LAN to the LAN Ports of the Router with Ethernet cable, shown in Figure 3-1.

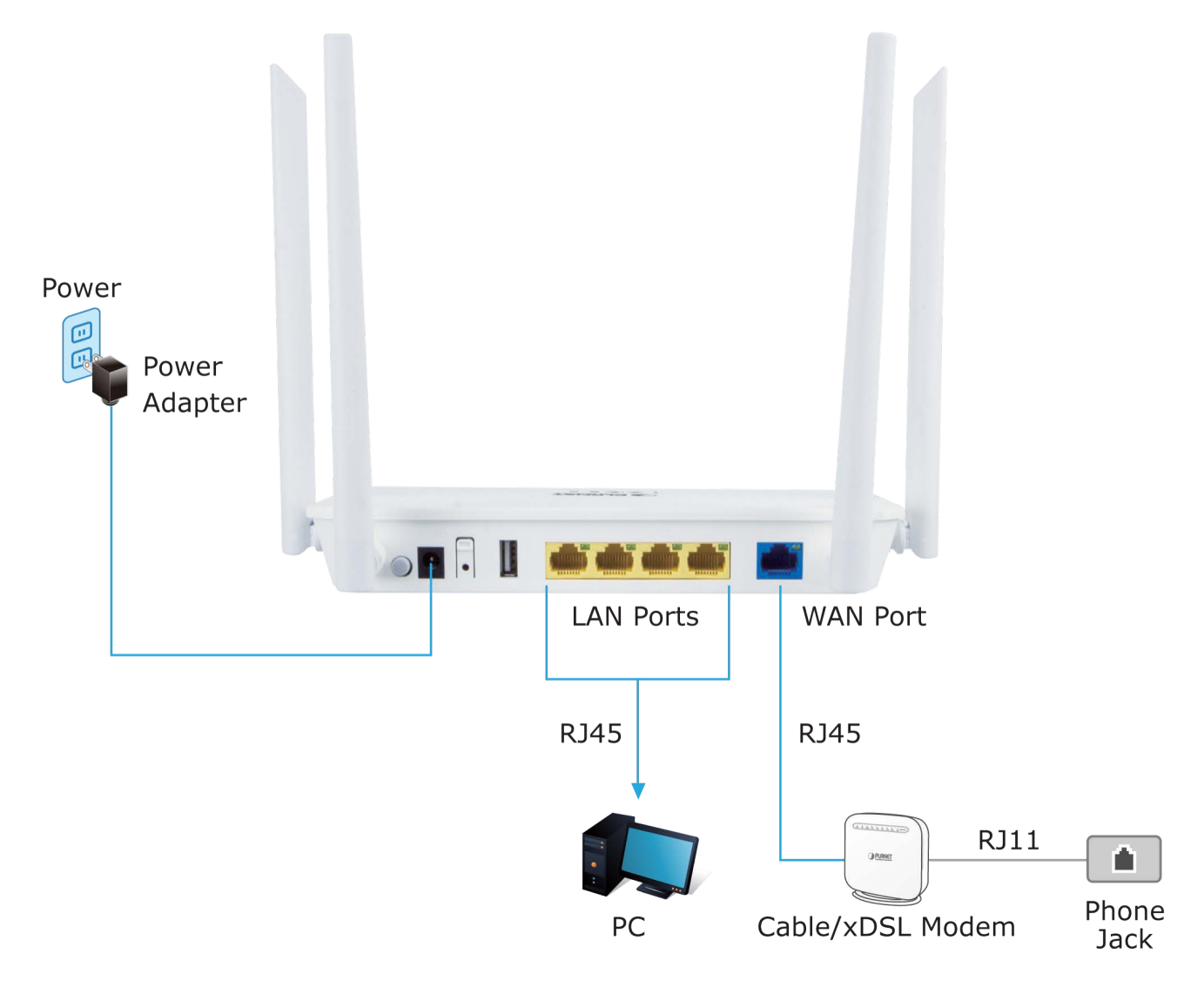

Figure 3-1 Hardware Installation of the WDRT-1202AC Wireless Router

- **Step 4.** Connect the power adapter to the power socket on the Router, and the other end into an electrical outlet. Then power on the Router.
- **Step 5.** Power on your PC and Cable/xDSL Modem.

# Chapter 4. Quick Installation Guide

This chapter will show you how to configure the basic functions of your Wireless Router using **Quick Setup** within minutes.

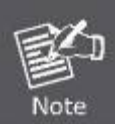

A computer with wired Ethernet connection to the Wireless Router is required for the first-time configuration.

# 4.1 Manual Network Setup - TCP/IP Configuration

The default IP address of the Wireless Router is **192.168.1.1** and the default Subnet Mask is **255.255.255.0**. These values can be changed as you desire in the web UI of the Wireless Router. In this section, we use all the default values for description.

Whether the Wireless Router is configured via wired or wireless connection, the PC needs to be assigned an IP address first. Before you connect the local PC to the Wireless Router via wired or wireless connection, please configure the IP address for your PC in the following two ways first.

- Obtaining an IP address automatically
- **Configuring the IP address manually**

In the following sections, we'll introduce how to install and configure the TCP/IP correctly in **Windows 7**. And the procedures in other operating systems are similar. First, make sure your Ethernet Adapter is working, and refer to the Ethernet adapter's manual if needed.

### 4.1.1 Obtaining an IP Address Automatically

#### Summary:

- 1. Set up the TCP/IP Protocol in "Obtain an IP address automatically" mode on your PC.
- 2. Then the Wireless Router built-in DHCP server will assign IP address to the PC automatically.

If you are sure the DHCP server of Wireless Router is enabled, you can set up the TCP/IP Protocol in "**Obtain an IP address automatically**" mode on your PC. And then the Wireless Router built-in DHCP server will assign an IP address to the PC automatically.

#### 1. Installing TCP/IP Component

1) On the Windows taskbar, click the Start button, point to Control Panel, and then click it.

2) Under the Network and Internet icon, click on the View network status and tasks. And then click Change adapter settings.

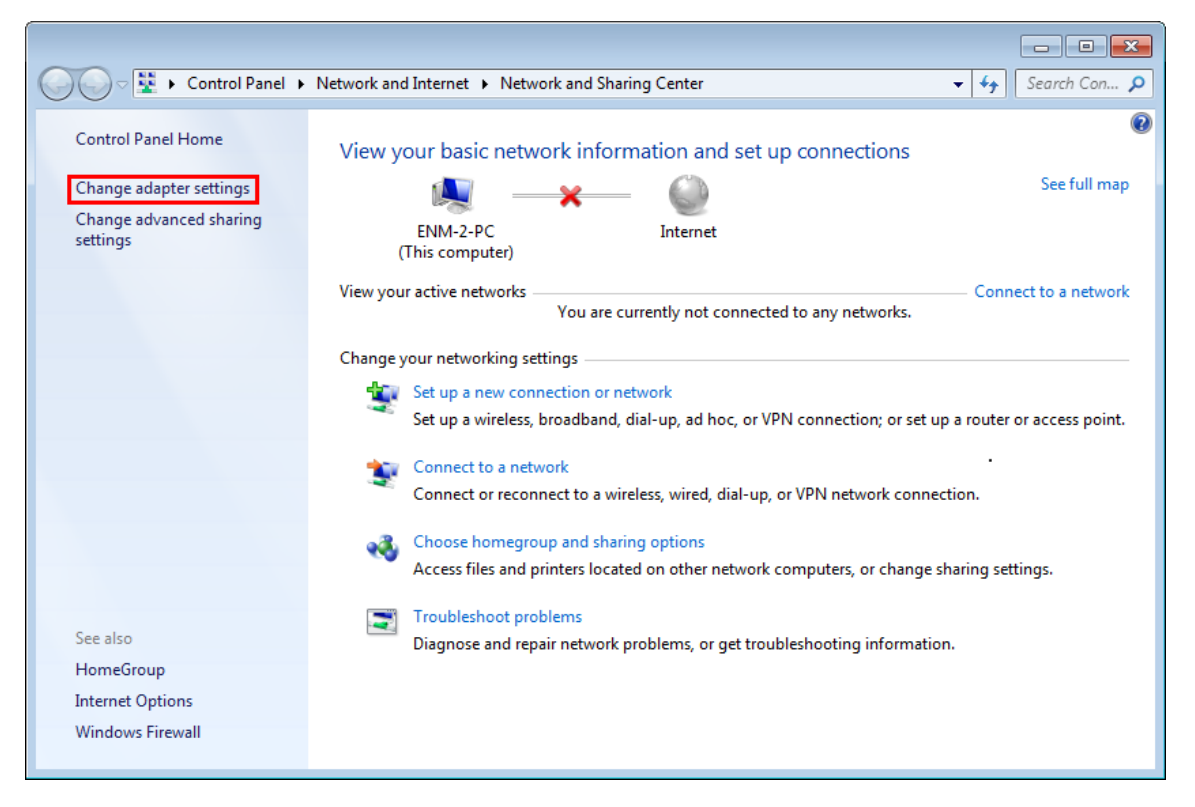

Figure 4-1 Change Adapter Settings

| ()                       | Net                     | work and Internet 🔸 Network Connections 🕨                                                               | <b>▼ ∮</b> | Se | arch Ne | <b></b> |
|--------------------------|-------------------------|----------------------------------------------------------------------------------------------------|------------|----|---------|---------|
| Organize 🔻               | Con                     | nect To Disable this network device »                                                                   | <u>-</u>   |    |         | 0       |
| Local<br>Netwo<br>Realte | Area<br>ork ca<br>k PCI | Connection<br>ble unplugged<br>e FE Family Controller<br>WAN Miniport (PPTP)                            |            |    |         |         |
| Wirele<br>Not co         | ess Ne                  | etwork Connection                                                                                       |            |    |         |         |
|                          | ©<br>©                  | Connect / Disconnect<br>Status<br>Diagnose<br>Bridge Connections<br>Create Shortcut<br>Delete<br>Rename |            |    |         |         |
| [                        | ۲                       | Properties                                                                                              |            |    |         |         |

#### 3) Right-click on the Wireless Network Connection, and select Properties in the appearing window.

Figure 4-2 Network Connection Properties

4) In the prompt window shown below, double-click on the Internet Protocol Version 4 (TCP/IPv4).

| Wireless Network Connection Properties                                                                                                    |
|----------------------------------------------------------------------------------------------------|
| Networking                                                                                                    |
| Connect using:                                                                                                    |
| Intel(R) Wireless WiFi Link 4965AGN                                                                                                    |
| Configure                                                                                                    |
| This connection uses the following items:                                                                                                    |
| <ul> <li>Client for Microsoft Networks</li> <li>QoS Packet Scheduler</li> <li>File and Printer Sharing for Microsoft Networks</li> <li>A Reliable Multicast Protocol</li> <li>Internet Protocol Version 6 (TCP/IPv6)</li> <li>Internet Protocol Version 4 (TCP/IPv4)</li> <li>Internet Protocol Version 4 (TCP/IPv4)</li> <li>Ink-Layer Topology Discovery Mapper I/O Driver</li> <li>Ink-Layer Topology Discovery Responder</li> </ul> |
| Install Uninstall Properties                                                                                                    |
| Description<br>Transmission Control Protocol/Internet Protocol. The default<br>wide area network protocol that provides communication<br>across diverse interconnected networks.                                                                                                    |
| OK Cancel                                                                                                    |

Figure 4-3 TCP/IP Setting

5) Choose **Obtain an IP address automatically**, and **Obtain DNS server address automatically** as shown in the figure below. Then click **OK** to save your settings.

| Ceneral Alternate Conformation                                              |             |        |         |          |
|-----------------------------------------------------------------------------|-------------|--------|---------|----------|
| Vou can get IB gettings assigned autom                                      | atically if |        | otwork  | upporto  |
| this capability. Otherwise, you need to<br>for the appropriate IP settings. | ask your r  | networ | k admin | istrator |
| Obtain an IP address automatically                                          | /           |        |         |          |
| - Use the following IP address:                                             |             |        |         |          |
| IP address:                                                                 |             |        |         |          |
| S <u>u</u> bnet mask:                                                       |             |        |         |          |
| Default gateway:                                                            |             |        |         |          |
| Ohtain DNS conver address autom                                             | atically    |        |         |          |
| Optimi DNS server address addin                                             | esses:      |        |         |          |
| Preferred DNS server:                                                       |             |        |         |          |
| Alternate DNS server:                                                       |             |        |         |          |
| Validate settings upon exit                                                 |             |        | Adva    | anced    |
|                                                                             |             | ОК     |         | Cancel   |

Figure 4-4 Obtain an IP Address Automatically

#### 4.1.2 Configuring the IP Address Manually

Summary:

- Set up the TCP/IP Protocol for your PC.
- Configure the network parameters. The IP address is 192.168.1.xxx ("xxx" is any number from 2 to 254), Subnet Mask is 255.255.255.0, and Gateway is 192.168.1.1 (The Router's default IP address)

If you are sure the DHCP server of Wireless Router is disabled, you can configure the IP address manually. The IP address of your PC should be 192.168.1.xxx (the same subnet of the IP address of the Wireless Router, and "xxx" is any number from 2 to 254), Subnet Mask is 255.255.255.0, and the Gateway is 192.168.1.1 (The default IP address of the Wireless Router)

1) Continue the settings from the last figure. Select Use the following IP address radio button.

- If the LAN IP address of the Wireless Router is 192.168.1.1, enter IP address 192.168.1.x (x is from 2 to 254), and Subnet mask 255.255.255.0.
- 3) Enter the LAN IP address of the Wireless Router (the default IP is 192.168.1.1) into the default gateway field.
- 4) Select **Use the following DNS server addresses** radio button. In the preferred DNS Server field, you can enter the DNS server IP address provided by your local ISP. Then click OK to save your settings.

| Internet Protocol Version 4 (TCP/IP)                                                                            | v4) Properties                                                               |
|----------------------------------------------------------------------------------------------------|------------------------------------------------------------------------------|
| General                                                                                                    |                                                                              |
| You can get IP settings assigned au<br>this capability. Otherwise, you need<br>for the appropriate IP settings. | utomatically if your network supports<br>d to ask your network administrator |
| Obtain an IP address automatic                                                                                  | cally                                                                        |
| Oge the following IP address:                                                                                   |                                                                              |
| JP address:                                                                                                    | 192.168.1.200                                                                |
| Subnet mask:                                                                                                    | 255.255.255.0                                                                |
| Default gateway:                                                                                                | 192.168.1.1                                                                  |
| <ul> <li>Obtain DNS server address aut</li> </ul>                                                               | comatically                                                                  |
| — Use the following DNS server a                                                                                | addresses:                                                                   |
| Preferred DNS server:                                                                                           | 8.8.8.8                                                                      |
| Alternate DNS server:                                                                                           | 8 . 8 . 4 . 4                                                                |
| 🔲 Vaļidate settings upon exit                                                                                   | Ad <u>v</u> anced                                                            |
|                                                                                                    | OK Cancel                                                                    |

Figure 4-5 IP and DNS Server Addresses

Now, you can run the Ping command in the **command prompt** to verify the network connection between your PC and the Router. The following example is in **Windows 7** OS. Please follow the steps below:

- 1. Click on Start
- 2. Type "cmd" in the Search box.

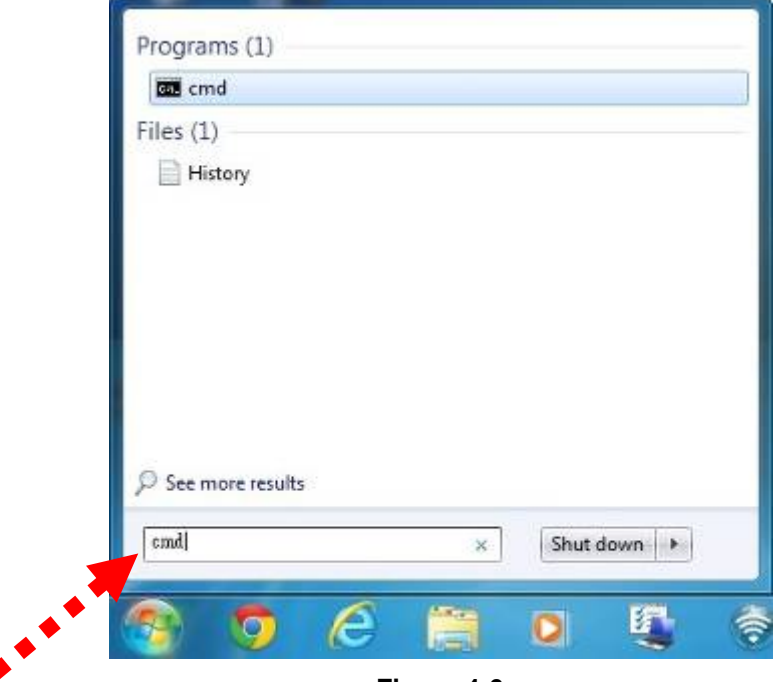

Figure 4-6

- 3. Open a command prompt, and type ping **192.168.1.1**, and then press Enter.
  - If the result displayed is similar to Figure 4-7, it means the connection between your PC and the Router has been established well.

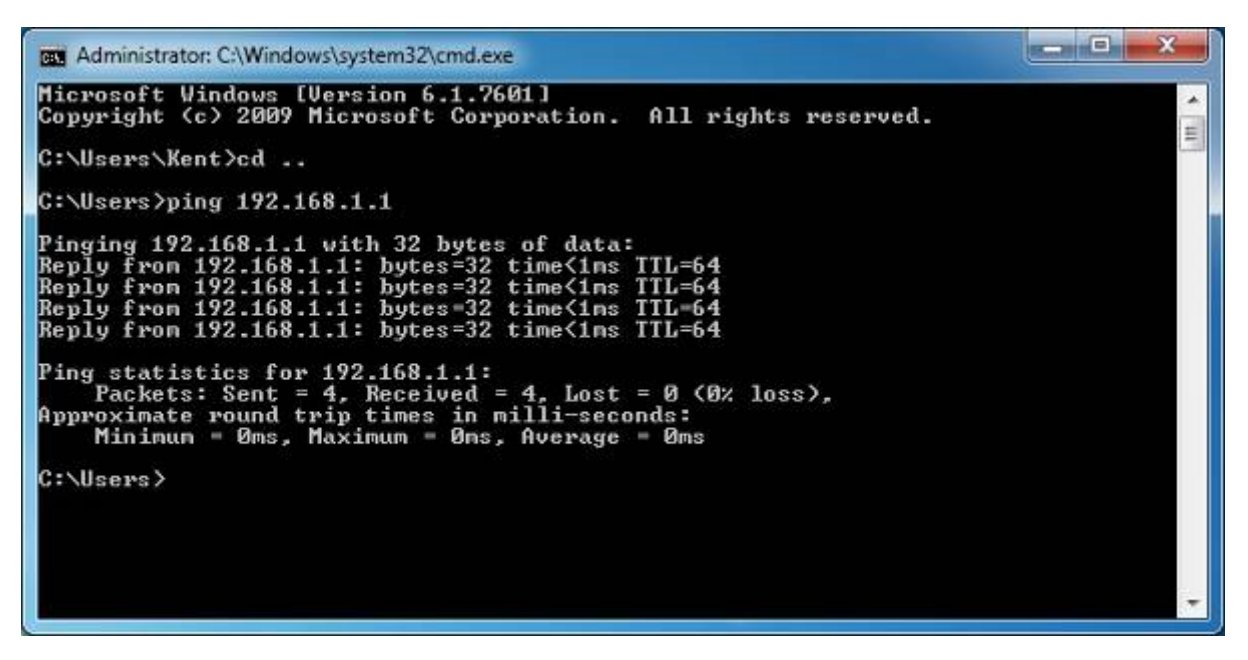

Figure 4-7 Successful Ping Command

If the result displayed is similar to Figure 4-8, it means the connection between your PC and the Router has failed.

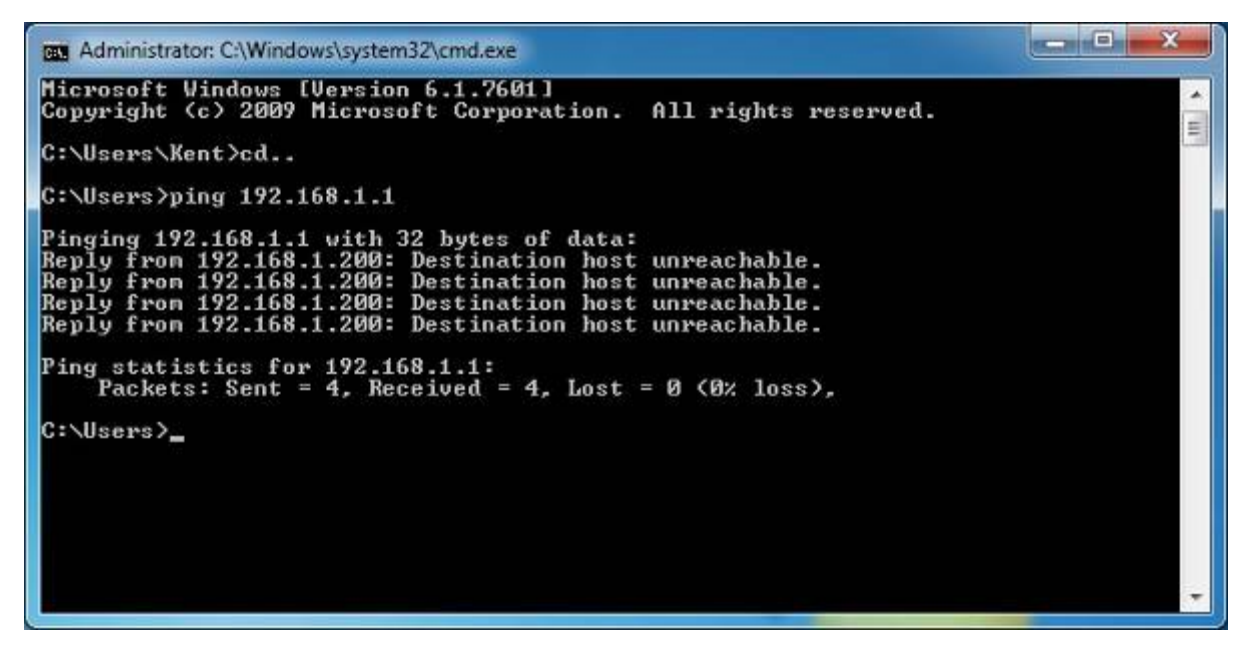

Figure 4-8 Failed Ping Command

If the address is 0.0.0.0, check your adapter installation, security settings, and the settings on your router. Some firewall software programs may block a DHCP request on newly installed adapters.

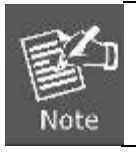

If the Router's IP address is 192.168.1.1, your PC's IP address must be within the range of  $192.168.1.2 \sim 192.168.1.254$ .

# 4.2 Starting Setup in the Web UI

It is easy to configure and manage the WDRT-1202AC with the web browser.

Step 1. To access the configuration utility, open a web-browser and enter the default IP address http://192.168.1.1 in the web address field of the browser.

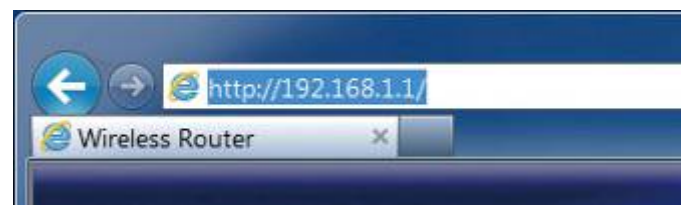

Figure 4-9 Login the Router

After a moment, a login window will appear. Enter **admin** for the User Name and Password, both in lower case letters. Then click the **Log In** button or press the **Enter** key.

| PLANET | 1200Mbps 802.11ac Dual Band Wireless Gigabit Router |
|--------|-----------------------------------------------------|
|        | admin<br>•••••                                      |
|        | Log In                                              |

Figure 4-10 Login Window

Default IP Address: 192.168.1.1

Default User Name: admin

Default Password: admin

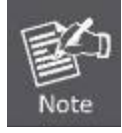

If the above screen does not pop up, it may mean that your web-browser has been set to a proxy. Go to Tools menu>Internet Options>Connections>LAN Settings in the screen that appears, cancel the Using Proxy checkbox, and click OK to finish it.

After entering the user name and password, the **Wizard Setup** page screen appears as Figure 4-11.

| Welcome                                                                                 | × |
|-----------------------------------------------------------------------------------------|---|
| This wizard will guide you through a step-by-step process to configure your new device. |   |
| Step 1: Configure Network settings                                                      |   |
| Step 2: Configure WiFi settings                                                         |   |
| Step 3: Set your router password                                                        |   |
|                                                                                         |   |
| Next                                                                                    |   |

Figure 4-11 WDRT-1202AC Web UI Screenshot

Step 2. Choose "Next" and you can configure the router by yourself.

| Configure Your Internet Connection                                                                                                    | ~                                                                                                    |
|----------------------------------------------------------------------------------------------------|----------------------------------------------------------------------------------------------------|
| se select your Internet connection type below:                                                                                                |                                                                                                    |
| DHCP Connection (Dynamic IP Address)                                                                                                    |                                                                                                    |
| Choose this option if your Internet connection automatically provides you win<br>Address. Most Cable Modems use this type of connection.      | th an IP                                                                                                    |
| Username/Password Connection (PPPoE)                                                                                                    |                                                                                                    |
| Choose this option if your Internet connection requires a username and pas<br>online. Most DSL modems use this connection type of connection. | sword to get                                                                                                    |
| Static IP Address Connection                                                                                                    |                                                                                                    |
| Choose this option if your Internet Service Provider provided you with IP Ad information that has to be manually configured.                  | ldress                                                                                                    |
| Back                                                                                                    | Next                                                                                                    |
|                                                                                                    | Configure Your Internet Connection se select your Internet connection type below: DHCP Connection (Dynamic IP Address) Choose this option if your Internet connection automatically provides you wi Address. Most Cable Modems use this type of connection. Username/Password Connection (PPPoE) Choose this option if your Internet connection requires a username and pas online. Most DSL modems use this connection type of connection. Static IP Address Connection Choose this option if your Internet Service Provider provided you with IP Ad information that has to be manually configured. Back |

Figure 4-12 Configure the WAN setting.

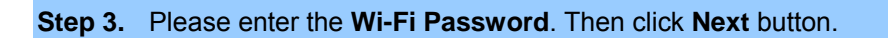

| Wi-Fi S                                                                                    | Settings                                                 |      |
|--------------------------------------------------------------------------------------------|----------------------------------------------------------|------|
| To setup a Wi-Fi network you will need to give<br>password.                                | e your Wi-Fi network a name(SSID) and                    |      |
| 2.4GHz Wi-Fi Network Name:                                                                 | PLANET_2.4G_0556                                         |      |
| 5GHz Wi-Fi Network Name:                                                                   | PLANET_5G_0556                                           |      |
| The Wi-Fi Network Name is up to 32 charac<br>using this Network Name (SSID).               | ters. You will need to join your Wi-Fi netwo             | ork  |
| 2.4GHz Wi-Fi Password:                                                                     | 12345678                                                 |      |
|                                                                                            |                                                          |      |
| 5GHz Wi-Fi Password:                                                                       | 12345678                                                 |      |
| 5GHz Wi-Fi Password:<br>The password must contain at least 8 chara<br>using this password. | 12345678<br>cters. You will need to join your Wi-Fi netw | vork |

Figure 4-13 Wi-Fi Settings

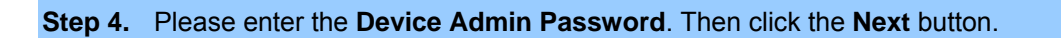

| By default, your new device does not have a passwo<br>the Web-based configuration utility. To secure your r<br>below. | ord configured for administrator access to<br>new device, please create a password |
|----------------------------------------------------------------------------------------------------|------------------------------------------------------------------------------------|
| Device Admin Password:                                                                                                |                                                                                    |
|                                                                                                    | - Providence                                                                       |

Figure 4-14 Device Admin Password

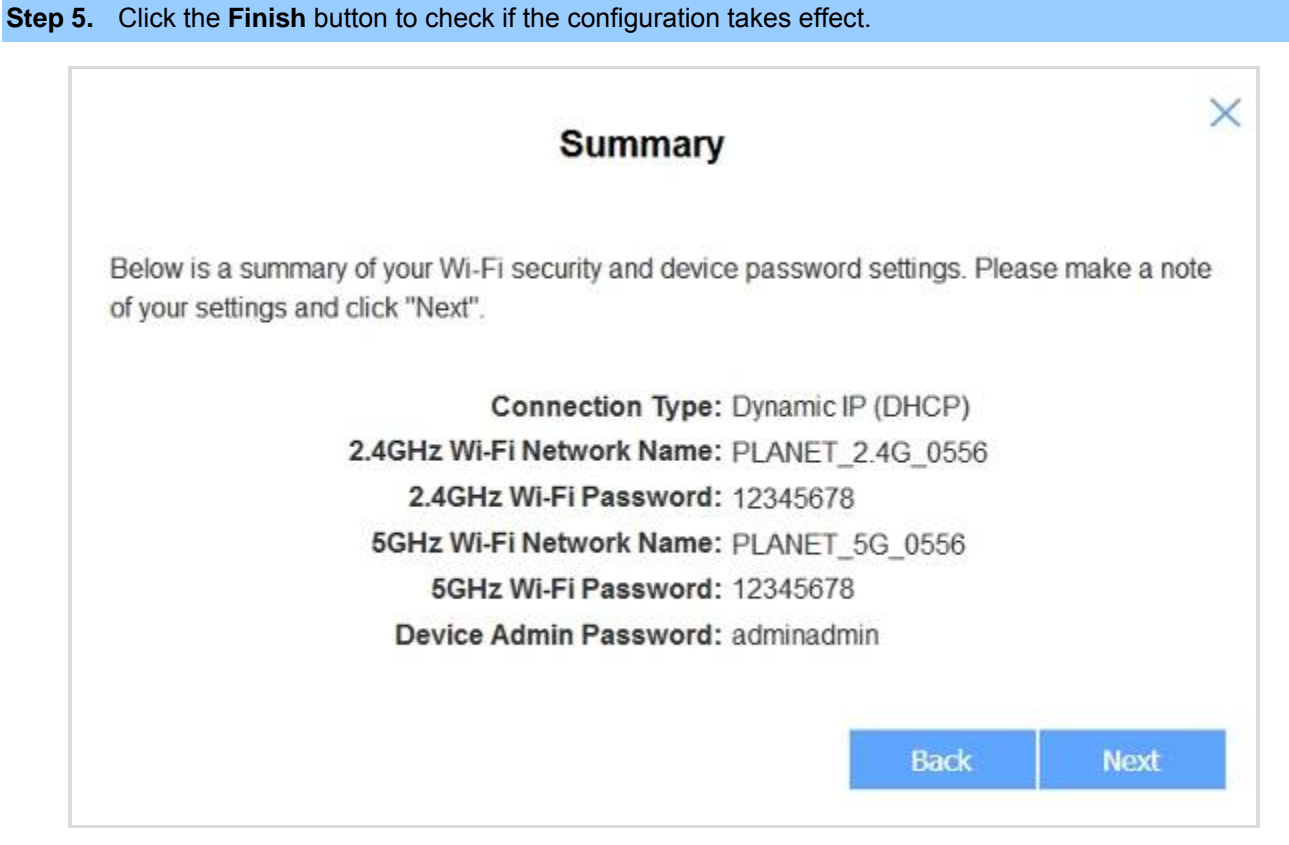

Figure 4-15 Wizard Configurations

# Chapter 5. Configuring the Router

This chapter delivers a detailed presentation of router's functions and features under 4 main menus shown below, allowing you to manage the router with ease.

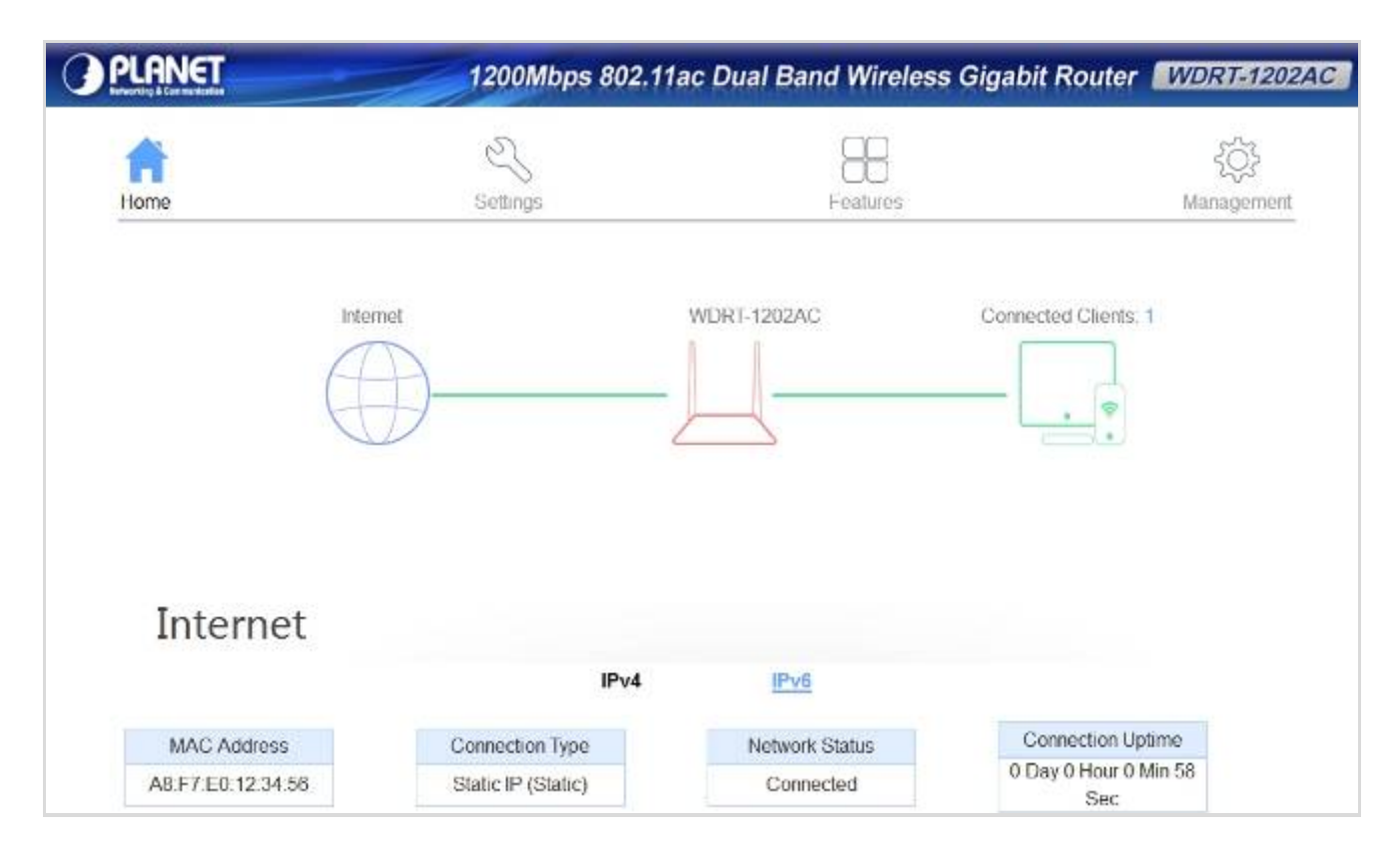

Figure 5-1 Router's Functions

# 5.1 Home

#### 5.1.1 Internet

On this page, you can view information about the Internet status of the WDRT-1202AC, including MAC Address, Connection Type, Network Status, Connection Uptime, IP Address, Default Gateway, Primary DNS Server and Secondary DNS Server.

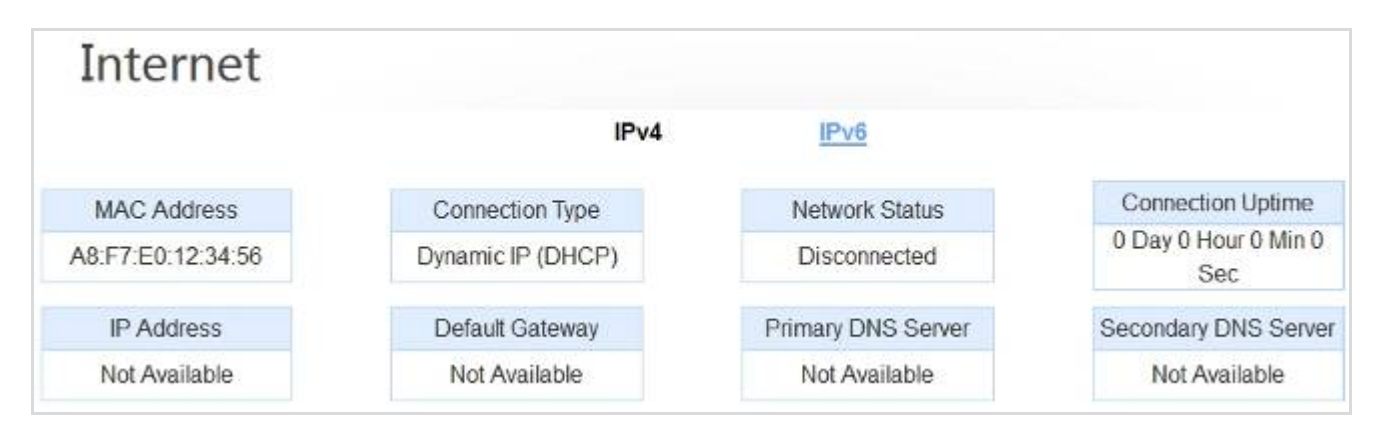

Figure 5-1-1 Router Status

The page includes the following information:

| Object                                                                                                    | Description                                                                                     |  |
|----------------------------------------------------------------------------------------------------|-------------------------------------------------------------------------------------------------|--|
| MAC Address                                                                                                    | The physical address of the router, as seen from the Internet.                                  |  |
| Connection Type                                                                                                    | Indicating DHCP, PPPoE or Fixed IP.                                                             |  |
| Network Status                                                                                                    | It shows "Disconnected" when the WAN is not connected or "Connected" when the WAN is connected. |  |
| Connection Uptime                                                                                                    | It shows the uptime when the WAN is connected.                                                  |  |
| IP Address The current Internet IP address. If assigned dynamically Internet connection exists, "Not Avaliable" will be shown. |                                                                                                 |  |
| Default Gateway                                                                                                    | The subnet mask associated with the Internet IP address.                                        |  |
| Primary DNS Server                                                                                                    | It shows the necessary DNS address provided by your ISP.                                        |  |
| Secondary DNS Server                                                                                                    | It shows the optional DNS address provided by your ISP.                                         |  |

# 5.1.2 WDRT-1202AC

On this page, you can view information about the current LAN and Wi-Fi status of the WDRT-1202AC.

| WDR                   | T-1202AC                |                       |                  |
|-----------------------|-------------------------|-----------------------|------------------|
|                       | IPv4 Network            |                       | Wi-Fi 2.4GHz     |
| AC Address:           | A8:F7:E0:00:05:56       | Status:               | UP               |
| Router IP<br>Address: | 192.168.1.1             | Wi-Fi Name<br>(SSID): | PLANET_2.4G_0556 |
| Subnet Mask:          | 255.255.255.0           | Password:             | 12345678         |
|                       | IPv6 Network            |                       | Wi-Fi 5GHz       |
| Link-Local            | FERD AFT-EDFE-FEDD-FER  | Status:               | UP               |
| Address:              | FEOU.AAFT.EUFF.FEUU.000 | Wi-Fi Name            | DIANET SC 0556   |
| Router IPv6           | Not Available           | (SSID):               | PLANE1_0G_0000   |
| Address:              | Not Available           | Password:             | 12345678         |
| DHCP-PD:              |                         |                       |                  |
| Assigned<br>Prefix:   | /64                     |                       |                  |

#### Figure 5-1-2 Connected Clients

# 5.1.3 Connected Clients

This page shows the IP addresses and host names of all the PCs in your network

| Connec   | ted Clients   |  |  |
|----------|---------------|--|--|
| ENM-SOLO |               |  |  |
| PLANET   | 192.168.1.150 |  |  |
| IPv6     |               |  |  |
| IPV0     |               |  |  |

Figure 5-1-3 Connected Clients

# 5.2 Settings

### 5.2.1 WAN

On this page, you can configure the parameters of the WAN interface.

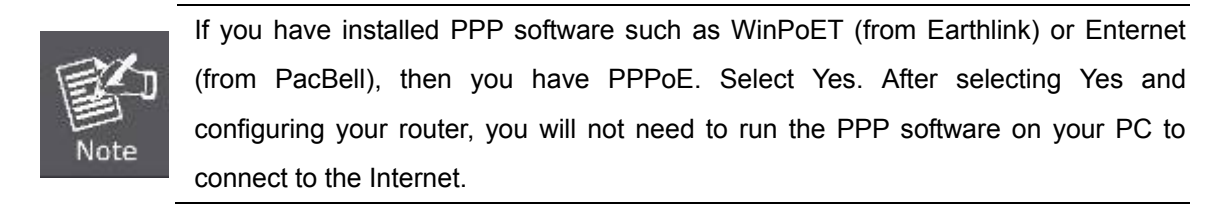

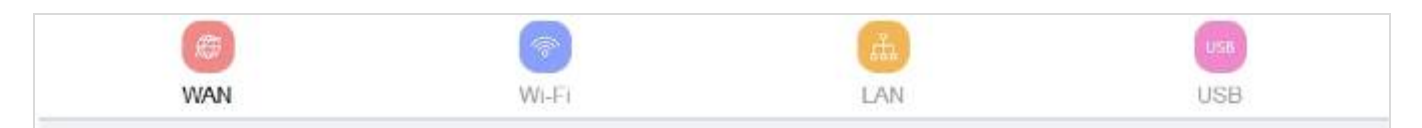

This page is used to configure the parameters for Internet network which connects to the WAN port of your Access Point. Here you may change the access method to static IP,DHCP,PPPoE and other type, If you are unsure of your connection method, please contact your Internet Service Provider.

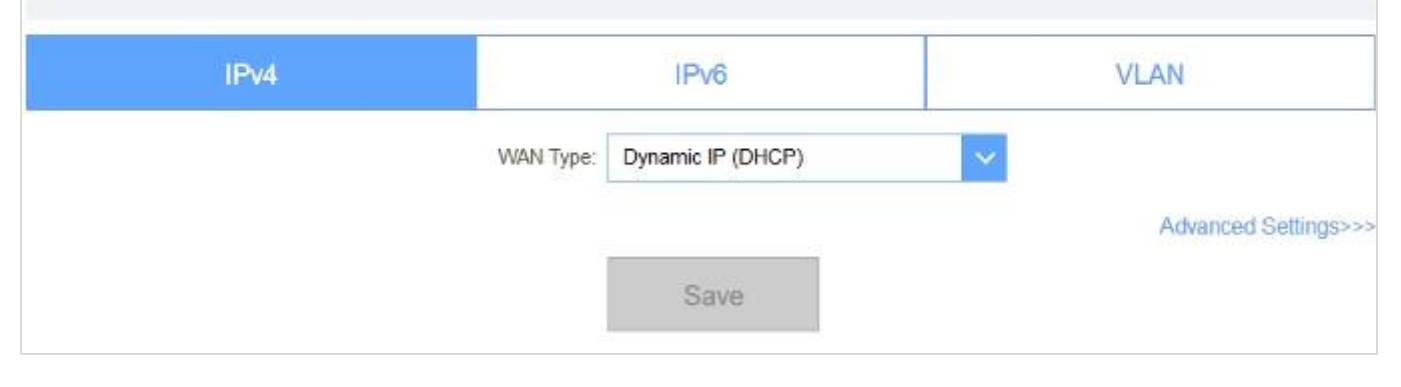

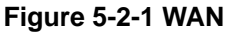

#### 5.2.1.1. IPv4

# ■ DHCP

Choose "**Dynamic IP (DHCP)**" and the router will automatically obtain IP addresses, subnet masks and gateway addresses from your ISP.

| IPv4               | IPv6              | VLAN                 |
|--------------------|-------------------|----------------------|
| WAN Type:          | Dynamic IP (DHCP) | ~                    |
|                    |                   | Advanced Settings>>> |
| Host Name:         | WDRT-1202AC       |                      |
| Primary DNS:       |                   |                      |
| Secondary DNS:     |                   |                      |
| MTU:               | Auto              | ×.                   |
| MAC Address Clone: |                   | << MAC Address       |

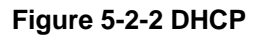

#### Static IP

If your ISP offers you static IP Internet connection type, select "**Static IP** " and then enter IP address, subnet mask, primary DNS and secondary DNS information provided by your ISP in the corresponding fields.

| IPv4        | IPv6            | (         | VLAN                 |
|-------------|-----------------|-----------|----------------------|
| VVAP        | Type: Static IP | ×         |                      |
| IP Ac       | idress.         |           |                      |
| Subnet      | Mask:           |           |                      |
| Default.Ga  | teway.          |           |                      |
| Primar      | V DNS:          |           |                      |
|             |                 |           | Advanced Settings>>> |
| Secondar    | / DNS:          |           |                      |
|             | MTU: Auto       | ~         |                      |
| MAC Address | Clone:          | << MAC Ac | tdress 🗸 🗸           |

Figure 5-2-3 Static IP
| Object          | Description                                                        |
|-----------------|--------------------------------------------------------------------|
| ID Addroso      | Enter the WAN IP address provided by your ISP. Inquire your ISP if |
| IF Address      | you are not clear.                                                 |
| Subnet Mask     | Enter WAN Subnet Mask provided by your ISP.                        |
| Default Gateway | Enter the WAN Gateway address provided by your ISP.                |
| Primary DNS     | Enter the necessary DNS address provided by your ISP.              |
| Secondary DNS   | Enter the other DNS address if your ISP provides you with 2 such   |
| Secondary DNS   | addresses, and it is optional.                                     |
| MTU             | You can keep the maximum transmission unit (MTU) as default.       |

## PPPoE

Select **PPPoE**, if your ISP is using a PPPoE connection and provide you with PPPoE user name and password information.

| IPv4   |               | IPv6       | VLAN                 |
|--------|---------------|------------|----------------------|
|        | WAN Type:     | PPPoE      | ~                    |
|        | Usemame.      |            | ]                    |
|        | Password:     |            |                      |
| Reco   | onnect Mode:  | On demand  |                      |
| Maximi | um Idle Time: | 5 minutes  |                      |
|        |               |            | Advanced Settings>>> |
| ٨      | ddress Mode:  | Dynamic IP |                      |
| S      | ervice Name:  |            |                      |
| F      | Primary DNS.  |            | ]                    |
| Sec    | ondary DNS:   |            | ]                    |
|        | MTU:          | Auto       |                      |
| MAC Ad | Idress Clone: |            | << MAC Address       |

Figure 5-2-4 PPPoE

| Object                | Description                                                                                     |  |  |  |
|-----------------------|-------------------------------------------------------------------------------------------------|--|--|--|
| Username              | Enter the User Name provided by your ISP.                                                       |  |  |  |
| Password              | Enter the password provided by your ISP.                                                        |  |  |  |
| Reconnect Mode        | Select "Always On", "On demand" or "Manual".                                                    |  |  |  |
| Maximum Idle Time     | If you select "On demand", you can configure the time which is auto disconnecting to ISP.       |  |  |  |
| Address Mode          | Select "Dynamic IP" or "Static IP"                                                              |  |  |  |
| IP Address            | Enter the IP Address.                                                                           |  |  |  |
| Service Name          | Type the name of this router.                                                                   |  |  |  |
| Primary DNS Address   | Enter the necessary DNS address provided by your ISP.                                           |  |  |  |
| Secondary DNS Address | Enter the other DNS address if your ISP provides you with 2 such addresses, and it is optional. |  |  |  |
| МТО                   | You can keep the maximum transmission unit (MTU) as default.                                    |  |  |  |

#### PPTP

The Point-to-Point Tunneling Protocol (PPTP) is a method for implementing virtual private networks (VPN).

| IPv4  | IPv6          |                   | VLAN                  |
|-------|---------------|-------------------|-----------------------|
|       | WAN Type:     | РРТР              |                       |
|       | PPTP Server.  | IP or Domain name |                       |
|       | Username:     |                   |                       |
|       | Password:     |                   |                       |
| Rec   | onnect Mode.  | On demand         | <ul> <li>A</li> </ul> |
| Maxim | um Idle Time: | 5 minutes         |                       |
|       |               |                   | Advanced Settings>>>  |
| A     | ddress Mode:  | Dynamic IP        | *                     |
| ,     | Primary DNS.  |                   |                       |
| Sec   | condary DNS:  |                   |                       |
|       | MTU:          | Auto              |                       |
|       |               |                   |                       |
|       |               | Save              |                       |

Figure 5-2-5 PPTP

| Object                     | Description                                                                                     |  |  |  |
|----------------------------|-------------------------------------------------------------------------------------------------|--|--|--|
| PPTP Server                | Type the name of PPTP Server.                                                                   |  |  |  |
| Username                   | Enter the user name provided by your ISP.                                                       |  |  |  |
| Password                   | Enter the password provided by your ISP.                                                        |  |  |  |
| Reconnect Mode             | Select "Always On", "On demand" or "Manual".                                                    |  |  |  |
| Maximum Idle Time          | If you select "On demand", you can configure the time which is auto disconnecting to ISP.       |  |  |  |
| Address Mode               | Select "Dynamic IP" or "Static IP"                                                              |  |  |  |
| PPTP IP Address            | Enter the IP Address.                                                                           |  |  |  |
| PPTP Subnet Mask           | Enter the subnet mask.                                                                          |  |  |  |
| PPTP Gateway IP<br>Address | Enter the gateway address provided by your ISP.                                                 |  |  |  |
| Primary DNS                | Enter the necessary DNS address provided by your ISP.                                           |  |  |  |
| Secondary DNS              | Enter the other DNS address if your ISP provides you with 2 such addresses, and it is optional. |  |  |  |
| MTU                        | You can keep the maximum transmission unit (MTU) as default.                                    |  |  |  |

### ■ L2TP

Layer 2 Tunneling Protocol (L2TP) is a tunneling protocol used to support virtual private networks (VPN) or as part of the delivery of services by ISPs.

| IPv4  | IPv6           |                 |         | VLAN                 |
|-------|----------------|-----------------|---------|----------------------|
|       | WAN Type:      | L2TP            | ~       | l.                   |
|       | L2TP Server:   | 1P or Domain na | ime     |                      |
|       | Usemame:       |                 |         |                      |
|       | Password       |                 |         |                      |
| Re    | connect Mode:  | On demand       | $\sim$  |                      |
| Maxir | num Idle Time. | 5               | minutes |                      |
| c     |                |                 |         | Advanced Settings>>> |
|       | Address Mode:  | Dynamic IP      | ~       |                      |
|       | Primary DNS:   |                 |         |                      |
| Se    | econdary DNS:  |                 |         |                      |
|       | MTU            | Auto            | ~       |                      |

Figure 5-2-6 L2TP

| Object                  | Description                                                                                     |  |  |  |
|-------------------------|-------------------------------------------------------------------------------------------------|--|--|--|
| L2TP Server             | Type the name of L2TP Server.                                                                   |  |  |  |
| Username                | Enter the user name provided by your ISP.                                                       |  |  |  |
| Password                | Enter the password provided by your ISP.                                                        |  |  |  |
| Reconnect Mode          | Select "Always On", "On demand" or "Manual".                                                    |  |  |  |
| Maximum Idle Time       | If you select "On demand", you can configure the time which is auto disconnecting to ISP.       |  |  |  |
| Address Mode            | Select "Dynamic IP" or "Static IP"                                                              |  |  |  |
| L2TP IP Address         | Enter the IP Address.                                                                           |  |  |  |
| L2TP Subnet Mask        | Enter the subnet mask.                                                                          |  |  |  |
| L2TP Gateway IP Address | Enter the gateway address provided by your ISP.                                                 |  |  |  |
| Primary DNS             | Enter the necessary DNS address provided by your ISP.                                           |  |  |  |
| Secondary DNS           | Enter the other DNS address if your ISP provides you with 2 such addresses, and it is optional. |  |  |  |
| МТО                     | You can keep the maximum transmission unit (MTU) as default.                                    |  |  |  |

## DS-Lite

| IPv4       | IPv6                                     | VLAN                 |
|------------|------------------------------------------|----------------------|
|            | WAN Type: DS-Lite                        | ~                    |
|            | -                                        | Advanced Settings>>> |
| DS-L       | ite Configuration: DS-Lite DHCPv6 Option | ~                    |
| I          | 84 IPv4 Address: 192.0.0.                |                      |
| VV/4       | AN IPv6 Address: Not Available           |                      |
| IPv6 WAN I | Default Gateway: Not Available           |                      |

Figure 5-2-7 DS-Lite

| Object                | Description                                              |  |  |  |
|-----------------------|----------------------------------------------------------|--|--|--|
| DS-Lite Configuration | Select "DS-Lite DHCPv6 Option" or "Manual Configuration" |  |  |  |
| AFTR IPv6 Address     | Enter the AFTR IPv6 address.                             |  |  |  |
| B4 IPv4 Address       | Enter the B4 IPv4 address.                               |  |  |  |
| WAN IPv6 Address      | It shows the IPv6 WAN address if available.              |  |  |  |
| IPv6 WAN Gateway      | It shows the IPv6 WAN gateway if available.              |  |  |  |

#### 5.2.1.2. IPv6

## Auto Detection

| IPv4                               | IPv6                       |              | V                        | VLAN              |                      |
|------------------------------------|----------------------------|--------------|--------------------------|-------------------|----------------------|
| My Internet Conr                   | My Internet Connection is: |              | Detection                | ×                 |                      |
| IPv6 DNS Settings                  |                            |              |                          |                   |                      |
| C                                  | ONS Type:                  | Obtai        | n a DNS server address : | automatically 🔍 🗸 |                      |
| LAN IPv6 Address Settings          |                            |              |                          |                   |                      |
| Enable D                           | HCP-PD:                    | ~            |                          |                   |                      |
| LAN IPv6 Link-Local                | I Address;                 | FE80/        | AAF7.E0FF.FE00:558       |                   |                      |
|                                    |                            |              |                          |                   | Advanced Settings>>> |
| Address Autoconfiguration Settings |                            |              |                          |                   |                      |
| Enable Automatic IPv6 Address As   | signment:                  | $\sim$       |                          |                   |                      |
| Enable Automatic DHCP-P            | D in LAN:                  | $\checkmark$ |                          |                   |                      |
| Autoconfigura                      | ation Type:                | SLAA         | C+Stateless DHCP         | ×                 |                      |
| Router Advertisemen                | t Lifetime:                | 60           | minutes                  |                   |                      |

#### Figure 5-2-8 Auto Detection

| Object                                      | Description                                                                            |  |  |  |
|---------------------------------------------|----------------------------------------------------------------------------------------|--|--|--|
| DNS Type                                    | Select "Obtain a DNS server address automatically" or "Use the following DNS address". |  |  |  |
| Enable DHCP-PD                              | Enable DHCP-PD.                                                                        |  |  |  |
| LAN IPv6 Address                            | Enter LAN IPv6 Address.                                                                |  |  |  |
| Enable Automatic IPv6<br>Address Assignment | Enable "Automatic IPv6 Address Assignment" function.                                   |  |  |  |
| Enable Automatic<br>DHCP-PD in LAN          | Enable "Automatic DHCP-PD in LAN" function.                                            |  |  |  |
| Auto Configuration Type                     | Select "SLAAC+Stateless DHCP", "SLAAC+RDNSS" or "Stateful DHCPv6".                     |  |  |  |
| Router Advertisement<br>Lifetime            | Default is 60 minutes.                                                                 |  |  |  |
| IPv6 Address Range<br>(Start)               | Enter the IPv6 Address range. Default is 1.                                            |  |  |  |
| IPv6 Address Range<br>(End)                 | Enter the IPv6 Address range. Default is 99.                                           |  |  |  |

## Static IPv6

| IPv4                      | IPv6                                  | VLAN                 |
|---------------------------|---------------------------------------|----------------------|
| My Internet Cor           | mection is: Static IPv6               | ~                    |
| Use Link-Loca             | al Address:                           |                      |
| 1Pv                       | 6 Address:                            |                      |
| Subnet Pre                | afix Length:                          |                      |
| Defaul                    | t Gateway:                            |                      |
| Primary D                 | NS Server:                            |                      |
| Secondary D               | NS Server:                            |                      |
| LAN IPv6 Address Settings |                                       |                      |
| LAN IPv                   | 6 Address:                            | /84                  |
| LAN IPv6 Link-Loca        | al Address. FE80.:4E6E.6EFF.FE9E.1E9B |                      |
|                           |                                       | Advanced Settings>>> |

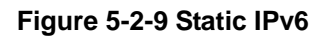

| Object                 | Description                          |
|------------------------|--------------------------------------|
| Use Link-Local Address | Enable " Use Link-Local Address".    |
| IPv6 Address           | Enter WAN IPv6 address.              |
| Subnet Prefix Length   | Enter subnet prefix length.          |
| Default Gateway        | Enter default gateway of the router. |
| Primary DNS Server     | Enter primary IPv6 DNS server.       |
| Secondary DNS Server   | Enter secondary IPv6 DNS server.     |
| LAN IPv6 Address       | Enter LAN IPv6 Address.              |

# ■ Auto Configuration (SLAAC/DHCPv6)

| IPv4                               |                  | IPv6                     |                    | V | LAN                 |
|------------------------------------|------------------|--------------------------|--------------------|---|---------------------|
| My Internet                        | Connection is:   | Auto Configuration (SLAW | C/DHCPv6)          | ~ |                     |
| IPv6 DNS Settings                  |                  |                          |                    |   |                     |
|                                    | DNS Type:        | Obtain a DNS server addr | ress automatically | ~ |                     |
| LAN IPv6 Address Settings          |                  |                          |                    |   |                     |
| Ena                                | ble DHCP-PD:     | $\sim$                   |                    |   |                     |
| LAN IPv6 Link-                     | Local Address:   | FE80::4E6E:6EFF:FE9E:1E  | 9B                 |   |                     |
|                                    |                  |                          |                    |   | Advanced Settings>> |
| Address Autoconfiguration Settings |                  |                          |                    |   |                     |
| Enable Automatic IPv6 Addres       | s Assignment:    | ~                        |                    |   |                     |
| Enable Automatic DH                | CP-PD in LAN:    | $\checkmark$             |                    |   |                     |
| Autocont                           | liguration Type. | SLAAC+Stateless DHCP     |                    | ~ |                     |
| Router Advertise                   | ement Lifetime:  | 30 minutes               |                    |   |                     |

#### Figure 5-2-10 Auto Configuration

| Object                                      | Description                                                                            |
|---------------------------------------------|----------------------------------------------------------------------------------------|
| DNS Type                                    | Select "Obtain a DNS server address automatically" or "Use the following DNS address". |
| Enable DHCP-PD                              | Enable DHCP-PD                                                                         |
| LAN IPv6 Address                            | Enter LAN IPv6 Address.                                                                |
| Enable Automatic IPv6<br>Address Assignment | Enable "Automatic IPv6 Address Assignment" function.                                   |
| Enable Automatic<br>DHCP-PD in LAN          | Enable "Automatic DHCP-PD in LAN" function.                                            |
| Auto Configuration Type                     | Select "SLAAC+Stateless DHCP", "SLAAC+RDNSS" or "Stateful DHCPv6".                     |
| Router Advertisement<br>Lifetime            | Default is 60 minutes.                                                                 |
| IPv6 Address Range<br>(Start)               | Enter the IPv6 Address range. Default is 1.                                            |
| IPv6 Address Range<br>(End)                 | Enter the IPv6 Address range. Default is 99.                                           |

# PPPoE (IPv6)

| IPv4   |                      | IPv6                 | VLAN |
|--------|----------------------|----------------------|------|
| My Int | ernet Connection is: | PPPoE                | ×    |
|        | PPPoE Session:       | Create a new session | ~    |
|        | Username:            | -                    |      |
|        | Password:            |                      |      |
|        | Address Mode:        | Dynamic IP           | ×    |
|        | Service Name:        |                      |      |
|        | Reconnect Mode:      | Always on            | ×.   |
|        | MTU:                 | 1492 bytes           |      |

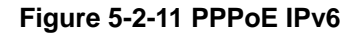

| Object        | Description                                            |
|---------------|--------------------------------------------------------|
| PPPoE Session | Select "Share with IPv4" or "Create a new session"     |
| Username      | Enter the username of PPPoE IPv6                       |
| Password      | Enter the password of PPPoE IPv6                       |
| Address Mode  | Select "Dynamic IP" or "Static IP"                     |
| IP Address    | Enter the IPv6 Address                                 |
| MTU           | You can keep the maximum transmission unit as default. |

## IPv6 in IPv4 tunnel

| IPv4          | IPv6                              | VLAN |
|---------------|-----------------------------------|------|
| My Internet C | onnection is. IPV6 in IPV4 tunnel | ×    |
| Remote IF     | Pv4 Address.                      |      |
| Remote IF     | Pv6 Address:                      |      |
| Local IF      | Pv4 Address: Not Available        |      |
| Local IF      | Pv6 Address:                      |      |
| Subnet P      | Prefix Length:                    |      |

#### Figure 5-2-12 IPv6 in IPv4 tunnel

| Object               | Description                    |
|----------------------|--------------------------------|
| Remote IPv4 Address  | Enter the remote IPv4 address  |
| Remote IPv6 Address  | Enter the remote IPv6 address  |
| Local IPv6 Address   | Enter the local IPv6 Address   |
| Subnet Prefix Length | Enter the subnet prefix length |

## ■ 6to4

| IPv4                         | IPv6                      | VLAN |
|------------------------------|---------------------------|------|
| My Internet Connection is:   | 6to4                      | ~    |
| 6to4 Address:                | Not Available             |      |
| 6to4 Relay:                  | 192.88.99.1               |      |
| Primary DNS Server           |                           |      |
| Secondary DNS Server.        |                           |      |
| LAN IPv6 Address Settings    |                           |      |
| LAN IPv6 Address:            | 1 /64                     |      |
| LAN IPv6 Link-Local Address: | FE80::4E6E:6EFF:FE9E:1E9B | l.   |

### Figure 5-2-13 6to4

| Object               | Description                    |
|----------------------|--------------------------------|
| 6to4 Relay           | Enter the 6to4 relay           |
| Primary DNS Server   | Enter the primary DNS server   |
| Secondary DNS Server | Enter the secondary DNS server |
| LAN IPv6 Address     | Enter the LAN IPv6 Address     |

| ■ 6rd |
|-------|
|-------|

| IPv4                     | IPv6                                    | VLAN |
|--------------------------|-----------------------------------------|------|
| My Int                   | ernet Connection is: 6rd                | ~    |
|                          | Assign IPv6 Prefix: Not Available       |      |
| P                        | rimary DNS Server:                      |      |
| Sec                      | ondary DNS Server:                      |      |
| frd Manual Configuration |                                         |      |
| Enable He                | ib and Spoke Mode: 🔽                    |      |
|                          | 6rd Configuration: Manual Configuration | ×    |
|                          | 6rd IPv6 Prefix:                        |      |
|                          |                                         |      |
|                          | WAN IPv4 Address: /                     |      |

Figure 5-2-14 6rd

| Object                           | Description                                        |
|----------------------------------|----------------------------------------------------|
| Primary DNS Server               | Enter the primary DNS server                       |
| Secondary DNS Server             | Enter the secondary DNS server                     |
| 6rd Configuration                | Select "6rd DHCP Option" or "Manual Configuration" |
| 6rd IPv6 Prefix                  | Enter 6rd IPv6 prefix                              |
| WAN IPv4 Address                 | Enter the WAN IPv4 Address                         |
| 6rd Border Relay IPv4<br>Address | Enter the 6rd border relay IPv4 address            |

## 5.2.1.3. VLAN

| IPv4 | IPv6              | VLAN           |
|------|-------------------|----------------|
| VLAN |                   |                |
|      | Enable: 🔽         |                |
|      | Priority ID: 🔽    |                |
|      | Internet VLAN ID: | Priority ID: 0 |

#### Figure 5-2-15 VLAN

| Object           | Description                                       |
|------------------|---------------------------------------------------|
| Enable           | Enable or disable VLAN                            |
| Priority ID      | Enable priority ID to select priority from 0 to 7 |
| Internet VLAN ID | Enter the VLAN ID between 0 and 4096              |
| Priority         | Select priority from 0 to 7                       |

#### 5.2.2 Wi-Fi

## 5.2.2.1. Wi-Fi

## 2.4GHz

| Wi-Fi                 |                   | Guest Network        |
|-----------------------|-------------------|----------------------|
| 2.4GHz<br>Status:     |                   |                      |
| Wi-Fi Name (SSID)     | PLANET_2.4G_0556  |                      |
| Password:             | 12345678          |                      |
|                       |                   | Advanced Settings>>> |
| Security Mode:        | WPA/WPA2-Personal | ~                    |
| 802.11 Mode:          | Mixed 802.11b/g/n | ×                    |
| Wi-Fi Country/Region: | United states     | ×                    |
| Wi-Fi Channel:        | Auto              | ×                    |
| Transmission Power:   | High              | ×                    |
| Channel Width:        | Auto 20/40 MHz    | ~                    |
| HT20/40 Coexistence:  |                   |                      |
| Visibility Status:    | Visible           | ×                    |
| Schedule:             | Always Enable     | ×                    |

Figure 5-2-16 2.4GHz Wi-Fi

| Object            | Description                                                                                                    |  |
|-------------------|----------------------------------------------------------------------------------------------------|--|
| Status            | You may choose to enable or disable Wireless function.                                                                                                    |  |
| Wi-Fi Name (SSID) | Set a nam e (SSID) for your wireless network. The ID of the wireless network. User can access the wireless network through it only. However, if you switch to Client Mode, this field becomes the SSID of the AP you want to connect with.<br>Default: <b>PLANET_2.4G_XXXX</b><br>("X" means the last 4 digits of the MAC address.) |  |
| Password          | Enter the Wi-Fi password                                                                                                    |  |
| Security Mode     | Select the security mode from the <b>Security Mode</b> dropdown list.<br>There are 2 options in the Security Mode dropdown list:<br>None<br>WPA/WPA2-Personal                                                                                                    |  |
| 802.11 Mode       | Set the wireless mode to which you need. Default is " <b>Mixed 802.11b/g/n</b> ". It is strongly recommended that you set the Band to "802.11b/g/n", and al I of 802.11b, 802.11g, and 802.11n wireless stations can connect to the WDRT-1202AC.                                                                                    |  |

| Wi-Fi Country/Region | You may select the country close to you.                                                                                                    |  |
|----------------------|----------------------------------------------------------------------------------------------------|--|
| Wi-Fi Channel        | For an optimal wireless performance, you may select the least<br>interferential channel. It is advisable that you select an unused<br>channel or "Auto" to let device detect and select the best possible<br>channel for your wireless network to operate on from the<br>drop-down list. |  |
| Transmission Power   | Set the transmit power of router. The default is "High".                                                                                                    |  |
| Channel Width        | Select a proper channel bandwidth to enhance wireless performance. When there are 11b/g and 11n wireless clients, please select the 802.11n mode of 20/40MHz frequency band.                                                                                                    |  |
| HT20/40 Coexistence  | Default is disable                                                                                                    |  |
| Visibility Status    | You may choose to visible or invisible SSID broadcast. When it is<br>enabled, the router SSID will be b roadcast in the wireless<br>network, so that it can be scanned by wireless clients and they<br>can join the wireless network with this SSID.                                     |  |
| Schedule             | Select "Always Enable" or configure the schedule for some devices to access.                                                                                                    |  |

## ■ 5GHz

Ξ

| Statue                | 1071               |        |                      |
|-----------------------|--------------------|--------|----------------------|
| Status.               |                    |        |                      |
| WI-H Name (SSID):     | PLANE1_5G_0556     |        |                      |
| Password              | 12345678           |        |                      |
|                       |                    |        | Advanced Settings>>> |
| Security Mode:        | WPA/WPA2-Personal  | ~      |                      |
| 802.11 Mode.          | Mixed 802.11a/n/ac | ~      |                      |
| Wi-Fi Country/Region: | United states      | ×      |                      |
| Wi-Fi Channel:        | Auto               | ~      |                      |
| Transmission Power.   | High               | $\sim$ |                      |
| Channel Width:        | Auto 20/40/80 MHz  | ~      |                      |
| Visibility Status.    | Visible            | ×      |                      |
| Schedule:             | Always Enable      | $\sim$ |                      |

Figure 5-2-17 5GHz Wi-Fi

| Object               | Description                                                                                                    |  |
|----------------------|----------------------------------------------------------------------------------------------------|--|
| Status               | You may choose to enable or disable Wireless function.                                                                                                    |  |
| Wi-Fi Name (SSID)    | Set a name (SSID) for your wireless network. User can access<br>the wireless network through the ID only. However, if you switch<br>to client mode, this field becomes the SSID of the AP you want<br>to connect with.                                                                             |  |
|                      | ("X" means the last 4 digits of the MAC address.)                                                                                                    |  |
| Password             | Enter the Wi-Fi password                                                                                                    |  |
| Security Mode        | Select the security mode from the <b>Security Mode</b> dropdown list.<br>There are 2 options in the Security Mode dropdown list:<br>None<br>WPA/WPA2-Personal                                                                                                    |  |
| 802.11 Mode          | Set the wireless mode to which you need. Default is " <b>Mixed</b><br><b>802.11a/n/ac</b> ". It is strongly recommended that you set the Band<br>to "802.11a/n/ac", and all of 802.11a, 802.11n, and 802.11ac<br>wireless stations can connect to the WDRT-1202AC.                                 |  |
| Wi-Fi Country/Region | You may select the country close to you.                                                                                                    |  |
| Wi-Fi Channel        | For an optimal wireless performance, you may select the least<br>interferential channel. It is advisable that you select an unused<br>channel or " <b>Auto</b> " to let device detect and select the best possible<br>channel for your wireless network to operate on f rom the<br>drop-down list. |  |
| Transmission Power   | Set the transmit power of router. The default is "High".                                                                                                    |  |
| Channel Width        | Select a proper channel bandwidth to enhance wireless performance. When there are 11a/n and 11ac wireless clients, please select the 20/40/80MHz frequency band.                                                                                                    |  |
| Visibility Status    | You may choose to visible or invisible SSID broadcast. When it is<br>enabled, the router SSID will be b roadcast in the wireless<br>network, so that it can be scanned by wireless clients and they<br>can join the wireless network with this SSID.                                               |  |
| Schedule             | Select "Always Enable" or configure the schedule for some devices to access.                                                                                                    |  |

#### Wi-Fi Protected Setup (WPS)

**WPS** (**Wi-Fi Protected Setup**) is designed to ease setup of security Wi-Fi networks and subsequently network management. The WPS enables the PC with WPS function to connect to the wireless network of the AP without setting any parameters, such as SSID, security mode, or password.

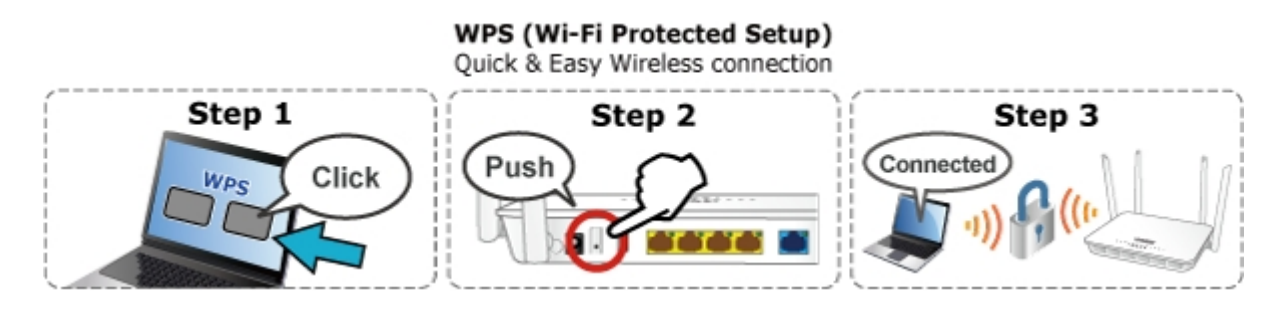

| Wi-Fi Protected Setup |                 |              |
|-----------------------|-----------------|--------------|
|                       | WPS-PBC Status: | $\checkmark$ |
|                       |                 | Save         |

Figure 5-2-18 WPS

## 5.2.3 LAN

| Network Settings  |                                  |                                  |                      |
|-------------------|----------------------------------|----------------------------------|----------------------|
|                   | LAN IP Address:                  | 192.168.1.1                      |                      |
|                   | Subnet Mask:                     | 255.255.255.0                    |                      |
|                   | Local Domain Name:               |                                  |                      |
|                   | Enable DNS Relay:                | $\checkmark$                     |                      |
|                   | Enable Secondary LAN IP Address: |                                  |                      |
|                   |                                  |                                  | Advanced Settings>>> |
| DHCP Server       |                                  |                                  |                      |
|                   | Status:                          | $\checkmark$                     |                      |
|                   | IP Address Range.                | 192.168.1. 100 to 192.168.1. 199 |                      |
|                   | Lease Time:                      | 10080 minutes                    |                      |
|                   | Always Broadcast                 |                                  |                      |
| Advanced Settings |                                  |                                  |                      |
|                   | WAN Port Speed.                  | Auto                             |                      |
|                   | UPnP:                            |                                  |                      |
|                   | IPv4 Multicast Streams:          |                                  |                      |
|                   | IPv6 Multicast Streams:          |                                  |                      |

Figure 5-2-19 LAN

| Object                  | Description                                                             |  |
|-------------------------|-------------------------------------------------------------------------|--|
|                         | Router's LAN IP.                                                        |  |
| LAN IP Address          | The default is <b>192.168.1.1</b> . You can change it according to your |  |
|                         | needs.                                                                  |  |
| Subnet Mask             | Router's LAN subnet mask.                                               |  |
| Local Domain Name       | Set the domain name of the server.                                      |  |
| Enable DNS Relay        | Enable or disable the DNS relay.                                        |  |
| Enable Secondary LAN IP | Enable or disable secondary LAN IP address.                             |  |
| Address                 | -                                                                       |  |
| DHCP Server Status      | If it is selected, the router serves as the DHCP server and             |  |
|                         | automatically assigns IP addresses to all computers in the LAN.         |  |
| IB Addross Bango        | Enter the start and end IP address of all the available successive      |  |
|                         | IPs.                                                                    |  |
|                         | Select the time for using one assigned IP from the dropdown list.       |  |
| Lease Time              | After the lease time, the AP automatically assigns new IP               |  |
|                         | addresses to all connected computers.                                   |  |
| Alwaya Breadaast        | This causes the DHCP server to respond to requests with a               |  |
| Always broadcast        | broadcast instead of unicast.                                           |  |

| WAN Port Speed         | Select "Auto", "1000Mbps", "100Mbps" or "10Mbps" from the drop-down list.                                                                                                    |  |
|------------------------|----------------------------------------------------------------------------------------------------|--|
|                        | Enable or disable UPnP function.                                                                                                    |  |
| UPnP                   | UPnP can be enabled or disabled for automatic device<br>configuration. The default setting for UPnP is enabled. If disabled,<br>the router will not allow any device to automatically control the<br>resources, such as port forwarding (mapping), of the router. |  |
| IPv4 Multicast Streams | Enable or disable IPv4 multicast streams.                                                                                                    |  |
| IPv6 Multicast Streams | Enable or disable IPv6 multicast streams.                                                                                                    |  |

## 5.2.4 USB

The WDRT-1202AC has a built-in USB port which can be connected to an external USB storage device for file sharing. Moreover, the DLNA (Digital Living Network Alliance) compliant media server feature allows multimedia contents, such as streaming videos, music and photos, to be easily shared among SmartTVs, tablets, mobile phones and laptops on a home network. Thus, all clients on the network can share mass storage through the WDRT-1202AC without complicated network configuration. Via the USB port, it also can output 5V DC power to charge any USB compliant devices.

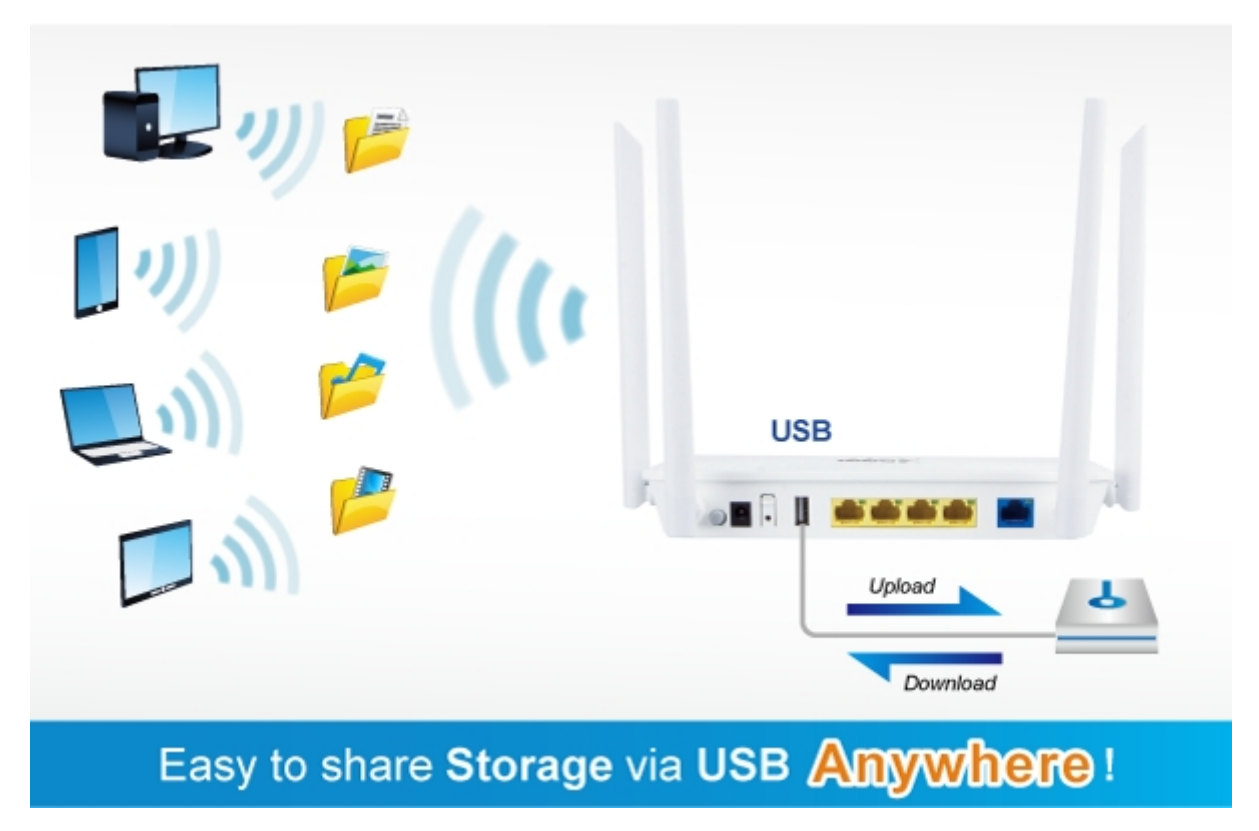

| DLNA Media Server            |                    |              |
|------------------------------|--------------------|--------------|
|                              | Status:            | $\checkmark$ |
|                              | DLNA Media Server: | WDRT-1202AC  |
| Windows File Sharing (SAMBA) |                    |              |
|                              |                    |              |
|                              | Status:            |              |
|                              |                    | Save         |

Figure 5-2-20 USB

Enable "Windows File Sharing" and connect a USB device to the USB port of the router. Click Run or Search Windows in the Start Menu of your PC and input the address of the router 192.168.1.1.

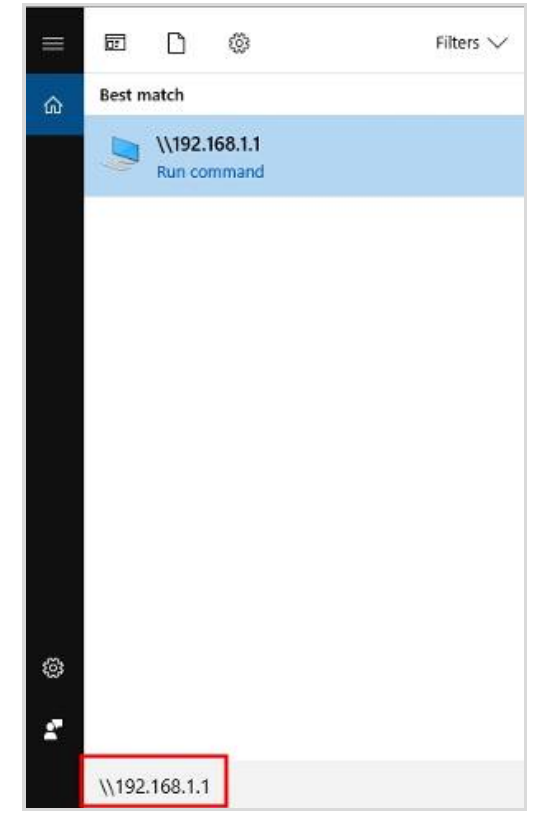

Figure 5-2-21 Search

You need to enter the user name and password, and then click **OK** to enter the following page.

| Windows Security            |                         | × |
|-----------------------------|-------------------------|---|
| Enter network crede         | entials                 |   |
| Enter your credentials to e | connect to: 192.168.1.1 |   |
| admin                       |                         |   |
| •••••                       |                         |   |
| Domain:                     |                         |   |
| Remember r                  | my credentials          |   |
| The user name or passwo     | ord is incorrect.       |   |
| ОК                          | Cancel                  |   |
|                             |                         |   |

Figure 5-2-22 USB password

Find your storage device, and upload or download files.

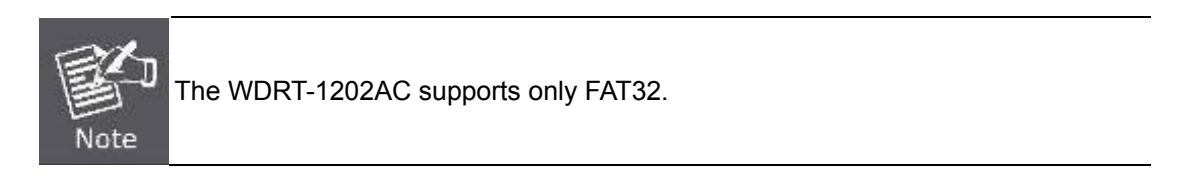

## 5.3 Features

## 5.3.1 QoS

| You can set the Internet access priority for the following conner | ctted clients. |                  |
|-------------------------------------------------------------------|----------------|------------------|
| Download Speed (Mbps).<br>Upload Speed (Mbps):                    | 300<br>300     |                  |
| Clients Info<br>Unknown PLANET 192.168.1.150                      |                | Priority<br>None |

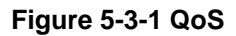

| Object         | Description                                    |
|----------------|------------------------------------------------|
| Download Speed | Set the download speed of your Internet access |
| Upload Speed   | Set the upload speed of your Internet access   |
| Priority       | Select the priority from the drop-down list    |

### 5.3.2 Firewall

## 5.3.2.1. Advanced

| Enable DMZ                               |                      |
|------------------------------------------|----------------------|
| Enable SPI IPv4                          |                      |
| Enable Anti-spoof Checking               |                      |
| IPv6 Simple Security                     | :                    |
| IPv6 Ingress Filtering                   |                      |
|                                          | Advanced Settings>>> |
| Application Level Gateway (ALG) Settings |                      |
| PPTP                                     |                      |
| IPSec (VPN)                              |                      |
| RTSP                                     |                      |
| SIP                                      |                      |

Figure 5-3-2 Advanced

| Object                        | Description                                                                                                    |
|-------------------------------|----------------------------------------------------------------------------------------------------|
| Enable DMZ                    | Enable or disable DMZ function                                                                                                    |
| Enable SPI IPv4               | Enable or disable SPI IPv4 function                                                                                                    |
| Enable Anti-spoof<br>Checking | Enable or disable Anti-spoof checking function                                                                                          |
| IPv6 Simple Security          | Enable or disable IPv6 simple security function                                                                                         |
| IPv6 Ingress Filtering        | Enable or disable IPv6 ingress filtering                                                                                                |
| РРТР                          | Enable or disable PPTP to pass through PPTP communication data.                                                                         |
| IPSec (VPN)                   | Enable or disable IPSEC to pass through IPSEC communication data.                                                                       |
| RTSP                          | Enable or disable RTSP function                                                                                                    |
| SIP                           | Some SIP applications have specific schemes for firewall penetration, which may conflict with the SIP. In most cases, keep SIP enabled. |

#### 5.3.2.2. IPv4 Rules

| Turn IPv4 Filtering OFF |               |          | ~    |        |
|-------------------------|---------------|----------|------|--------|
| Nam                     | e             | Schedule | Edit | Delete |
| Add Rule                | Remaining: 24 |          |      |        |

#### Figure 5-3-3 IPv4 Rules

| Object                  | Description                                                   |
|-------------------------|---------------------------------------------------------------|
|                         | Select "Turn IPv4 Filtering OFF", "Turn IPv4 filtering ON and |
| Turn IPv4 Filtering OFF | ALLOW rules listed" or "Turn IPv4 Filtering ON and DENY rules |
|                         | listed".                                                      |
| Add Rule                | Enter to add the rules.                                       |

| Name:                         |               |          |  |
|-------------------------------|---------------|----------|--|
| Source IP Address Range:      | WAN           | ~        |  |
| Destination IP Address Range: | LAN           | ×        |  |
| Protocol & Port Range:        | ТСР           | <b>~</b> |  |
| Schedule:                     | Always Enable | $\sim$   |  |

#### Figure 5-3-4 Add IPv4 Rules

| Object                          | Description                                                           |
|---------------------------------|-----------------------------------------------------------------------|
| Name                            | Enter a name for the rule                                             |
| Source IP Address Range         | Select "WAN" or "LAN" and enter the source IP address                 |
| Destination IP Address<br>Range | Select "WAN" or "LAN" and enter the destination IP address            |
| Protocol & Port Range           | Select "TCP", "UDP" or" Any"                                          |
| Schedule                        | Select "Always Enable" or configure the schedule to activate the rule |

#### Example

You can follow the configuration if you need only 192.168.1.150 to allow access.

| Name:                         | test          |   |                             |
|-------------------------------|---------------|---|-----------------------------|
| Source IP Address Range:      | LAN           | ~ | 192.168.1.100-192.168.1.200 |
| Destination IP Address Range: | WAN           | ~ | 0.0.0.0-255.255.255.255     |
| Protocol & Port Range:        | Any           | ~ |                             |
| Schedule:                     | Always Enable | ~ |                             |

Figure 5-3-5 IPv4 Rules example

#### 5.3.2.3. IPv6 Rules

| urn IPv6 Filterin | g OFF         |          | $\sim$ |        |
|-------------------|---------------|----------|--------|--------|
| Nam               | e             | Schedule | Edit   | Delete |
| Add Dule          | Pomaining: 24 |          |        |        |

| Turn IPv6 Filtering OFF                       |      |            |
|-----------------------------------------------|------|------------|
| Turn IPv6 Filtering OFF                       | Edit | Delete     |
| Turn IPv6 Filtering ON and ALLOW rules listed |      | ALCORNER D |
| Turn IPv6 Filtering ON and DENY rules listed  |      |            |

## Figure 5-3-6 IPv6 Rules

| Object                  | Description                                                   |
|-------------------------|---------------------------------------------------------------|
|                         | Select "Turn IPv6 Filtering OFF", "Turn IPv6 filtering ON and |
| Turn IPv6 Filtering OFF | ALLOW rules listed" or "Turn IPv6 Filtering ON and DENY rules |
|                         | listed".                                                      |
| Add Rule                | Enter to add the rules.                                       |

#### 5.3.2.4. Parental Control

| Status   | Name          | MAC Address | Schedule | Edit | Delete |
|----------|---------------|-------------|----------|------|--------|
| Add Rule | Remaining: 24 |             |          |      |        |

| Turn Parental Co | ntrol on with BLOCK rules | ~           |                                                                                                    |        |        |
|------------------|---------------------------|-------------|----------------------------------------------------------------------------------------------------|--------|--------|
| Tum Parental Co  | ntrol on with BLOCK rules |             | Principal Control of Control of C | 19-20- | Datas  |
| Turn Parental Co | ntrol on with ALLOW rules | MAC Address | schedule                                                                                                    | Edit   | Delete |
| Add Rule         | Remaining: 24             |             |                                                                                                    |        |        |

#### Figure 5-3-7 Parental Control

| Object                   | Description                                                 |
|--------------------------|-------------------------------------------------------------|
| Turn Parental Control on | Select "Turn Parental Control on with BLOCK rules" or "Turn |
| with BLOCK rules         | Parental Control on with ALLOW rules"                       |
| Add Rule                 | Enter to add the rules.                                     |

| Add Rul         | е          |       |                | × |
|-----------------|------------|-------|----------------|---|
| Name:           |            |       |                |   |
| MAC<br>Address: |            |       | << MAC Address | ~ |
| Schedule:       | Always OFF | ~     |                |   |
|                 |            | Apply |                |   |

#### Figure 5-3-8 Add Parental Control Rules

| Object      | Description                                                           |
|-------------|-----------------------------------------------------------------------|
| Name        | Enter a name for the rule                                             |
| MAC Address | Enter or select a MAC address                                         |
| Schedule    | Select "Always Enable" or configure the schedule to activate the rule |

## 5.3.3 Port Forwarding

| Status   | Name | Local IP    | Protocol | External Port | Internal Port | Schedule | Edit | Delete |
|----------|------|-------------|----------|---------------|---------------|----------|------|--------|
| Add Rule | Re   | maining: 24 |          |               |               |          |      |        |

| Name:          |               |        | << Application Name |  |
|----------------|---------------|--------|---------------------|--|
| Local IP:      |               |        | << Computer Name    |  |
| Protocol:      | ТСР           | ~      |                     |  |
| External Port: |               |        |                     |  |
| Internal Port: |               |        |                     |  |
| Schedule:      | Always Enable | $\sim$ |                     |  |

#### Figure 5-3-9 Port Forwarding

| Object        | Description                                                           |
|---------------|-----------------------------------------------------------------------|
| Name          | Enter or select an application name                                   |
| Local IP      | Enter or select a IP address                                          |
| Protocol      | Select "TCP", "UDP", "Both" or "Other"                                |
| External Port | Enter the external port                                               |
| Internal Port | Enter the internal port                                               |
| Port Number   | Enter the port number                                                 |
| Schedule      | Select "Always Enable" or configure the schedule to activate the rule |

## 5.3.4 URL Filter

On this page, you can add rules of keyword to enable LAN users to allow or deny access to some websites.

| DENY clients ac | cess to ONLY these sites |        |
|-----------------|--------------------------|--------|
| Web Address     |                          | Delete |
| Add Rule        | Remaining: 24            |        |

| DENY clients access to ONLY these sites |        |
|-----------------------------------------|--------|
| Web Address                             | Delete |
| violent                                 |        |
| Add Rule Remaining 23                   |        |

#### Figure 5-3-10 URL Filter

#### 5.3.5 Static Route

Static Route reduces route selection problems and corresponding data overload and accelerates data packet forwarding.

#### 5.3.5.1. IPv4

|           |      | IPv4                |      |         | IPv6   |           |      |        |
|-----------|------|---------------------|------|---------|--------|-----------|------|--------|
| Status    | Name | Destination Network | Mask | Gateway | Metric | Interface | Edit | Delete |
| Add Route | e Re | maining 24          |      |         |        |           |      |        |

| Add Route            |       | > |
|----------------------|-------|---|
| Name:                |       |   |
| Destination Network: |       |   |
| Mask:                |       |   |
| Gateway:             |       |   |
| Metric:              |       |   |
| Interface:           | WAN   |   |
|                      | Apply |   |

Figure 5-3-11 IPv4 Static Route

| Object              | Description                   |  |
|---------------------|-------------------------------|--|
| Name                | Enter a name for the service  |  |
| Destination Network | Enter the destination network |  |
| Mask                | Enter the network mask        |  |
| Gateway             | Enter the network gateway     |  |
| Metric              | Enter the routing metric      |  |
| Interface           | Select the interface          |  |

#### 5.3.5.2. IPv6

| IPv4    |         |             | IPv6          |         |        |           |      |        |
|---------|---------|-------------|---------------|---------|--------|-----------|------|--------|
| Status  | Name    | DestNetwork | Prefix Length | Gateway | Metric | Interface | Edit | Delete |
| Add Rou | ite Rem | naining: 24 |               |         |        |           |      |        |

| Name:          |     |  |
|----------------|-----|--|
| DestNetwork:   |     |  |
| Prefix Length: |     |  |
| Gateway:       |     |  |
| Metric:        |     |  |
| Interface:     | WAN |  |

Figure 5-3-12 IPv6 Static Route

| Object              | Description                                                          |  |  |
|---------------------|----------------------------------------------------------------------|--|--|
| Name                | Enter a name for the service                                         |  |  |
| Destination Network | Enter the destination network                                        |  |  |
| Prefix Length       | Enter the prefix length                                              |  |  |
| Gateway             | Enter the network gateway                                            |  |  |
| Metric              | Enter the routing metric                                             |  |  |
| Interface           | Select "NULL", "WAN", "LAN" or "LAN(DHCP-PD) from the drop-down list |  |  |

#### 5.3.6 Dynamic DNS

The Wireless Router supports **Dynamic Domain Name Service** (**DDNS**). The dynamic DNS service allows a dynamic public IP address to be associated with a static host name in any of the many domains, and allows access to a specified host from various locations on the Internet. Click a hyperlinked URL in the form of hostname.dyndns.org and allow remote access to a host. Many ISPs assign public IP addresses using DHCP, so locating a specific host on the LAN using the standard DNS is difficult. For example, if you are running a public web server or VPN server on your LAN, DDNS ensures that the host can be located from the Internet even if the public IP address changes. DDNS requires that an account be set up with one of the supported DDNS service providers

Dynamic DNS allows your router to associate an easy-to-remember domain name such as example.com with the regularly changing IP address assigned by the ISP.

| Enable Dynamic DNS: |               |
|---------------------|---------------|
| Status:             | Not Available |

#### Figure 5-3-13 DDNS

| Object         | Description                           |
|----------------|---------------------------------------|
| Server Address | Select server from the drop-down list |
| Host Name      | Enter the host name                   |
| User Name      | Enter the user name                   |
| Password       | Enter the password                    |
| Time Out       | Enter the time out hours              |

#### PLANET DDNS

First of all, please go to <u>http://www.planetddns.com</u> to register a Planet DDNS account, and refer to the FAQ (<u>http://www.planetddns.com/index.php/faq</u>) for how to register a free account.

|                                                      | PLANET<br>Intenting & Experimentation |
|------------------------------------------------------|---------------------------------------|
| E PLANEI DUNS                                        | PLANET Website FAQ Support            |
| Sign in                                              |                                       |
| Sign in<br>Forgotten Password / Creste A New Account |                                       |
| E and the                                            |                                       |

#### Select Features > Dynamic DNS and enable Dynamic DNS.

| Enable Dynamic DNS: | $\checkmark$  |            |   |
|---------------------|---------------|------------|---|
| Status:             | Not Available |            |   |
| Server Address:     | dyndns.com    | dyndns.com | ~ |
| Host Name:          |               |            |   |
| User Name:          |               |            |   |
| Password:           |               |            |   |
| Time Out:           | 24            | hours      |   |

Figure 5-3-14 PLANET DDNS\_1

#### Step 1. Select PlanetDDNS.com

| Status: Not Available      |                |
|----------------------------|----------------|
| Server Address: dyndns.com | dyndns.com     |
| Host Name:                 | dyndns.com     |
| User Name:                 | PlanetDDNS.com |
| Password:                  | Manual         |
| Time Out: 24               | hours          |

#### Figure 5-3-15 PLANET DDNS\_2

Step 2. Type the User Name for your DDNS account.

Step 3. Type the Password for your DDNS account.

| Enable Dynamic DNS: | $\checkmark$   |                |        |
|---------------------|----------------|----------------|--------|
| Status:             | Not Available  |                |        |
| Server Address:     | PlanetDDNS.com | PlanetDDNS.com | $\sim$ |
| Host Name:          | test123        |                |        |
| User Name:          | test123        |                |        |
| Password:           | •••••          |                |        |
| Time Out:           | 24             | hours          |        |

#### Figure 5-3-16 PLANET DDNS\_3

Save the settings and ensure you have connected the WAN port to the Internet. In a remote device, enter the Domain Name to the internet browser's address bar.

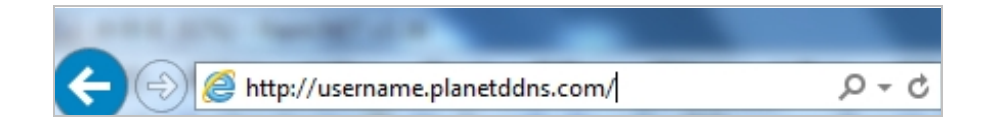

You can go to My Devices page of Planet DDNS website to check if the "Last Connection IP" is displayed. This indicates your DDNS service is working properly.

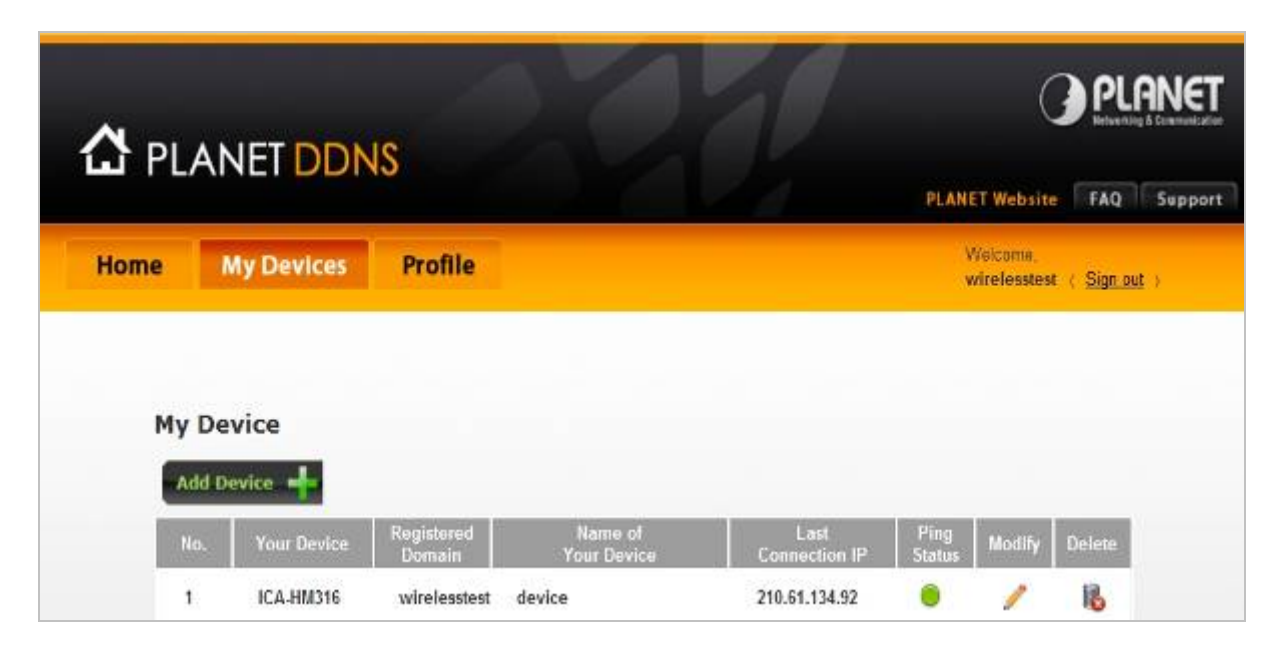

# 5.3.7 VPN

| General  |                          |            |                      |
|----------|--------------------------|------------|----------------------|
|          | L2TP over IPSec:         |            |                      |
|          | Username:                | account    |                      |
|          | Password.                | password   |                      |
|          | PSK:                     | BCfwN47195 |                      |
|          |                          |            | Advanced Settings>>> |
| Advanced |                          |            |                      |
|          | Authentication Protocol: | MSCHAPv2 V |                      |
|          | MPPE:                    | None       |                      |

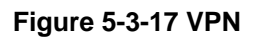

| Object Description      |                                                              |
|-------------------------|--------------------------------------------------------------|
| L2TP over IPSec         | Enable or disable VPN function                               |
| Username                | Enter the user name                                          |
| Password                | Enter the password                                           |
| PSK                     | Enter the pre-shared key                                     |
| Authentication Protocol | Select "MSCHAPv2", "PAP" or "CHAP" from the drop-down list   |
| MPPE                    | Select "None", "RC4-40" or "RC4-128" from the drop-down list |

# 5.4 Management

## 5.4.1 Time & Schedule

| B                                             |                          | 0           |                        | Ē                              | 0                            |
|-----------------------------------------------|--------------------------|-------------|------------------------|--------------------------------|------------------------------|
| Time & Schedule                               | System Log               | System Sett | ings Statistics        | Diagnostics                    | Upgrade                      |
| The time is used for data<br>set it manually. | logging and schedules. T | he date and | time can be synchroniz | ed with a public time server o | on the Internet, also you ca |
|                                               | Time                     |             |                        | Schedule                       |                              |
| Time Configuration                            |                          | 101         |                        |                                |                              |
|                                               |                          | Time Zone:  | (GMT) Greenwich Mean   | Time : Dublin, Edinburgh, Lisb | on, London 🛛 🗸               |
|                                               |                          | Time: 2     | 017/07/03 11:55:10 PM  |                                |                              |
|                                               | Enable Dayli             | ght Saving: |                        |                                |                              |
| Automatic Time Confi                          | guration                 |             |                        |                                |                              |
|                                               | Update Time Using an N   | TP Server:  | 1                      |                                |                              |
|                                               | N                        | TP Server:  | Public NTP Server      | Public NTP Set                 | rver 🗸                       |
|                                               |                          |             | Save                   |                                |                              |

Figure 5-4-1 Time & Schedule

## 5.4.1.1. Time

| Time Configuration               |                                                               |                   |   |
|----------------------------------|---------------------------------------------------------------|-------------------|---|
| Time Zone:                       | (GMT) Greenwich Mean Time : Dublin, Edinburgh, Lisbon, London |                   |   |
| Time:                            | 2017/07/03 11:55:10 PM                                        |                   |   |
| Enable Daylight Saving:          |                                                               |                   |   |
| utomatic Time Configuration      |                                                               |                   |   |
| Update Time Using an NTP Server: | $\checkmark$                                                  |                   |   |
| NTP Server:                      | Public NTP Server                                             | Public NTP Server | ~ |
|                                  |                                                               |                   |   |
|                                  | Save                                                          |                   |   |

Figure 5-4-2 Time

| Object                             | Description                                                  |  |
|------------------------------------|--------------------------------------------------------------|--|
| Time Zone                          | Select the time zone in your area                            |  |
| Enable Daylight Saving             | Enable or disable daylight saving if you need this function  |  |
| Update Time Using an<br>NTP Server | Check it to enable NTP server if you are on the Internet.    |  |
| NTP Server                         | Select the "Public NTP Server" or enter the server manually. |  |

#### 5.4.1.2. Schedule

Press "Add Rule" to add a schedule to your services.

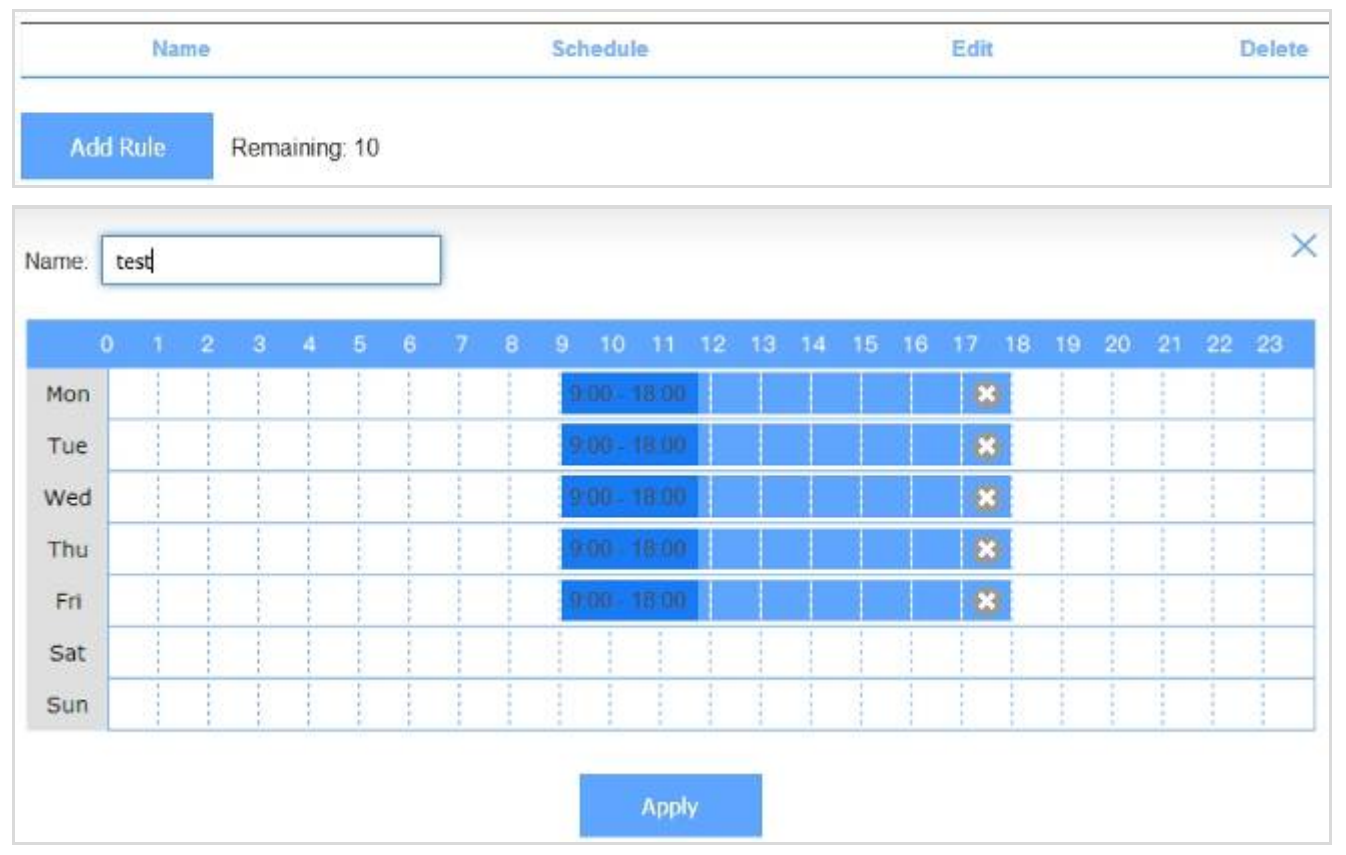

Figure 5-4-3 Schedule

## 5.4.2 System Log

| Log Settings    |                                    |                  |                  |   |
|-----------------|------------------------------------|------------------|------------------|---|
|                 | System Log:                        | Check System Log |                  |   |
| SysLog Settings |                                    |                  |                  |   |
|                 | Enable Logging to Syslog Server: 🗸 | 1                |                  |   |
|                 | SysLog Server IP Address:          |                  | << Computer Name | ~ |

Figure 5-4-4 System Log
| Object                             | Description                                  |
|------------------------------------|----------------------------------------------|
| Check System Log                   | Press to open or save the system log         |
| Enable Logging to Syslog<br>Server | Enable or disable "Logging to Syslog Server" |
| SysLog Server IP<br>Address        | Enter the Syslog server IP address           |

### 5.4.3 System Settings

#### 5.4.3.1. Administrator

| Change Password       |          |                      |
|-----------------------|----------|----------------------|
| Usern                 | ame:     |                      |
| Passy                 | word.    |                      |
|                       |          | Advanced Settings>>> |
| Administration        |          |                      |
| Enable Remote Manager | nent     |                      |
| Remote HTTP           | Port 80  |                      |
| Remote HTTPS          | Port 443 |                      |

#### Figure 5-4-5 Administrator

| Object                      | Description                               |
|-----------------------------|-------------------------------------------|
| Username                    | Enter the new username                    |
| Password                    | Enter the new password                    |
| Enable Remote<br>Management | Enable or disable remote management       |
| Remote HTTP Port            | You can change the remote http port here  |
| Remote HTTPS Port           | You can change the remote https port here |

#### 5.4.3.2. System

This screen allows you to back up, restore, and erase the router's current settings. Once you have the router working correctly, you should back up the information to have it available if something goes wrong. When you back up the settings, they are saved as a file on your computer. You can restore the router's settings from this file.

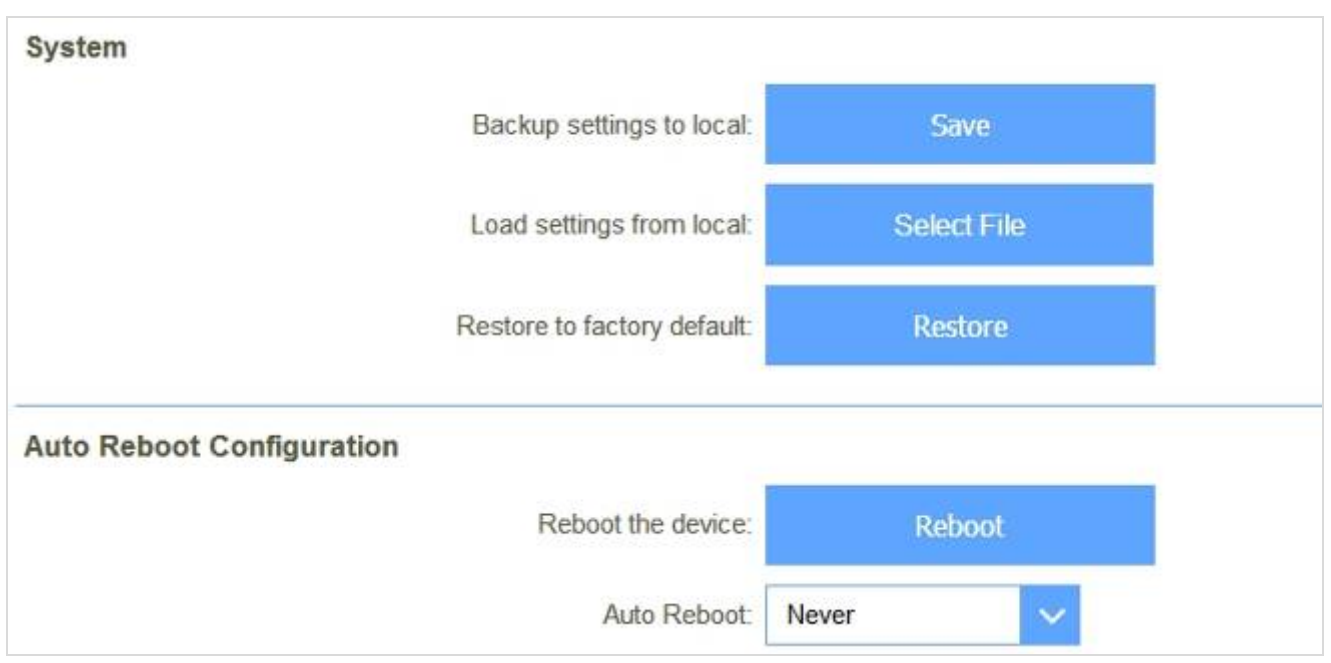

Figure 5-4-6 System

| Object                     | Description                                             |
|----------------------------|---------------------------------------------------------|
| Backup settings to local   | Save the setting to local PC                            |
| Load settings from local   | Load the settings from local PC                         |
| Restore to factory default | Restore the device to factory default                   |
| Reboot the device          | Press the button to reboot the device                   |
| Auto Reboot                | Select "Daily" or "Weekly" to reboot the device on time |

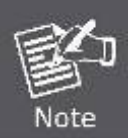

When you load new configuration, the original configuration will be lost. Please back up the current configuration before loading a new one. In this way, if the new configuration file has an error, you can load the backup file.

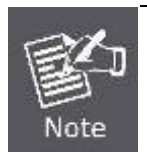

**DO NOT** shut down your router when loading a configuration file. Otherwise, the router may be damaged.

## 5.4.4 Statistics

On this page, you can check the GUI statistics.

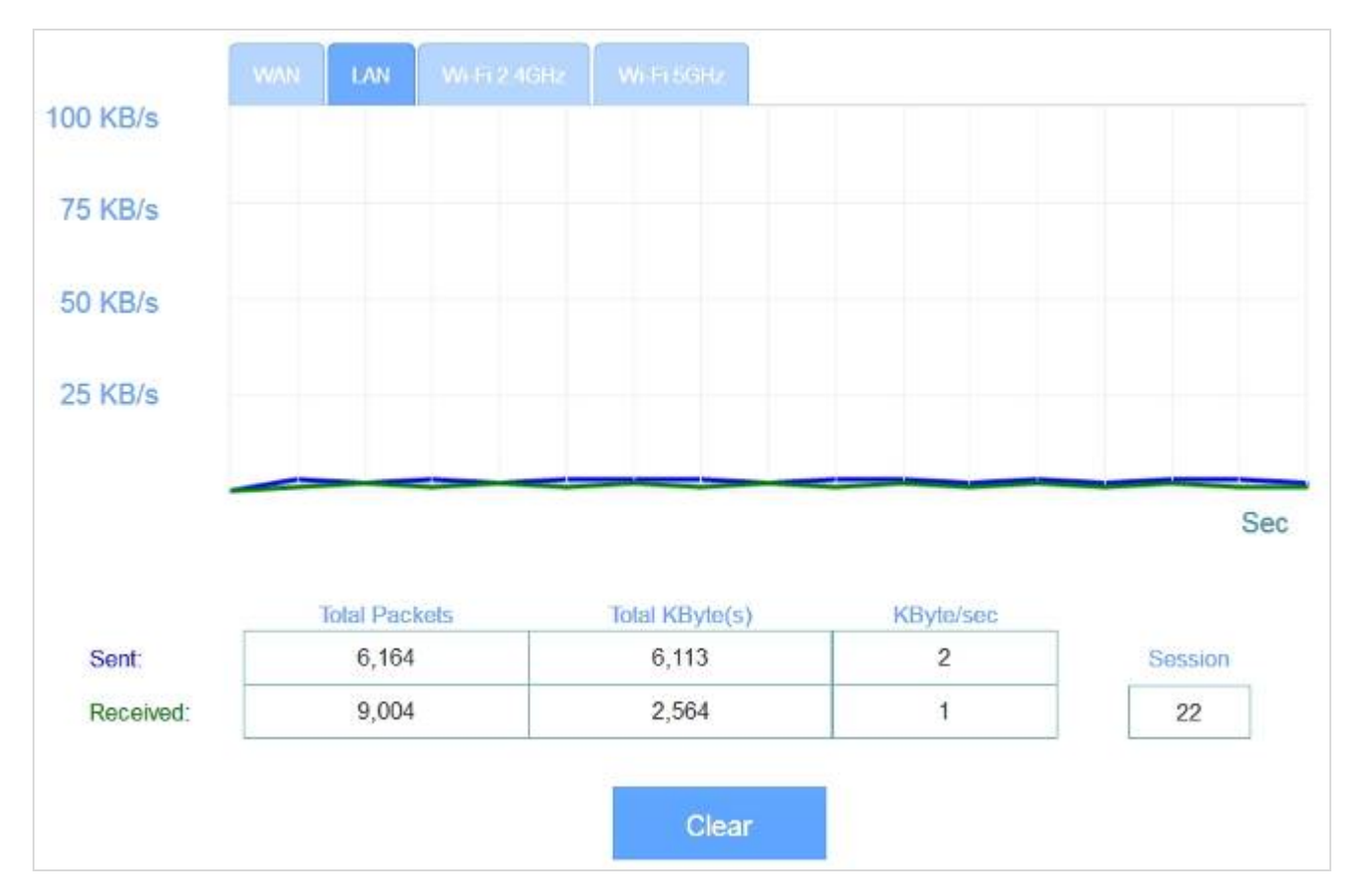

Figure 5-4-7 Statistics

## 5.4.5 Diagnostics

On the page, you can ping or trace route for IP connection.

| Diagnostics  |      |   |       |   |  |
|--------------|------|---|-------|---|--|
| Diagnostics: | Ping | ~ | IPv4  | ~ |  |
|              |      |   | -     |   |  |
|              |      |   | Start |   |  |
|              |      |   |       |   |  |

Figure 5-4-8 Diagnostics

#### 5.4.6 Upgrade

You install new versions of the router's software using this page. From time to time, we may release new versions of the Router's firmware. Firmware updates contain improvements and fixes the current problems. On this page, you can check the firmware version and upgrade firmware.

| Firmware Information |                           |                     |
|----------------------|---------------------------|---------------------|
|                      | Current firmware version: | 1.00                |
|                      | Current firmware date:    | 2017-07-03 15:27:33 |
|                      |                           |                     |
| Upgrade Manually     |                           |                     |
|                      | Upgrade firmware:         | Select File         |
|                      |                           |                     |

#### Figure 5-4-9 Upgrade

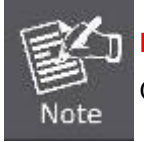

**DO NOT** turns off the power or press the Reset button when updating the firmware. Otherwise, the router may be damaged.

# **Chapter 6. Quick Connection to a Wireless Network**

## 6.1 Windows XP (Wireless Zero Configuration)

Step 1: Right-click on the wireless network icon displayed in the system tray

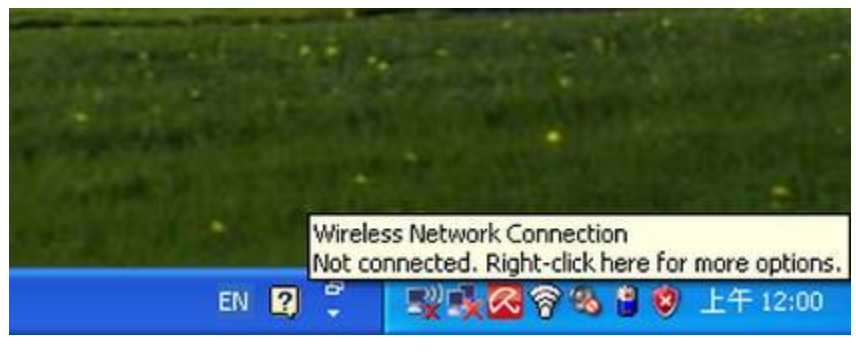

Figure 6-1

Step 2: Select [View Available Wireless Networks]

Step 3: Highlight and select the wireless network (SSID) to connect

- (1) Select SSID (Take PLANET for example)
- (2) Click the [Connect] button

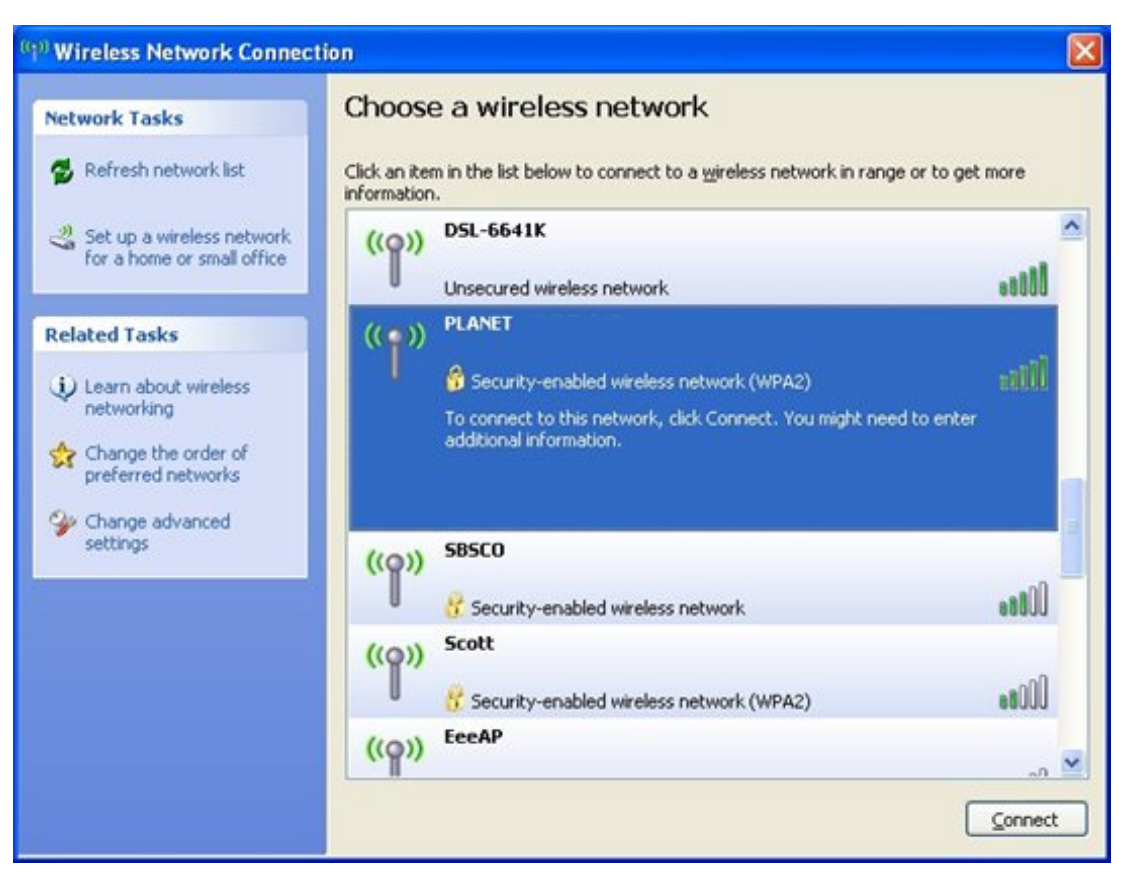

**Figure 6-2 Wireless Network Connection** 

Step 4: Enter the encryption key of the Wireless Router

- (1) The Wireless Network Connection box will appear
- (2) Enter the encryption key that is configured in section 5.2.2.1
- (3) Click the [Connect] button

| Wireless Network Conne                                                                                                    | ection 🔀 |  |  |
|----------------------------------------------------------------------------------------------------|----------|--|--|
| The network 'PLANET' requires a network key (also called a WEP key or WPA key).<br>A network key helps prevent unknown intruders from connecting to this network. |          |  |  |
| Type the key, and then click Connect.                                                                                                    |          |  |  |
| Network <u>k</u> ey:                                                                                                    | •••••    |  |  |
| C <u>o</u> nfirm network key:                                                                                                    | ••••••   |  |  |
|                                                                                                    | Cancel   |  |  |

Figure 6-3

Step 5: Check if "Connected" is displayed

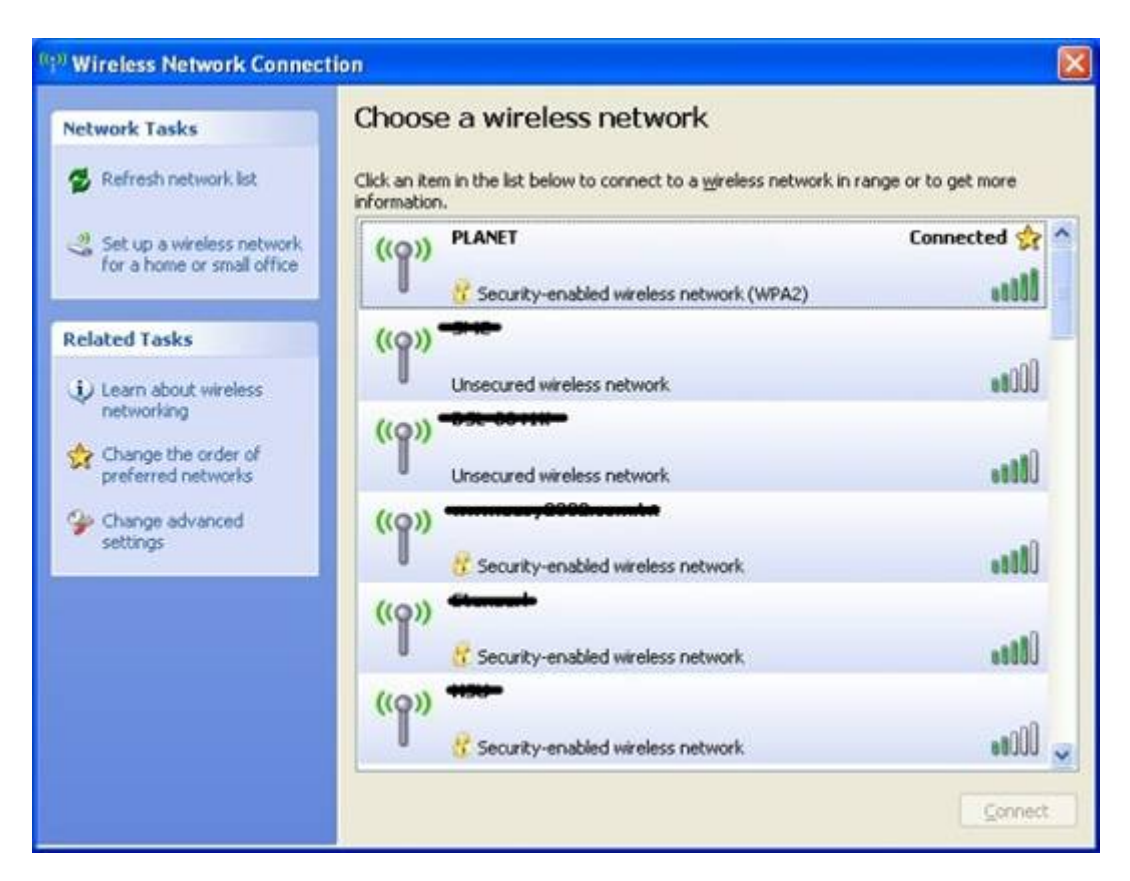

Figure 6-4

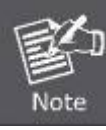

Some laptops are equipped with a "Wireless ON/OFF" switch for the internal wireless LAN. Make sure the hardware wireless switch is switched to the "ON" position.

## 6.2 Windows 7 (WLAN AutoConfig)

WLAN AutoConfig service is built in Windows 7 that can be used to detect and connect to wireless network. This built-in wireless network connection tool is similar to wireless zero configuration tool in Windows XP.

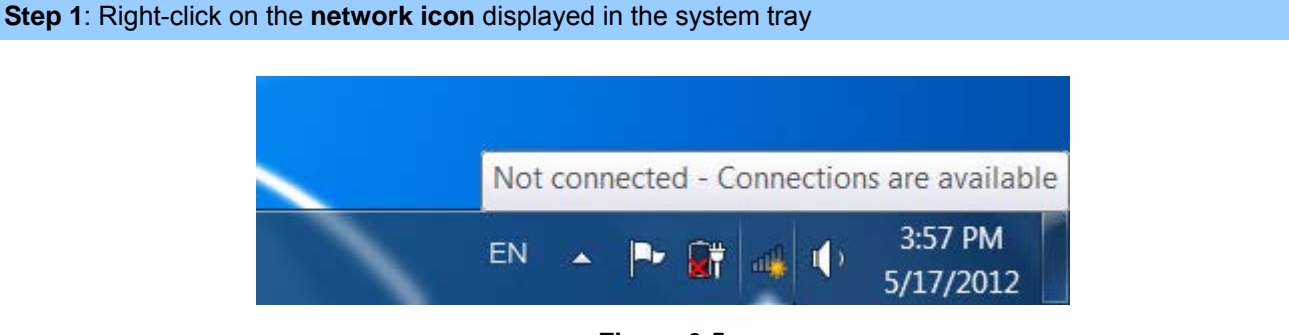

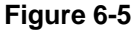

Step 2: Highlight and select the wireless network (SSID) to connect

- (1) Select SSID (Take default\_2.4G for example)
- (2) Click the [Connect] button

| Not connected                | 49   | • |
|------------------------------|------|---|
| Connections are available    |      |   |
| Wireless Network Connection  | ^    | = |
| default_2.4G                 | llee |   |
| Connect automatically        | ect  |   |
| default_5G                   | llee |   |
| link                         | .ul  |   |
| juntion_wap                  | .ul  | - |
| Open Network and Sharing Cer | iter |   |

#### Figure 6-6

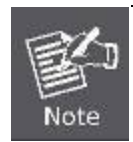

If you want to be connected to this Wireless Router, check [Connect automatically].

#### Step 4: Enter the encryption key of the Wireless Router

(1) **Connect to a Network** box will appear

- (2) Enter the encryption key that is configured in section 5.2.2.1
- (3) Click the [OK] button

| Connect to a Netw | ork                                                          |
|-------------------|--------------------------------------------------------------|
| Type the netwo    | k security key                                               |
| Security key:     |                                                              |
|                   | Hide characters                                              |
| 9                 | You can also connect by pushing the<br>button on the router. |
|                   | OK Cancel                                                    |

Figure 6-7 Connect to a Network

| 💱 Connect to a Network     |        |
|----------------------------|--------|
| Connecting to default_2.4G |        |
|                            |        |
|                            |        |
|                            | Cancel |

**Figure 6-8 Connecting** 

#### Step 5: Check if "Connected" is displayed

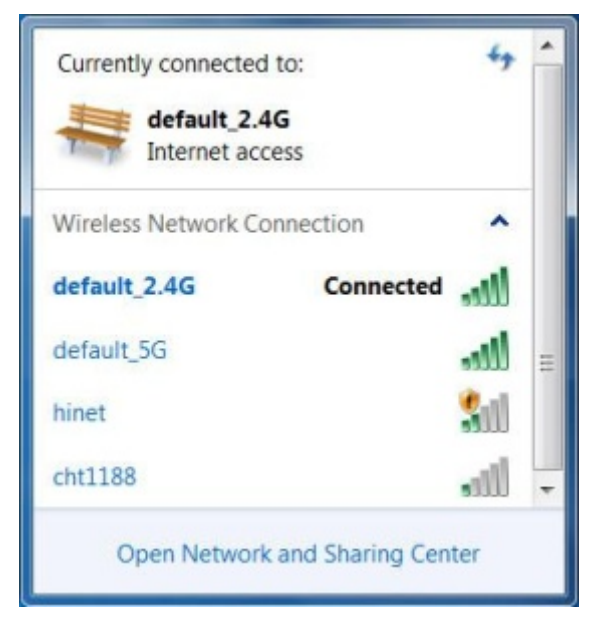

Figure 6-9

## 6.3 Mac OS X 10.x

Step 1: Right-click on the network icon displayed in the system tray

The AirPort Network Connection menu will appear

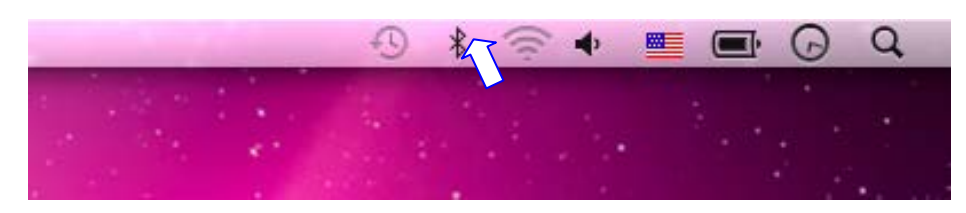

Figure 6-10

#### Step 2: Highlight and select the wireless network (SSID) to connect

- (1) Select and SSID (Take PLANET for example)
- (2) Double-click on the selected SSID

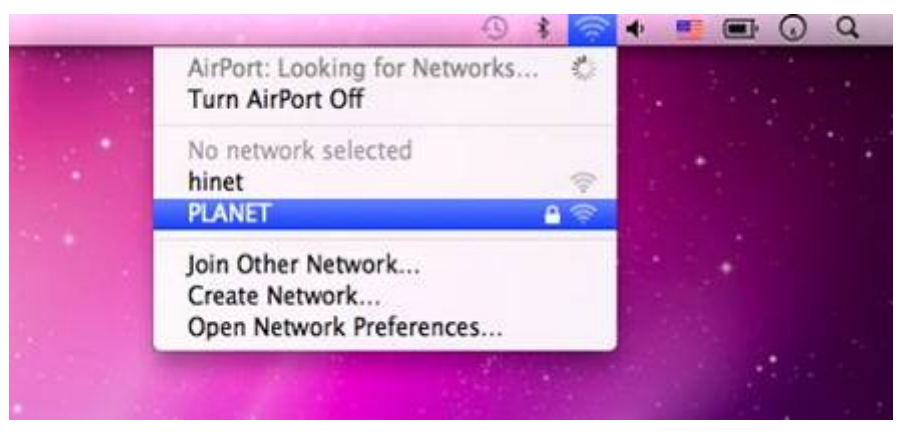

Figure 6-11

Step 4: Enter the encryption key of the Wireless Router

- (1) Enter the encryption key that is configured in section 5.2.2.1
- (2) Click the [OK] button

| () | The network "PLANET" requires a WPA password.                    |
|----|------------------------------------------------------------------|
|    | Password:                                                        |
|    | <ul> <li>Show password</li> <li>Remember this network</li> </ul> |
|    | Cancel OK                                                        |

Figure 6-12

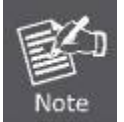

If you want to connect this Wireless Router in the future, check [Remember this network].

**Step 5**: Check if the AirPort is connected to the selected wireless network.

If "Yes", then there will be a "check" symbol in the front of the SSID.

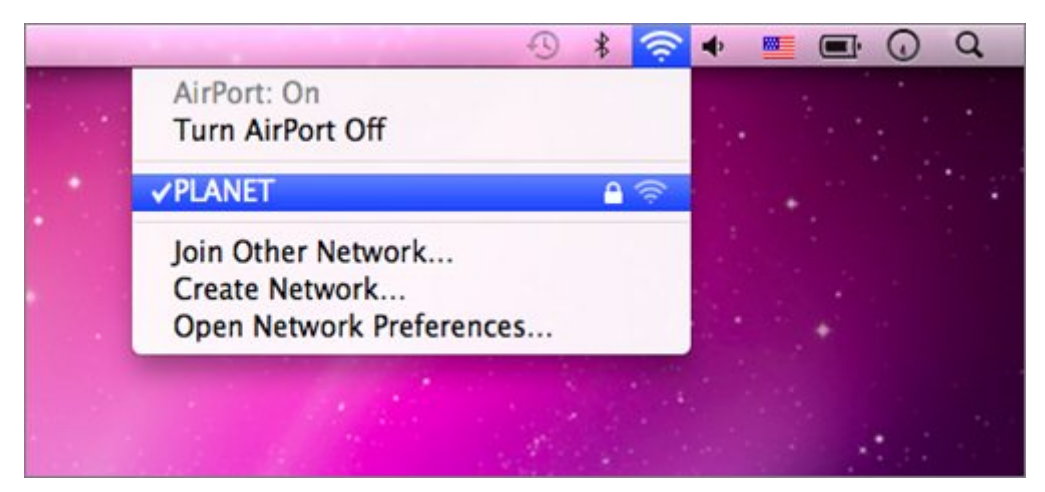

Figure 6-13

## 6.4 iPhone / iPod Touch / iPad

#### Step 1: Tap the [Settings] icon displayed in the home screen

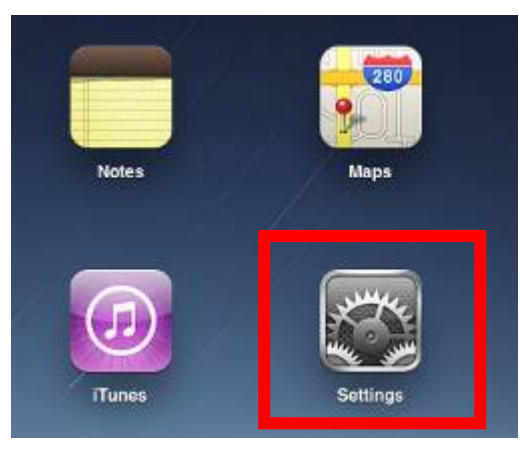

Figure 6-14

Step 2: Check Wi-Fi setting and select the available wireless network

- (1) Tap [General] \ [Network]
- (2) Tap [Wi-Fi]

If this is the first time to connect to the Wireless Router, it should show "Not Connected".

| iPad                                | 10:35 AM          |       |
|-------------------------------------|-------------------|-------|
| Settings                            | General           |       |
| Airplane Mode OFF                   |                   |       |
| Wi-Fi Not Connected                 | About             | >     |
| Notifications On                    | Usage             | >     |
| Carrier                             | Sounds            | >     |
| 🕎 Cellular Data                     |                   |       |
| 🙀 Brightness & Wallpaper            | Network           | >     |
| Picture Frame                       | Bluetooth         | Off > |
| Seneral                             | Location Services | On >  |
| Salendars Mail, Contacts, Calendars | Spotlight Search  | >     |
| 🧭 Safari                            |                   |       |

Figure 6-15

| iPad                                | 10:35 AM | ④ 100%          |
|-------------------------------------|----------|-----------------|
| Settings                            | General  | Network         |
| Airplane Mode OFF                   |          |                 |
| Wi-Fi Not Connected                 | VPN      | Not Connected > |
| On Notifications                    | Wi-Fi    | Not Connected > |
| Carrier                             |          |                 |
| 🕎 Cellular Data                     |          |                 |
| 🙀 Brightness & Wallpaper            |          |                 |
| Picture Frame                       |          |                 |
| Seneral                             |          |                 |
| Salendars Mail, Contacts, Calendars |          |                 |
| M Safari                            |          |                 |

Figure 6-16

Step 3: Tap the target wireless network (SSID) in "Choose a Network..."

- (1) Turn on Wi-Fi by tapping "Wi-Fi"
- (2) Select SSID Take PLANET for example)

| iPad                        | 10:35 AM                                                                                                    | 100%     100%     100% |
|-----------------------------|----------------------------------------------------------------------------------------------------|------------------------|
| Settings                    | Natwork Wi-Fi Netwo                                                                                                    | orks                   |
| Airplane Mode OFF           |                                                                                                    |                        |
| Wi-Fi Not Connected         | Wi-Fi                                                                                                    | ON                     |
| Notifications On            | Choose a Network                                                                                                    |                        |
| Carrier                     | PLANET                                                                                                    | ₽ 🍣 🧿                  |
| 🔀 Cellular Data             | Other                                                                                                    | >                      |
| 🙀 Brightness & Wallpaper    | Ask to Join Networks                                                                                                    | ON                     |
| Picture Frame               | Known networks will be joined automatically. If no known networks are available, you will be asked before joining a new network. |                        |
| General                     |                                                                                                    |                        |
| C Mail, Contacts, Calendars |                                                                                                    |                        |

Figure 6-17

#### Step 4: Enter the encryption key of the Wireless Router

- (1) The password input screen will be displayed
- (2) Enter the encryption key that is configured in section 5.2.2.1
- (3) Tap the [Join] button

| ₽ad                 | 10:36 AM      |            | - (   | P 100% |
|---------------------|---------------|------------|-------|--------|
| Settings            |               | Wi-Fi Netw | orks  |        |
| Airplane Mode       | 1 course      |            |       |        |
| WI-FI Not Connected | Wi-Fi         |            | ON    |        |
| Notifications O     | Choose a Ne   | twork      |       |        |
| Carrier Enter 1     | PLANET        | WNRT-617   | 9.7   | 0      |
| Cellular            | Enter Passwor | d          | _     | >      |
| Brightne            |               |            | 270   |        |
| Picture   Password  |               |            | 6.80  | 10     |
| General             |               |            | esko  |        |
| Mail, Co            |               |            |       |        |
| Safari              |               |            |       |        |
| iPod                |               |            |       |        |
| 922 Video           |               |            |       |        |
| Photos              |               |            |       |        |
| Notes               |               |            |       |        |
| Store               |               |            | _     |        |
| Apps                |               |            |       |        |
|                     | ту            |            |       | 0      |
|                     | بالبالب       | البالغ     | ĽĽ    | -      |
| ASDF                | GН            | JK         | L     | Join   |
|                     | VBN           | м          | ! ?   | Ŷ      |
| .7123               |               |            | .?123 | ŵ      |

Figure 6-18

Step 5: Check if the device is connected to the selected wireless network.

If "Yes", then there will be a "check" symbol in the front of the SSID.

| iPad 🙃                    | 10:36 AM                                                                                                    | 100%     100%     100%     100%     100%     100%     100%     100%     100%     100%     100%     100%     100%     100%     100%     100%     100%     100%     100%     100%     100%     100%     100%     100%     100%     100%     100%     100%     100%     100%     100%     100%     100%     100%     100%     100%     100%     100%     100%     100%     100%     100%     100%     100%     100%     100%     100%     100%     100%     100%     100%     100%     100%     100%     100%     100%     100%     100%     100%     100%     100%     100%     100%     100%     100%     100%     100%     100%     100%     100%     100%     100%     100%     100%     100%     100%     100%     100%     100%     100%     100%     100%     100%     100%     100%     100%     100%     100%     100%     100%     100%     100%     100%     100%     100%     100%     100%     100%     100%     100%     100%     100%     100%     100%     100%     100%     100%     100%     100%     100%     100%     100%     100%     100%     100%     100%     100%     100%     100%     100%     100%     100%     100%     100%     100%     100%     100%     100%     100%     100%     100%     100%     100%     100%     100%     100%     100%     100%     100%     100%     100%     100%     100%     100%     100%     100%     100%     100%     100%     100%     100%     100%     100%     100%     100%     100%     100%     100%     100%     100%     100%     100%     100%     100%     100%     100%     100%     100%     100%     100%     100%     100%     100%     100%     100%     100%     100%     100%     100%     100%     100%     100%     100%     100%     100%     100%     100%     100%     100%     100%     100%     100%     100%     100%     100%     100%     100%     100%     100%     100%     100%     100%     100%     100%     100%     100%     100%     100%     100%     100%     100%     100%     100%     100%     100%     100%     100%     100%     100%     10%     10%     10%     10%     10%     10%     10%     10%     10% |
|---------------------------|----------------------------------------------------------------------------------------------------|----------------------------------------------------------------------------------------------------|
| Settings                  | Network Wi-Fi Networks                                                                                                    |                                                                                                    |
| Airplane Mode OFF         |                                                                                                    |                                                                                                    |
| WI-FI PLANET_WNRT-617     | Wi-Fi                                                                                                    | ON                                                                                                    |
| Notifications On          | Choose a Network                                                                                                    |                                                                                                    |
| Carrier                   | ✓ PLANET                                                                                                    | ₽ 🌣 💿                                                                                                    |
| 🕅 Cellular Data           | Other                                                                                                    | >                                                                                                    |
| Brightness & Wallpaper    | Ask to Join Networks                                                                                                    | ON                                                                                                    |
| Picture Frame             | Known networks will be joined automatically. If no<br>known networks are available, you will be asked<br>before joining a new network. |                                                                                                    |
| Seneral                   |                                                                                                    |                                                                                                    |
| Mail, Contacts, Calendars |                                                                                                    |                                                                                                    |

Figure 6-19

# **Appendix A: Specifications**

|                                                                                                    | WDRT-1202AC                                                                                                    |                                                                                                    |  |
|----------------------------------------------------------------------------------------------------|----------------------------------------------------------------------------------------------------|----------------------------------------------------------------------------------------------------|--|
| Product                                                                                                    | 1200Mbps 802.11ac Dual Band Wireless Gigabit Router                                                                                                    |                                                                                                    |  |
| Hardware Specifications                                                                                                    |                                                                                                    |                                                                                                    |  |
|                                                                                                    | WAN Port:                                                                                                    | 1 x 10/100/1000 Mbps auto MDI/MDI-X RJ45 port                                                                                                    |  |
| Interface                                                                                                    | LAN Port:                                                                                                    | 4 x 10/100/1000 Mbps auto MDI/MDI-X RJ45 port (LAN1~4)                                                                                                    |  |
|                                                                                                    | USB Port:                                                                                                    | 1 x USB 2.0, Type A, 5V 500mA                                                                                                    |  |
|                                                                                                    |                                                                                                    | 2.4GHz: 2 x 5dBi external antenna                                                                                                    |  |
| Antenna                                                                                                    | Gain:                                                                                                    | 5GHz: 2 x 5dBi external antenna                                                                                                    |  |
| 1 x reset button                                                                                                    |                                                                                                    | on                                                                                                    |  |
| Button                                                                                                    | 1 x WPS/Wi-Fi button                                                                                                    |                                                                                                    |  |
|                                                                                                    | PWR x 1                                                                                                    |                                                                                                    |  |
| LED Indicators                                                                                                    | WLAN (2.4G                                                                                                    | Hz & 5GHz) x 2                                                                                                    |  |
| LED Indicators                                                                                                    | WAN x 1                                                                                                    |                                                                                                    |  |
|                                                                                                    | WPS x 1                                                                                                    |                                                                                                    |  |
| Material                                                                                                    | Plastic                                                                                                    |                                                                                                    |  |
| Dimensions (W x D x H)                                                                                                    | 250 x 185 x 38 mm (W x D x H)                                                                                                    |                                                                                                    |  |
| Weight                                                                                                    | 322g                                                                                                    |                                                                                                    |  |
| Power Requirement                                                                                                    | 12V DC, 1.5A                                                                                                    |                                                                                                    |  |
| Power Consumption                                                                                                    | 10W                                                                                                    |                                                                                                    |  |
| Wireless Interface Specifications                                                                                                |                                                                                                    |                                                                                                    |  |
| Wireless Interface Specificat                                                                                                    | ions                                                                                                    |                                                                                                    |  |
| Wireless Interface Specificat                                                                                                    | ions<br>IEEE 802.11                                                                                                    | ac 5GHz                                                                                                    |  |
| Wireless Interface Specificat<br>Standard                                                                                        | ions<br>IEEE 802.11<br>IEEE 802.11                                                                                                    | ac 5GHz<br>a/n 5GHz                                                                                                    |  |
| Wireless Interface Specificat<br>Standard                                                                                        | ions<br>IEEE 802.11<br>IEEE 802.11<br>IEEE 802.11                                                                                                    | ac 5GHz<br>a/n 5GHz<br>b/g/n 2.4GHz                                                                                                    |  |
| Wireless Interface Specificat<br>Standard<br>Frequency Band                                                                      | ions<br>IEEE 802.11<br>IEEE 802.11<br>IEEE 802.11<br>Simultaneous                                                                                                    | ac 5GHz<br>a/n 5GHz<br>b/g/n 2.4GHz<br>s 2.4GHz and 5GHz                                                                                                    |  |
| Wireless Interface Specificat<br>Standard<br>Frequency Band                                                                      | ions<br>IEEE 802.11<br>IEEE 802.11<br>IEEE 802.11<br>Simultaneous<br>802.11ac: OF                                                                                                    | ac 5GHz<br>a/n 5GHz<br>b/g/n 2.4GHz<br>s 2.4GHz and 5GHz<br>FDM (BPSK / QPSK / 16QAM / 64QAM / 256QAM)                                                                                                    |  |
| Wireless Interface Specificat         Standard         Frequency Band         Modulation Type                                    | ions<br>IEEE 802.11<br>IEEE 802.11<br>IEEE 802.11<br>Simultaneous<br>802.11ac: Of<br>802.11a/g/n:                                                                                                    | ac 5GHz<br>a/n 5GHz<br>b/g/n 2.4GHz<br>s 2.4GHz and 5GHz<br>FDM (BPSK / QPSK / 16QAM / 64QAM / 256QAM)<br>OFDM (BPSK / QPSK / 16QAM / 64QAM)                                                                                                    |  |
| Wireless Interface Specificat<br>Standard<br>Frequency Band<br>Modulation Type                                                   | ions<br>IEEE 802.11<br>IEEE 802.11<br>IEEE 802.11<br>Simultaneous<br>802.11ac: OF<br>802.11a/g/n:<br>802.11b: DS                                                                                                    | ac 5GHz<br>a/n 5GHz<br>b/g/n 2.4GHz<br>s 2.4GHz and 5GHz<br>FDM (BPSK / QPSK / 16QAM / 64QAM / 256QAM)<br>OFDM (BPSK / QPSK / 16QAM / 64QAM)<br>SS (DBPSK / DQPSK / CCK)                                                                                                    |  |
| Wireless Interface Specificat<br>Standard<br>Frequency Band<br>Modulation Type                                                   | ions<br>IEEE 802.11<br>IEEE 802.11<br>IEEE 802.11<br>Simultaneous<br>802.11ac: OF<br>802.11a/g/n:<br>802.11b: DS<br>2.4GHz up to                                                                                                    | ac 5GHz<br>a/n 5GHz<br>b/g/n 2.4GHz<br>s 2.4GHz and 5GHz<br>FDM (BPSK / QPSK / 16QAM / 64QAM / 256QAM)<br>OFDM (BPSK / QPSK / 16QAM / 64QAM)<br>SS (DBPSK / DQPSK / CCK)                                                                                                    |  |
| Wireless Interface Specificat         Standard         Frequency Band         Modulation Type         Data Rates                 | ions<br>IEEE 802.11<br>IEEE 802.11<br>IEEE 802.11<br>Simultaneous<br>802.11ac: OF<br>802.11a/g/n:<br>802.11b: DS<br>2.4GHz up to<br>5GHz up to 8                                                                                                    | ac 5GHz<br>a/n 5GHz<br>b/g/n 2.4GHz<br>s 2.4GHz and 5GHz<br>FDM (BPSK / QPSK / 16QAM / 64QAM / 256QAM)<br>OFDM (BPSK / QPSK / 16QAM / 64QAM)<br>SS (DBPSK / DQPSK / CCK)<br>0 300Mbps<br>867Mbps                                                                                                    |  |
| Wireless Interface Specificat         Standard         Frequency Band         Modulation Type         Data Rates                 | ions<br>IEEE 802.11<br>IEEE 802.11<br>IEEE 802.11<br>Simultaneous<br>802.11ac: OF<br>802.11a/g/n:<br>802.11b: DS<br>2.4GHz up to<br>5GHz up to 8<br>2.4GHz                                                                                                    | ac 5GHz<br>a/n 5GHz<br>b/g/n 2.4GHz<br>s 2.4GHz and 5GHz<br>FDM (BPSK / QPSK / 16QAM / 64QAM / 256QAM)<br>OFDM (BPSK / QPSK / 16QAM / 64QAM)<br>SS (DBPSK / DQPSK / CCK)<br>0 300Mbps<br>367Mbps                                                                                                    |  |
| Wireless Interface Specificat         Standard         Frequency Band         Modulation Type         Data Rates                 | ions<br>IEEE 802.111<br>IEEE 802.111<br>Simultaneous<br>802.11ac: OF<br>802.11a/g/n:<br>802.11b: DSS<br>2.4GHz up to 8<br>2.4GHz up to 8<br>2.4GHz<br>FCC (Ame                                                                                                    | ac 5GHz<br>a/n 5GHz<br>b/g/n 2.4GHz<br>s 2.4GHz and 5GHz<br>FDM (BPSK / QPSK / 16QAM / 64QAM / 256QAM)<br>OFDM (BPSK / QPSK / 16QAM / 64QAM)<br>SS (DBPSK / DQPSK / CCK)<br>o 300Mbps<br>367Mbps                                                                                                    |  |
| Wireless Interface Specificat         Standard         Frequency Band         Modulation Type         Data Rates                 | ions<br>IEEE 802.113<br>IEEE 802.113<br>IEEE 802.111<br>Simultaneous<br>802.11ac: OF<br>802.11a/g/n:<br>802.11b: DS<br>2.4GHz up to 8<br>2.4GHz up to 8<br>2.4GHz<br>FCC (Ame<br>ETSI (Euro                                                                                            | ac 5GHz<br>a/n 5GHz<br>b/g/n 2.4GHz<br>s 2.4GHz and 5GHz<br>FDM (BPSK / QPSK / 16QAM / 64QAM / 256QAM)<br>OFDM (BPSK / QPSK / 16QAM / 64QAM)<br>SS (DBPSK / DQPSK / CCK)<br>o 300Mbps<br>367Mbps<br>rica): 2.412~2.462GHz (11 Channels)<br>ope): 2.412~2.472GHz (13 Channels)                                                                                                    |  |
| Wireless Interface Specificat         Standard         Frequency Band         Modulation Type         Data Rates         Channel | ions<br>IEEE 802.111<br>IEEE 802.111<br>Simultaneous<br>802.11ac: OF<br>802.11a/g/n:<br>802.11b: DSS<br>2.4GHz up to 8<br>2.4GHz up to 8<br>2.4GHz<br>FCC (Ame<br>ETSI (Euro<br>5GHz                                                                                                   | ac 5GHz<br>a/n 5GHz<br>b/g/n 2.4GHz<br>s 2.4GHz and 5GHz<br>FDM (BPSK / QPSK / 16QAM / 64QAM / 256QAM)<br>OFDM (BPSK / QPSK / 16QAM / 64QAM)<br>SS (DBPSK / DQPSK / CCK)<br>o 300Mbps<br>367Mbps<br>rrica): 2.412~2.462GHz (11 Channels)<br>ope): 2.412~2.472GHz (13 Channels)                                                                                                    |  |
| Wireless Interface Specificat         Standard         Frequency Band         Modulation Type         Data Rates         Channel | ions<br>IEEE 802.113<br>IEEE 802.113<br>IEEE 802.111<br>Simultaneous<br>802.11ac: OF<br>802.11a/g/n:<br>802.11b: DS<br>2.4GHz up to 8<br>2.4GHz up to 8<br>2.4GHz<br>FCC (Ame<br>ETSI (Euro<br>5GHz<br>5GHz<br>5.180-5.24                                                              | ac 5GHz<br>a/n 5GHz<br>b/g/n 2.4GHz<br>s 2.4GHz and 5GHz<br>FDM (BPSK / QPSK / 16QAM / 64QAM / 256QAM)<br>OFDM (BPSK / QPSK / 16QAM / 64QAM)<br>SS (DBPSK / DQPSK / CCK)<br>o 300Mbps<br>367Mbps<br>rica): 2.412~2.462GHz (11 Channels)<br>ope): 2.412~2.472GHz (13 Channels)                                                                                                    |  |
| Wireless Interface Specificat         Standard         Frequency Band         Modulation Type         Data Rates         Channel | ions<br>IEEE 802.113<br>IEEE 802.113<br>IEEE 802.111<br>Simultaneous<br>802.11ac: OF<br>802.11a/g/n:<br>802.11b: DS3<br>2.4GHz up to 8<br>2.4GHz up to 8<br>2.4GHz<br>FCC (Ame<br>ETSI (Euro<br>5GHz<br>5.180-5.24<br>* The actual                                                     | ac 5GHz<br>a/n 5GHz<br>b/g/n 2.4GHz<br>s 2.4GHz and 5GHz<br>FDM (BPSK / QPSK / 16QAM / 64QAM / 256QAM)<br>OFDM (BPSK / QPSK / 16QAM / 64QAM)<br>SS (DBPSK / DQPSK / CCK)<br>o 300Mbps<br>367Mbps<br>rica): 2.412~2.462GHz (11 Channels)<br>ope): 2.412~2.472GHz (13 Channels)<br>0GHz, 5.745-5.825GHz (up to 9 channels)<br>channels in application will vary depending on the regulation in                                                                                   |  |
| Wireless Interface Specificat         Standard         Frequency Band         Modulation Type         Data Rates         Channel | ions<br>IEEE 802.111<br>IEEE 802.111<br>Simultaneous<br>802.11ac: OF<br>802.11a/g/n:<br>802.11b: DSS<br>2.4GHz up to<br>5GHz up to 8<br>2.4GHz<br>FCC (Ame<br>ETSI (Euro<br>5GHz<br>5.180-5.24<br>* The actual<br>different regio                                                      | ac 5GHz<br>a/n 5GHz<br>b/g/n 2.4GHz<br>s 2.4GHz and 5GHz<br>FDM (BPSK / QPSK / 16QAM / 64QAM / 256QAM)<br>OFDM (BPSK / QPSK / 16QAM / 64QAM)<br>SS (DBPSK / DQPSK / CCK)<br>o 300Mbps<br>367Mbps<br>rica): 2.412~2.462GHz (11 Channels)<br>ope): 2.412~2.472GHz (13 Channels)<br>0GHz, 5.745-5.825GHz (up to 9 channels)<br>channels in application will vary depending on the regulation in<br>ons and countries.                                                             |  |
| Wireless Interface Specificat   Standard   Frequency Band   Modulation Type   Data Rates   Channel                               | ions<br>IEEE 802.11<br>IEEE 802.11<br>IEEE 802.11<br>Simultaneous<br>802.11ac: OF<br>802.11a/g/n:<br>802.11b: DS<br>2.4GHz up to 8<br>2.4GHz up to 8<br>2.4GHz<br>FCC (Ame<br>ETSI (Euro<br>5GHz<br>5.180-5.24<br>* The actual<br>different regin<br>802.11ac: 20                      | ac 5GHz<br>a/n 5GHz<br>b/g/n 2.4GHz<br>s 2.4GHz and 5GHz<br>FDM (BPSK / QPSK / 16QAM / 64QAM / 256QAM)<br>OFDM (BPSK / QPSK / 16QAM / 64QAM)<br>SS (DBPSK / DQPSK / CCK)<br>b 300Mbps<br>367Mbps<br>rica): 2.412~2.462GHz (11 Channels)<br>bpe): 2.412~2.472GHz (13 Channels)<br>0GHz, 5.745-5.825GHz (up to 9 channels)<br>channels in application will vary depending on the regulation in<br>bns and countries.<br>/40/80MHz                                                |  |
| Wireless Interface Specificat   Standard   Frequency Band   Modulation Type   Data Rates   Channel   Channel Width               | ions<br>IEEE 802.111<br>IEEE 802.111<br>IEEE 802.111<br>Simultaneous<br>802.11ac: OF<br>802.11a/g/n:<br>802.11b: DSS<br>2.4GHz up to 8<br>2.4GHz up to 8<br>2.4GHz<br>FCC (Ame<br>ETSI (Euro<br>5GHz<br>5.180-5.24<br>* The actual<br>different regio<br>802.11ac: 20<br>802.11n: 20/4 | ac 5GHz<br>a/n 5GHz<br>b/g/n 2.4GHz<br>s 2.4GHz and 5GHz<br>FDM (BPSK / QPSK / 16QAM / 64QAM / 256QAM)<br>OFDM (BPSK / QPSK / 16QAM / 64QAM)<br>SS (DBPSK / DQPSK / CCK)<br>0 300Mbps<br>367Mbps<br>rica): 2.412~2.462GHz (11 Channels)<br>bpe): 2.412~2.462GHz (11 Channels)<br>ope): 2.412~2.472GHz (13 Channels)<br>0GHz, 5.745-5.825GHz (up to 9 channels)<br>channels in application will vary depending on the regulation in<br>bns and countries.<br>/40/80MHz<br>40MHz |  |

|                                         | 5GHz: < 20dBm                                                                                                    |
|-----------------------------------------|----------------------------------------------------------------------------------------------------|
|                                         | 2.4GHz                                                                                                    |
|                                         | 11b (11Mbps): -85dBm                                                                                                    |
|                                         | 11g (54Mbps): -70dBm                                                                                                    |
|                                         | 11n (20M) mode: -70dBm                                                                                                    |
|                                         | 11n (40M) mode: -68dBm                                                                                                    |
|                                         | 5GHz                                                                                                    |
| Receive Sensitivity                     | 11a: -74dBm                                                                                                    |
|                                         | 11n (20M) mode: -70dBm                                                                                                    |
|                                         | 11n (40M) mode: -67dBm                                                                                                    |
|                                         | 11ac (20M) mode: -67dBm                                                                                                    |
|                                         | 11ac (40M) mode: -61dBm                                                                                                    |
|                                         | 11ac (80M) mode: -57dBm                                                                                                    |
| Transmit Power Control                  | Low. Medium. High                                                                                                    |
| Wireless Management Featu               |                                                                                                    |
|                                         |                                                                                                    |
| Encryption Security                     | WPA/WPA2 personal mixed mode                                                                                                    |
| Wireless Security                       | Wireless MAC address filtering                                                                                                    |
| wireless Security                       | Supports WPS (Wi-Fi Protected Setup)                                                                                                    |
| Wireless Advanced                       | Supports dual-SSID (2.4G and 5G)                                                                                                    |
| wireless Auvanceu                       | Supports guest network                                                                                                    |
| Max Supported Cliente                   | 2.4GHz wireless: 32                                                                                                    |
| max. Supported Clients                  | 5GHz wireless: 32                                                                                                    |
| Router Features                         |                                                                                                    |
|                                         | Shares data and Internet access for users, supporting the following Internet                                                                                                    |
|                                         | accesses:                                                                                                    |
|                                         | ■ DHCP                                                                                                    |
| Internet Connection Type                | ■ Static IP                                                                                                    |
| internet connection Type                | ■ PPPoE                                                                                                    |
|                                         | ■ PPTP                                                                                                    |
|                                         | ■ L2TP                                                                                                    |
|                                         | ■ DS Lite                                                                                                    |
|                                         | NAT firewall, SPI firewall                                                                                                    |
| Firewall                                | Built-in NAT server which supports Port Forwarding and DMZ                                                                                                    |
|                                         |                                                                                                    |
|                                         | Built-in firewall with URL filtering, and MAC address filtering                                                                                                    |
|                                         | Built-in firewall with URL filtering, and MAC address filteringBuilt-in DHCP server supporting static IP address distribution                                                                                                    |
| LAN                                     | Built-in firewall with URL filtering, and MAC address filtering         Built-in DHCP server supporting static IP address distribution         Supports packet statistics                                                                                                    |
| LAN                                     | Built-in firewall with URL filtering, and MAC address filtering         Built-in DHCP server supporting static IP address distribution         Supports packet statistics         Samba                                                                                                    |
| LAN<br>USB Sharing                      | Built-in firewall with URL filtering, and MAC address filtering         Built-in DHCP server supporting static IP address distribution         Supports packet statistics         Samba         DLNA media server                                                                                      |
| LAN<br>USB Sharing                      | Built-in firewall with URL filtering, and MAC address filtering         Built-in DHCP server supporting static IP address distribution         Supports packet statistics         Samba         DLNA media server         Web-based (HTTP) management interface                                        |
| LAN<br>USB Sharing                      | Built-in firewall with URL filtering, and MAC address filteringBuilt-in DHCP server supporting static IP address distributionSupports packet statisticsSambaDLNA media serverWeb-based (HTTP) management interfaceRemote management (WAN Access Control)                                               |
| LAN<br>USB Sharing<br>System Management | Built-in firewall with URL filtering, and MAC address filteringBuilt-in DHCP server supporting static IP address distributionSupports packet statisticsSambaDLNA media serverWeb-based (HTTP) management interfaceRemote management (WAN Access Control)Supports UPnP, PLANET DDNS                     |
| LAN<br>USB Sharing<br>System Management | Built-in firewall with URL filtering, and MAC address filteringBuilt-in DHCP server supporting static IP address distributionSupports packet statisticsSambaDLNA media serverWeb-based (HTTP) management interfaceRemote management (WAN Access Control)Supports UPnP, PLANET DDNSSNTP synchronization |

| Standards Conformance         |                                                                                                    |  |  |  |
|-------------------------------|----------------------------------------------------------------------------------------------------|--|--|--|
| IEEE Standards                | IEEE 802.11ac (2T2R, up to 867Mbps)<br>IEEE 802.11n (2T2R, up to 300Mbps)<br>IEEE 802.11a<br>IEEE 802.11g<br>IEEE 802.11b<br>IEEE 802.11i<br>IEEE 802.3 10BASE-T<br>IEEE 802.3u 100BASE-TX |  |  |  |
| Other Protocols and Standards | CSMA/CA, CSMA/CD, TCP/IP, DHCP, ICMP, NAT, PPPoE, SNTP                                                                                                    |  |  |  |
| Regulatory                    | CE, RoHS, WEEE                                                                                                    |  |  |  |
| Environment                   |                                                                                                    |  |  |  |
| Temperature                   | Operating: 0 ~ 40 degrees C<br>Storage: -40 ~ 70 degrees C                                                                                                    |  |  |  |
| Humidity                      | Operating: 10 ~ 90% (non-condensing)<br>Storage: 5 ~ 95% (non-condensing)                                                                                                    |  |  |  |

## EC Declaration of Conformity

| English     | Hereby, <b>PLANET Technology Corporation</b> ,<br>declares that this <b>802.11ac Wireless Broadband</b><br><b>Router</b> is in compliance with the essential<br>requirements and other relevant provisions of<br>Directive 2014/53/EU.                                                                                                    | Lietuviškai | Šiuo <b>PLANET Technology Corporation,</b> , skelbia,<br>kad <b>802.11ac Wireless Broadband Router</b> tenkina<br>visus svarbiausius 2014/53/EU direktyvos<br>reikalavimus ir kitas svarbias nuostatas.                                              |
|-------------|----------------------------------------------------------------------------------------------------|-------------|----------------------------------------------------------------------------------------------------|
| Česky       | Společnost <b>PLANET Technology Corporation,</b><br>tímto prohlašuje, že tato <b>802.11ac Wireless</b><br><b>Broadband Router</b> splňuje základní požadavky a<br>další příslušná ustanovení směrnice 2014/53/EU.                                                                                                    | Magyar      | A gyártó <b>PLANET Technology Corporation</b> , kijelenti,<br>hogy ez a <b>802.11ac Wireless Broadband Router</b><br>megfelel az 2014/53/EU irányelv<br>alapkövetelményeinek és a kapcsolódó<br>rendelkezéseknek.                                    |
| Dansk       | PLANET Technology Corporation, erklærer<br>herved, at følgende udstyr 802.11ac Wireless<br>Broadband Router overholder de væsentlige krav<br>og øvrige relevante krav i direktiv 2014/53/EU                                                                                                    | Malti       | Hawnhekk, PLANET Technology Corporation,<br>jiddikjara li dan 802.11ac Wireless Broadband<br>Router jikkonforma mal-ħtiġijiet essenzjali u ma<br>provvedimenti oħrajn relevanti li hemm fid-Dirrettiva<br>2014/53/EU                                 |
| Deutsch     | Hiermit erklärt <b>PLANET Technology Corporation</b> ,<br>dass sich dieses Gerät <b>802.11ac Wireless</b><br><b>Broadband Router</b> in Übereinstimmung mit den<br>grundlegenden Anforderungen und den anderen<br>relevanten<br>Vorschriften der Richtlinie 2014/53/EU befindet".<br>(BMWi)                                                                                                   | Nederlands  | Hierbij verklaart , <b>PLANET Technology orporation,</b><br>dat <b>802.11ac Wireless Broadband Router</b> in<br>overeenstemming is met de essentiële eisen en de<br>andere relevante bepalingen van richtlijn 2014/53/EU                             |
| Eestikeeles | Käesolevaga kinnitab <b>PLANET Technology</b><br><b>Corporation</b> , et see <b>802.11ac Wireless</b><br><b>Broadband Router</b> vastab Euroopa Nõukogu<br>direktiivi 2014/53/EU põhinõuetele ja muudele<br>olulistele tingimustele.                                                                                                    | Polski      | Niniejszym firma <b>PLANET Technology Corporation</b> ,<br>oświadcza, że <b>802.11ac Wireless Broadband</b><br><b>Router</b> spełnia wszystkie istotne wymogi i klauzule<br>zawarte w dokumencie "Directive 2014/53/EU.                              |
| Ελληνικά    | $ \begin{array}{l} \textit{ME THN $\Pi$APOYSA$, $PLANET Technology} \\ \textbf{Corporation, $\Delta$HA$ $\Omega$NEI OTI $AYTO802.11ac} \\ \textbf{Wireless Broadband Router $\Sigma$YMMOP$ $\Omega$NETAI $\Pi$PO$ $TI$ $OYSI$ $\Omega$\Delta$EI$ $A$\Pi$AITH$ $\Sigma$EI$ $KAI $TI$ $A$OI$ $\Pi$E$ $\Sigma$XETIKE$ $\Delta$IATA$`EI$ $TH$ $O$ $\Delta$H$FI$ $A$ $2014/53/EU} \\ \end{array} $ | Português   | PLANET Technology Corporation, declara que este<br>802.11ac Wireless Broadband Router está<br>conforme com os requisitos essenciais e outras<br>disposições da Directiva 2014/53/EU.                                                                 |
| Español     | Por medio de la presente, <b>PLANET Technology</b><br><b>Corporation,</b> declara que <b>802.11ac Wireless</b><br><b>Broadband Router</b> cumple con los requisitos<br>esenciales y cualesquiera otras disposiciones<br>aplicables o exigibles de<br>la Directiva 2014/53/EU                                                                                                    | Slovensky   | Výrobca <b>PLANET Technology Corporation</b> , týmto<br>deklaruje, že táto <b>802.11ac Wireless Broadband</b><br><b>Router</b> je v súlade so základnými požiadavkami a<br>ďalšími relevantnými predpismi smernice 2014/53/EU.                       |
| Français    | Par la présente, <b>PLANET Technology</b><br><b>Corporation,</b> déclare que les appareils du<br><b>802.11ac Wireless Broadband Router</b> sont<br>conformes aux exigences essentielles et aux<br>autres dispositions pertinentes de la directive<br>2014/53/EU                                                                                                    | Slovensko   | PLANET Technology Corporation, s tem potrjuje,<br>da je ta 802.11ac Wireless Broadband Router<br>skladen/a z osnovnimi zahtevami in ustreznimi določili<br>Direktive 2014/53/EU.                                                                     |
| Italiano    | Con la presente , <b>PLANET Technology</b><br><b>Corporation,</b> dichiara che questo <b>802.11ac</b><br><b>Wireless Broadband Router</b> conforme ai requisiti<br>essenziali ed alle altre disposizioni pertinenti<br>stabilite dalla direttiva<br>2014/53/EU.                                                                                                    | Suomi       | PLANET Technology Corporation, vakuuttaa täten<br>että 802.11ac Wireless Broadband Router<br>tyyppinen laite on direktiivin 2014/53/EU oleellisten<br>vaatimusten ja sitä koskevien direktiivin muiden<br>ehtojen mukainen.                          |
| Latviski    | Ar šo <b>PLANET Technology Corporation,</b><br>apliecina, ka šī <b>802.11ac Wireless Broadband</b><br><b>Router</b> atbilst Direktīvas 2014/53/EU<br>pamatprasībām un citiem atbilstošiem<br>noteikumiem.                                                                                                    | Svenska     | Härmed intygar, <b>PLANET Technology Corporation</b> ,<br>att denna <b>802.11ac Wireless Broadband Router</b> står<br>i överensstämmelse med de väsentliga<br>egenskapskrav och övriga relevanta bestämmelser<br>som framgår av direktiv 2014/53/EU. |